# **Docker on Openstack**

http://www.slideshare.net/osc hojinkim/docker-on-openstack-by-osc

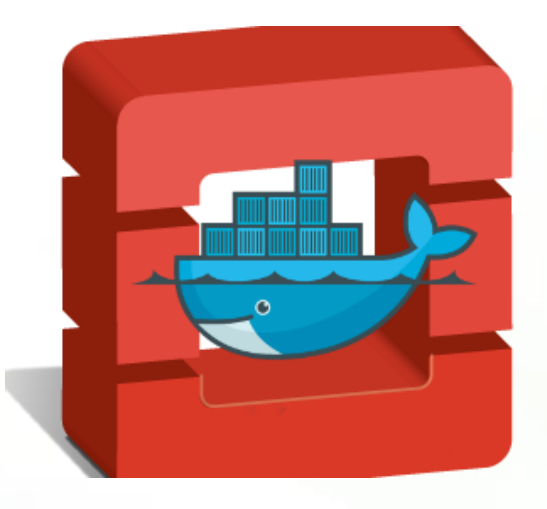

2015. 3. 12

㈜ 오픈소스컨설팅

김호진

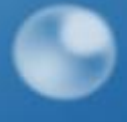

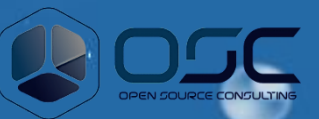

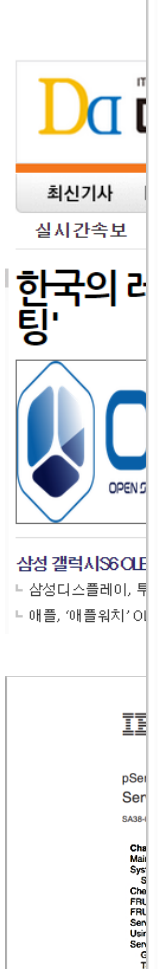

Cha Entr Ouk C MAJ P MAJ P

# IBM Pow What is Ne

PowerVP and mobile CoD ac explained

Shared Storage Pool enhancements explained

Power Integrated Facility for Linux described

ibm.com/redbooks

ux described

IBM PowerVC Introduction and Configuration

OpenStack compatibility for integration with cloud software stacks

Integration of server and storage virtualization

ibm.com/redbooks

IBM PowerVM virtualization

> Bruno Blanchard Guillermo Corti Sylvain Delabarre Ho Jin Kim Ondrej Plachy Marcos Quezada Gustavo Santos Recibooks

IBM

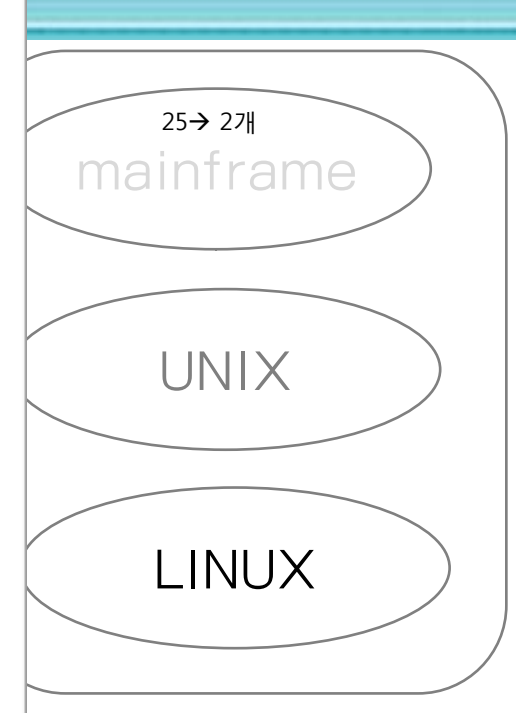

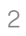

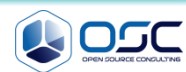

# Contents

- 1.
   Openstack 인프라 구축 (4 node 구성) [ 30분]

   2.
   Openstack 위에 VM 생성 [ 20분 ]

   3.
   docker 구축 기초 [ 30분]

   4.
   오픈스택에 docker를 연결 [ 30분]

  - 5. Docker로 WEB서비스 구축 [ 30분]
  - 6. Openstack 위에 Docker로 WEB서비스 구축 [15분]
  - 7. Docker로 jenkins 구현 [15분]

# 왜 Docker on Openstack 인가?

# OpenStack / KVM / Docker

- Openstack은 전반적인 datacenter 운영
- KVM 기반 가상화는 컴퓨터 자원관리 측면
- Docker는 어플리케이션 배포관련 컨테이너

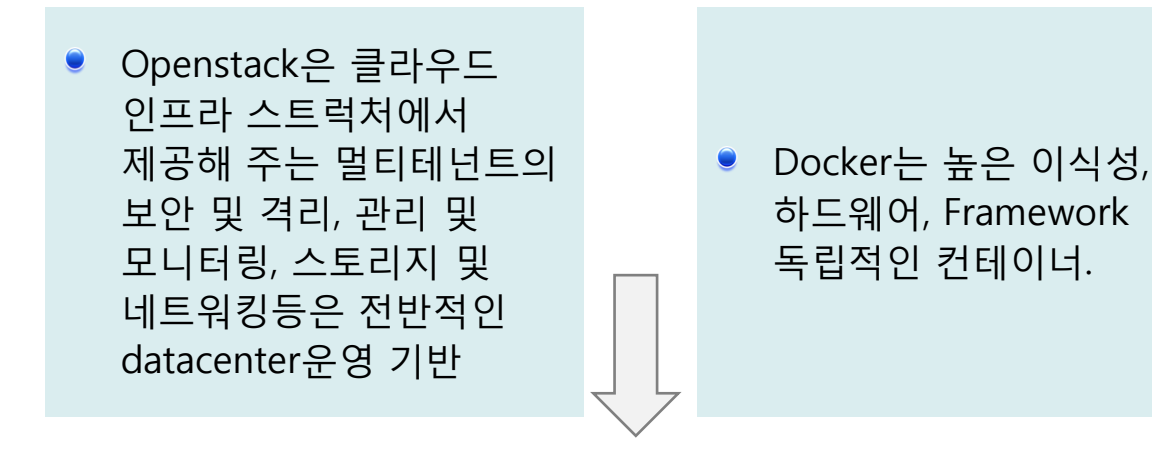

속도 / 효율성/ 이동성

더 적은 메모리/CPU OVERHEAD

Kvm/vmwaere/virtual machine 어디든 도커라는것을 인식하지 못한채 리눅스 컨테이너 관리가능

Docker / KVM: Compute Node Used Memory (Overlay)

오픈스택위에 리소스 개수에 따른 매모리 사용률

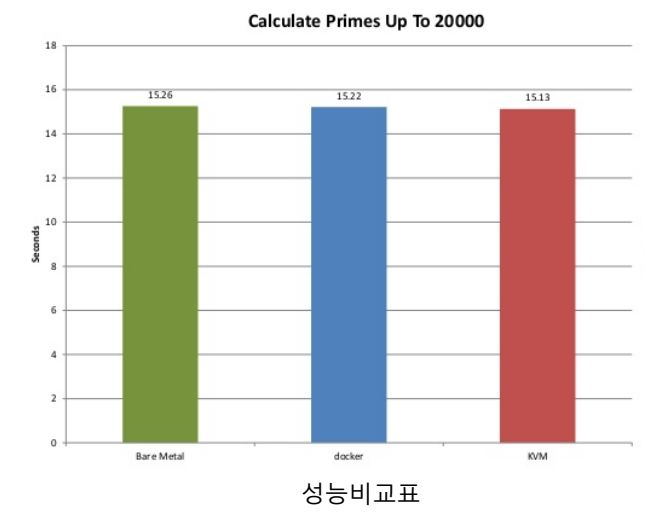

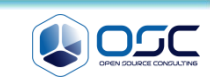

# What to do during 30 min.

# OpenStack Juno Install with Neutron on CentOS 7

- 3 nodes configuration (default)
- 3 networks configuration (tunnel=>gre)
- Local cinder (limits of Test Bed), but disk was divided to another disk (uses alone)

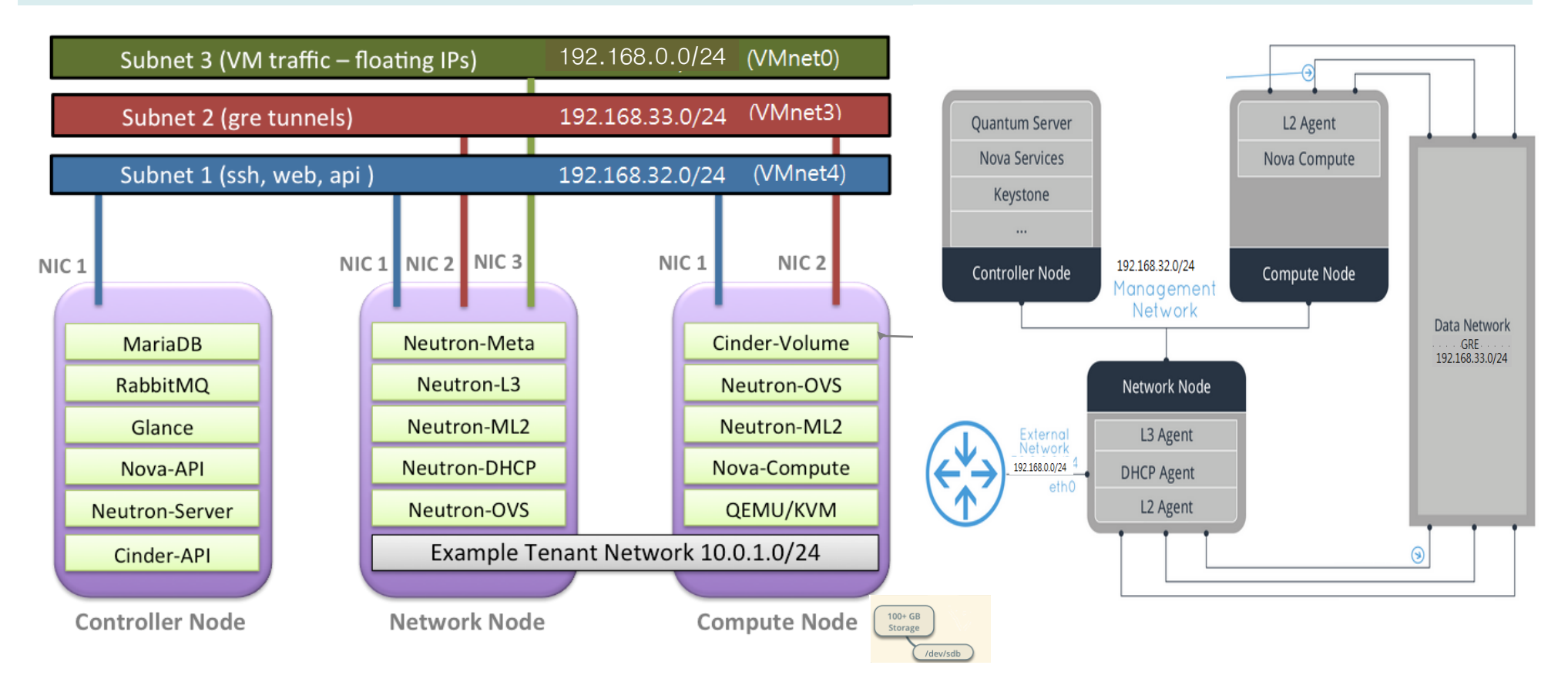

5

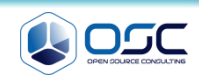

# What to do during 30 min.

OpenStack Juno Install with Neutron on CentOS 7

● 후에 최종적으로 4 node configuration으로 변환될 예정임. (+1 compute node)

|                                                                                                    |                                                                                                    | #juno-compute node                                                                                                    |
|----------------------------------------------------------------------------------------------------|----------------------------------------------------------------------------------------------------|----------------------------------------------------------------------------------------------------|
|                                                                                                    |                                                                                                    |                                                                                                    |
| ENV                                                                                                    |                                                                                                    | THISHOST_NAME=juno-compute                                                                                                    |
| CONTROLLER_IP=192.168.32.181                                                                                                    |                                                                                                    | THISHOST_IP=192.168.32.184                                                                                                    |
| ADMIN_TOKEN=ADMIN                                                                                                    |                                                                                                    | THISHOST_NETMASK=255.255.255.0                                                                                                    |
| SERVICE_PWD=service                                                                                                    |                                                                                                    | THISHOST_GATEWAY=192.168.32.1                                                                                                    |
| ADMIN_PWD=password                                                                                                    |                                                                                                    | THISHOST_DNS=192.168.32.1                                                                                                    |
| META_PWD=meta123                                                                                                    |                                                                                                    | THISHOST_TUNNEL_IP=192.168.33.184                                                                                                    |
|                                                                                                    | -                                                                                                    | THISHOST_TUNNEL_NETMASK=255.255.255.0                                                                                                    |
|                                                                                                    |                                                                                                    |                                                                                                    |
| #iune controller node                                                                                                    | tiuna natuark nada                                                                                                    | #iuno computo nodo                                                                                                    |
| #juno-controller node                                                                                                    | #juno-network node                                                                                                    | #juno-compute node                                                                                                    |
| #juno-controller node<br>THISHOST_NAME=juno-controller                                                                                                    | #juno-network node                                                                                                    | #juno-compute node<br>THISHOST_NAME=juno-compute                                                                                                    |
| #juno-controller node THISHOST_NAME=juno-controller THISHOST_IP=192.168.32.181                                                                                                    | #juno-network node<br>THISHOST_NAME=juno-network<br>THISHOST_IP=192.168.32.182                                                                                                    | #juno-compute node<br>THISHOST_NAME=juno-compute<br>THISHOST_IP=192.168.32.183                                                                                                    |
| #juno-controller node THISHOST_NAME=juno-controller THISHOST_IP=192.168.32.181 THISHOST_NETMASK=255.255.255.0                                                                                                 | #juno-network node<br>THISHOST_NAME=juno-network<br>THISHOST_IP=192.168.32.182<br>THISHOST_NETMASK=255.255.255.0                                                                                                    | #juno-compute node<br>THISHOST_NAME=juno-compute<br>THISHOST_IP=192.168.32.183<br>THISHOST_NETMASK=255.255.255.0                                                                                                    |
| #juno-controller node<br>THISHOST_NAME=juno-controller<br>THISHOST_IP=192.168.32.181<br>THISHOST_NETMASK=255.255.255.0<br>THISHOST_GATEWAY=192.168.32.1                                                       | #juno-network node<br>THISHOST_NAME=juno-network<br>THISHOST_IP=192.168.32.182<br>THISHOST_NETMASK=255.255.255.0<br>THISHOST_GATEWAY=192.168.32.1                                                                   | #juno-compute node<br>THISHOST_NAME=juno-compute<br>THISHOST_IP=192.168.32.183<br>THISHOST_NETMASK=255.255.255.0<br>THISHOST_GATEWAY=192.168.32.1                                                                   |
| #juno-controller node<br>THISHOST_NAME=juno-controller<br>THISHOST_IP=192.168.32.181<br>THISHOST_NETMASK=255.255.255.0<br>THISHOST_GATEWAY=192.168.32.1<br>THISHOST_DNS=192.168.32.1                          | #juno-network node<br>THISHOST_NAME=juno-network<br>THISHOST_IP=192.168.32.182<br>THISHOST_NETMASK=255.255.255.0<br>THISHOST_GATEWAY=192.168.32.1<br>THISHOST_DNS=192.168.32.1                                      | #juno-compute node<br>THISHOST_NAME=juno-compute<br>THISHOST_IP=192.168.32.183<br>THISHOST_NETMASK=255.255.255.0<br>THISHOST_GATEWAY=192.168.32.1<br>THISHOST_DNS=192.168.32.1                                      |
| #juno-controller node<br>THISHOST_NAME=juno-controller<br>THISHOST_IP=192.168.32.181<br>THISHOST_NETMASK=255.255.255.0<br>THISHOST_GATEWAY=192.168.32.1<br>THISHOST_DNS=192.168.32.1<br>THISHOST_TUNNEL_IP=na | #juno-network node<br>THISHOST_NAME=juno-network<br>THISHOST_IP=192.168.32.182<br>THISHOST_NETMASK=255.255.255.0<br>THISHOST_GATEWAY=192.168.32.1<br>THISHOST_DNS=192.168.32.1<br>THISHOST_TUNNEL_IP=192.168.33.182 | #juno-compute node<br>THISHOST_NAME=juno-compute<br>THISHOST_IP=192.168.32.183<br>THISHOST_NETMASK=255.255.255.0<br>THISHOST_GATEWAY=192.168.32.1<br>THISHOST_DNS=192.168.32.1<br>THISHOST_TUNNEL_IP=192.168.33.183 |

첫번째 eth0에는 각기 아래 ip가 부여됩니다.(Mgt network)

- juno-controller: 192.168.32.181 / juno-network: 192.168.32.182
- juno-compute01: 192.168.32.183 / juno-compute02: 192.168.32.184

두번째 eth1에는 각기 아래 ip가 부여됩니다. (tunneling network) \* juno-network: 192.168.33.182 / juno-compute01: 192.168.33.183 / juno-compute02: 192.168.33.184

6

세번째 eth2에는 floating IP를 가지게 됩니다. (public network-floating) \* juno-network: pulbic IP는 따로 IP를 주지 않음.

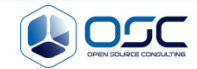

# openstack 구축시 log 보는법

# conf 파일에 verbose=true 옵션을 걸어 더 상세히 볼수 있음.

- openstack의 대부분 내용은 /var/log/messages에 나옴.
- verboase=ture option을 주면 /var/log/messages가 각자 원하는 /var/#service/#service.log가 나옴.

● 그리고 /var/log/messages에 error뿐 아니라 동작 내용까지 모두 기록됨.

기존 log (/var/log/cinder/scheduler.log) 2015-03-13 03:09:12.360 1148 INFO oslo.messaging. drivers.impl rabbit [reg-844f54aa-6201-4fc4-b321-c6ab2012c296 - -- - -] Connecting to AMOP server on 192.168.32.181:5672 2015-03-13 03:09:12.433 1148 ERROR oslo.messaging. drivers.impl rabbit [reg-844f54aa-6201-4fc4-b321-c6ab2012c296 -- - - -] AMQP server on 192.168.32.181:5672 is unreachable: [Errno 111] ECONNREFUSED. Trying again in 3 seconds. verbose=true option 적용시 (/var/log/cinder/scheduler.log) 2015-03-13 06:20:18.812 18581 INFO cinder.service [-] Starting cinder-scheduler node (version 2014.2.1) 2015-03-13 06:20:18.816 18581 INFO oslo.messaging. drivers.impl rabbit [reg-1d1a9b9c-3658-4f76-8dc1-3d74b2028a36 -- - - -] Connecting to AMOP server on 192.168.32.181:5672 2015-03-13 06:20:18.837 18581 INFO oslo.messaging. drivers.impl rabbit [reg-1d1a9b9c-3658-4f76-8dc1-3d74b2028a36 -- - - -] Connected to AMQP server on 192.168.32.181:5672 2015-03-13 06:20:19.291 18581 INFO oslo.messaging. drivers.impl rabbit [-] Connecting to AMQP server on 192.168.32.181:5672 2015-03-13 06:20:19.303 18581 INFO oslo.messaging. drivers.impl rabbit [-] Connected to AMQP server on 192.168.32.181:5672 2015-03-13 06:20:50.814 18581 WARNING cinder.scheduler.host manager [req-00223525-0c03-4c5d-ae9b-690ae0a10e72 d13d86ad609d4a9a8d9a84b36b954a69 3c40224 2243f443ebc2aa39605641be1 - - -] volume service is down. (host: junocompute) 2015-03-13 06:20:50.814 18581 WARNING cinder.scheduler.filter scheduler [reg-00223525-0c03-4c5d-ae9b-690ae0a10e72] d13d86ad609d4a9a8d9a8d9a84b36b954a69 3c402245243f443ebc2aa39605641be1 - - -] No weighed hosts found for volume with properties: {} 2015-03-13 06:20:50.816 18581 ERROR cinder.scheduler.flows.create volume [reg-00223525-0c03-4c5d-ae9b-690ae0a10e72 d13d86ad609d4a9a8d9a8d9a84b36b954a69 3c402245243f443ebc2aa39605641be1 - - -] Failed to run task cinder.scheduler.flows.create volume.ScheduleCreateVolumeTask;volume:create: No valid host was found. No weighed hosts available

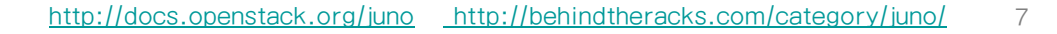

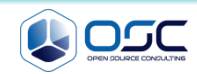

# openstack 구축시 log 보는법

# oonf 파일에 verbose=true 옵션을 걸어 더 상세히 볼수 있음.

verbose=true option 적용시 (/var/log/messages)

Mar 13 06:20:50 juno-controller cinder-api: 2015-03-13 06:20:50.230 18615 INFO cinder.api.v1.volumes [req-00223525-0c03-4c5d-ae9b-690ae0a10e72 d13d86ad609d4a9a8d9a84b36b954a69 3c402245243f443ebc2aa39605641be1 - - -1 Create volume of 2 GB Mar 13 06:20:50 juno-controller cinder-api: 2015-03-13 06:20:50.620 18615 INFO oslo.messaging. drivers.impl rabbit [req-00223525-0c03-4c5d-ae9b-690ae0a10e72 d13d86ad609d4a9a8d9a84b36b954a69 3c402245243f443ebc2aa39605641be1 - - -] Connecting to AMQP server on 192.168.32.181:5672 Mar 13 06:20:50 juno-controller cinder-api: 2015-03-13 06:20:50.643 18615 INFO oslo.messaging. drivers.impl rabbit [reg-00223525-0c03-4c5d-ae9b-690ae0a10e72 d13d86ad609d4a9a8d9a8d9a84b36b954a69 3c402245243f443ebc2aa39605641be1 - - -] Connected to AMOP server on 192.168.32.181:5672 Mar 13 06:20:50 juno-controller cinder-api: 2015-03-13 06:20:50.686 18615 INFO cinder.api.v1.volumes [req-00223525-0c03-4c5d-ae9b-690ae0a10e72 d13d86ad609d4a9a8d9a84b36b954a69 3c402245243f443ebc2aa39605641be1 - - -1 vol={'migration status': None, 'availability zone': 'nova', 'terminated at': None, 'reservations': ['01680237-32b1-4bcb-a3d4-c17b46837298', 'dd9280a1-7232-4aba-acf0-23aef02c34a9'], 'updated at': None, 'provider geometry': None, 'replication extended status': None, 'replication status': 'disabled', 'snapshot id': None, 'ec2 id': None, 'mountpoint': None, 'deleted at': None, 'id': '37d5a43a-3f6c-4880-91c6-7fba7c434211', 'size': 2, 'user id': u'd13d86ad609d4a9a8d9a8db36b954a69', 'attach time': None, 'source replicaid': None, 'attached host': None, 'display description': None, 'volume admin metadata': [], 'project id': u'3c402245243f443ebc2aa39605641be1', 'launched at': None, 'scheduled at': None, 'status': 'creating', 'volume type id': None, 'deleted': False, 'provider location': None, 'host': None, 'consistencygroup id': None, 'source volid': None, 'provider auth': None, 'display name': u'test2', 'instance uuid': None, 'bootable': False, 'created at': datetime.datetime(2015, 3, 13, 10, 20, 50, 562087), 'attach status': 'detached', 'volume type': None, 'consistencygroup': None, 'volume metadata': [], ' name id': None, 'encryption key id': None, 'replication driver data': None, 'metadata': {}} Mar 13 06:20:50 juno-controller cinder-api: 2015-03-13 06:20:50.700 18615 INFO cinder.api.openstack.wsgi [req-00223525-0c03-4c5d-ae9b-690ae0a10e72 d13d86ad609d4a9a8d9a84b36b954a69 3c402245243f443ebc2aa39605641be1 -- -] http://192.168.32.181:8776/v1/3c402245243f443ebc2aa39605641be1/volumes returned with HTTP 200

8

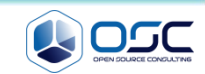

# **Env setting**

# 사전 환경 조성 ( all node에서 실행)

Ethernet name을 익숙한 eth#으로 변경한다.

cat /etc/default/grub

```
[root@juno-controller ~]# cat /etc/default/grub
GRUB_TIMEOUT=5
GRUB_DISTRIBUTOR="$(sed 's, release .*$,,g' /etc/system-release)"
GRUB_DEFAULT=saved
GRUB_DISABLE_SUBMENU=true
GRUB_TERMINAL_OUTPUT="console"
GRUB_CMDLINE_LINUX="rd.lvm.lv=centos/swap vconsole.font=latarcyrheb-sun16 rd.lvm.lv=centos/root
crashkernel=auto vconsole.keymap=us net.ifnames=0 rhgb quiet"
GRUB_DISABLE_RECOVERY="true"
```

[root@juno-controller ~]# sudo gurb2-mkconfig -o /boot/grub2/grub.cfg

## ■ NetworkManger stop (추가 설치 : yum install –y net-tools)

systemctl stop NetworkManager
systemctl disable NetworkManager

NTP설정 (yum install ntp) → /etc/ntp.conf

서버 : controller 서버에 자기 정보 기입 restrict 192.168.32.0 mask 255.255.255.0 nomodify notrap server 127.127.1.0 iburst # local clock

systemctl start ntpd.service
systemctl enable ntpd.service

나머지 2 node ( network/compute node) server 192.168.32.181 iburst # local clock

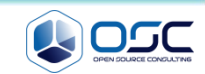

# **Env setting**

환경 변수 setting (env parameter setting)

● OpenStack용 rpm을 제공하는 Third Party Repository를 모든 노드에 설정

All node

Centos 7 minimum installation yum -y install epel-release yum -y install http://rdo.fedorapeople.org/openstack-juno/rdo-release-juno.rpm yum -y upgrade #Updated: centos-release.x86\_64 0:7-0.1406.el7.centos.2.6

systemctl stop firewalld.service;systemctl disable firewalld.service
getenforce
sed -i 's/enforcing/permissive/g' /etc/selinux/config
esbe 0 > /eve/fa/selinux/config

echo 0 > /sys/fs/selinux/enforce

192.168.X.184

| juno-controller:/root/env.sh                                                                                                    | juno-network:/root/env.sh                                                                                                    | juno-compute01/02:/root/env.sh                                                                                                    |
|----------------------------------------------------------------------------------------------------|----------------------------------------------------------------------------------------------------|----------------------------------------------------------------------------------------------------|
| CONTROLLER_IP=192.168.32.181<br>ADMIN_TOKEN=ADMIN<br>SERVICE_PWD=service<br>ADMIN_PWD=password<br>META_PWD=meta123<br>#juno-controller node<br>THISHOST_NAME=juno-controller<br>THISHOST_IP=192.168.32.181<br>THISHOST_IP=192.168.32.181<br>THISHOST_GATEWAY=192.168.32.1<br>THISHOST_DNS=192.168.32.1<br>THISHOST_TUNNEL_IP=na<br>THISHOST_TUNNEL_NETMASK=24 | CONTROLLER_IP=192.168.32.181<br>ADMIN_TOKEN=ADMIN<br>SERVICE_PWD=service<br>ADMIN_PWD=password<br>META_PWD=meta123<br>#juno-network node<br>THISHOST_NAME=juno-network<br>THISHOST_IP=192.168.32.182<br>THISHOST_IP=192.168.32.182<br>THISHOST_GATEWAY=192.168.32.1<br>THISHOST_DNS=192.168.32.1<br>THISHOST_TUNNEL_IP=192.168.33.<br>182<br>THISHOST_TUNNEL_NETMASK=24 | CONTROLLER_IP=192.168.32.181<br>ADMIN_TOKEN=ADMIN<br>SERVICE_PWD=service<br>ADMIN_PWD=password<br>META_PWD=meta123<br>#juno-compute node<br>THISHOST_NAME=juno-compute<br>THISHOST_IP=192.168.32.183<br>HISHOST_IP=192.168.32.1<br>THISHOST_GATEWAY=192.168.32.1<br>THISHOST_DNS=192.168.32.1<br>THISHOST_TUNNEL_IP=192.168.33.<br>183<br>THISHOST_TUNNEL_NETMASK=24 |

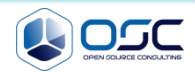

# **Env setting**

#### IP setting

▪ 먼저 각 node에서 env.sh를 실행한다. 그리고 아래대로 network-sciprt를 실행한다.

All node

```
#get primary NIC info
for i in $(ls /sys/class/net); do
   NTC=$i
  MY MAC=$(cat /sys/class/net/$i/address)
   if [ "$(cat /sys/class/net/$i/ifindex)" == '2' ]; then
       #setup the IP configuration for management NIC
       sed -i.bak "s/dhcp/none/g" /etc/sysconfig/network-scripts/ifcfg-$NIC
       sed -i "s/HWADDR/#HWADDR/q" /etc/sysconfig/network-scripts/ifcfg-$NIC
       sed -i "/#HWADDR/a HWADDR=\"$MY MAC\"" /etc/sysconfig/network-scripts/ifcfg-$NIC
       sed -i "s/UUID/#UUID/g" /etc/sysconfig/network-scripts/ifcfg-$NIC
       echo "IPADDR=\"$THISHOST IP\"" >> /etc/sysconfig/network-scripts/ifcfq-$NIC
       echo "PREFIX=\"$THISHOST NETMASK\"" >> /etc/sysconfig/network-scripts/ifcfg-$NIC
       echo "GATEWAY=\"$THISHOST GATEWAY\"" >> /etc/sysconfig/network-scripts/ifcfg-$NIC
       echo "DNS1=\"$THISHOST DNS\"" >> /etc/sysconfig/network-scripts/ifcfg-$NIC
       mv /etc/sysconfig/network-scripts/ifcfg-$NIC.bak .
   fi
   if [ "$(cat /sys/class/net/$i/ifindex)" == '3' ]; then
       #create config file for Tunnel NIC
       echo "HWADDR=\"$MY MAC\"" > /etc/sysconfig/network-scripts/ifcfg-$NIC
       echo "TYPE=\"Ethernet\"" >> /etc/sysconfig/network-scripts/ifcfg-$NIC
       echo "BOOTPROTO=\"none\"" >> /etc/sysconfig/network-scripts/ifcfg-$NIC
       echo "IPV4 FAILURE FATAL=\"no\"" >> /etc/sysconfig/network-scripts/ifcfg-$NIC
        echo "NAME=\"$NIC\"" >> /etc/sysconfig/network-scripts/ifcfg-$NIC
        echo "ONBOOT=\"ves\"" >> /etc/sysconfig/network-scripts/ifcfg-$NIC
        echo "IPADDR=\"$THISHOST TUNNEL IP\"" >> /etc/sysconfig/network-scripts/ifcfg-$NIC
        echo "PREFIX=\"$THISHOST TUNNEL NETMASK\"" >> /etc/sysconfig/network-scripts/ifcfg-$NIC
   fi
   if [ "$(cat /sys/class/net/$i/ifindex)" == '4' ]; then
        #create config file for External NIC
       echo "HWADDR=\"$MY MAC\"" > /etc/sysconfig/network-scripts/ifcfg-$NIC
        echo "TYPE=\"Ethernet\"" >> /etc/sysconfig/network-scripts/ifcfg-$NIC
       echo "BOOTPROTO=\"none\"" >> /etc/sysconfig/network-scripts/ifcfg-$NIC
        echo "IPV4 FAILURE FATAL=\"no\"" >> /etc/sysconfig/network-scripts/ifcfg-$NIC
       echo "NAME=\"$NIC\"" >> /etc/sysconfig/network-scripts/ifcfg-$NIC
        echo "ONBOOT=\"yes\"" >> /etc/sysconfig/network-scripts/ifcfg-$NIC
   fi
done
```

#setup hostname
cp -f /dev/null /etc/hostname
echo " \$THISHOST\_NAME " >
/etc/hostname
echo "\$THISHOST\_IP
\$THISHOST\_NAME" >> /etc/hosts

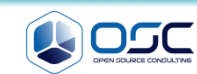

#### **Openstack DB setting**

- controller node = controller + MariaDB,RabbitMQ,Glance,NOVA api/scheduler,Neutron api, cinder api
- egrep -v "^#|^\$" /etc/my.cnf

yum -y install mariadb mariadb-server MySQL-python

```
#edit /etc/my.cnf
sed -i.bak "10i\\
bind-address = $CONTROLLER_IP\n\
default-storage-engine =
innodb\n\
innodb_file_per_table\n\
collation-server =
utf8_general_ci\n\
init-connect = 'SET NAMES
utf8'\n\
character-set-server = utf8\n\
" /etc/my.cnf
```

```
[mysqld]
bind-address = 192.168.32.181
default-storage-engine = innodb
innodb_file_per_table
collation-server = utf8_general_ci
init-connect = 'SET NAMES utf8'
character-set-server = utf8
```

systemctl enable mariadb.service systemctl start mariadb.service mysql\_secure\_installation # mariadb 암호 설정 Enter current password for root (enter for none): Enter OK, successfully used password, moving on... Setting the root password ensures that nobody can log into the MariaDB root user without the proper authorisation. Set root password? [Y/n] Y New password: password ; Re-enter new password: password Password updated successfully! Reloading privilege tables.. ... Success! # Enter \*3

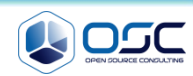

#### **Openstack DB 생성**

● database 생성 및 권한 설정

mysql -u root -p <<EOF CREATE DATABASE nova; CREATE DATABASE cinder; CREATE DATABASE glance; CREATE DATABASE keystone; CREATE DATABASE neutron; GRANT ALL PRIVILEGES ON nova.\* TO 'nova'@'localhost' IDENTIFIED BY '\$SERVICE PWD'; GRANT ALL PRIVILEGES ON cinder.\* TO 'cinder'@'localhost' IDENTIFIED BY '\$SERVICE PWD'; GRANT ALL PRIVILEGES ON glance.\* TO 'glance'@'localhost' IDENTIFIED BY '\$SERVICE PWD'; GRANT ALL PRIVILEGES ON keystone.\* TO 'keystone'@'localhost' IDENTIFIED BY '\$SERVICE PWD'; GRANT ALL PRIVILEGES ON neutron.\* TO 'neutron'@'localhost' IDENTIFIED BY '\$SERVICE PWD'; GRANT ALL PRIVILEGES ON nova.\* TO 'nova'@'%' IDENTIFIED BY '\$SERVICE PWD'; GRANT ALL PRIVILEGES ON cinder.\* TO 'cinder'@'%' IDENTIFIED BY '\$SERVICE PWD'; GRANT ALL PRIVILEGES ON glance.\* TO 'glance'@'%' IDENTIFIED BY '\$SERVICE PWD'; GRANT ALL PRIVILEGES ON keystone.\* TO 'keystone'@'%' IDENTIFIED BY '\$SERVICE PWD'; GRANT ALL PRIVILEGES ON neutron.\* TO 'neutron'@'%' IDENTIFIED BY '\$SERVICE PWD'; FLUSH PRIVILEGES; EOF

```
mysql -u root -p <<EOF
show databases;
EOF</pre>
```

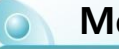

#### Messaging server

yum -y install rabbitmq-server systemctl enable rabbitmq-server.service systemctl start rabbitmq-server.service systemctl status rabbitmq-server.service

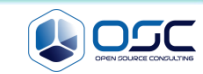

#### keystone 설치

- keystone은 인증을 위한 서비스
- yum -y install openstack-keystone python-keystoneclient

#edit /etc/keystone.conf

| <pre>sed -i.bak "s/#admin_token=ADMIN/admin_token=\$ADMIN_TOKEN/g" /etc/keystone/keystone.conf</pre>                                                                                                    | [DEFAULT]<br># admin token <b>설정</b><br>admin_token=ADMIN                                                                                                    |
|----------------------------------------------------------------------------------------------------|----------------------------------------------------------------------------------------------------|
| <pre>sed -i "/\[database\]/a \ connection = mysql://keystone:\$SERVICE_PWD@\$CONTROLLER_IP/keyston e" /etc/keystone/keystone.conf</pre>                                                                                                    | [database]<br># database 접근 정보<br>connection =<br>mysql://keystone:service@192.168.32.181/keyston<br>e                                                              |
| <pre>sed -i "/\[token\]/a \ provider = keystone.token.providers.uuid.Provider\n\ driver = keystone.token.persistence.backends.sql.Token\n" /etc/keystone/keystone.conf sed -i "/\[revoke\]/a \ driver = keystone.contrib.revoke.backends.sql.Revoke\n" /etc/keystone/keystone.conf</pre> | [token]<br>#uuid token provider와 sql driver 정의<br>provider =<br>keystone.token.providers.uuid.Provider<br>driver =<br>keystone.token.persistence.backends.sql.Token |

keystone-manage pki\_setup --keystone-user keystone --keystone-group keystone # SSL PKI key 생성 chown -R keystone:keystone /var/log/keystone chown -R keystone:keystone /etc/keystone/ssl chmod -R o-rwx /etc/keystone/ssl su -s /bin/sh -c "keystone-manage db\_sync" keystone # 테이블 생성 #start keystone systemctl enable openstack-keystone.service systemctl start openstack-keystone.service

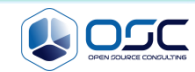

#### create users and tenants

#### Define users, tenants, and roles

export OS\_SERVICE\_TOKEN=\$ADMIN\_TOKEN
export OS\_SERVICE\_ENDPOINT=http://\$CONTROLLER\_IP:35357/v2.0

```
keystone tenant-create --name admin --description "Admin Tenant"
keystone user-create --name admin --pass $ADMIN PWD
keystone role-create --name admin
keystone user-role-add --tenant admin --user admin --role admin
keystone role-create --name member
keystone user-role-add --tenant admin --user admin --role member
keystone tenant-create --name demo --description "Demo Tenant"
keystone user-create --name demo --pass password
keystone user-role-add --tenant demo --user demo --role member
keystone tenant-create --name service --description "Service Tenant"
keystone service-create --name keystone --type identity \
  --description "OpenStack Identity"
keystone endpoint-create \
  --service-id $(keystone service-list | awk '/ identity / {print $2}') \
 --publicurl http://$CONTROLLER IP:5000/v2.0 \
 --internalurl http://$CONTROLLER IP:5000/v2.0 \
 --adminurl http://$CONTROLLER IP:35357/v2.0 \
 --region regionOne #REST API 주소 생성
unset OS SERVICE TOKEN OS SERVICE ENDPOINT
```

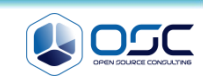

#### Authorized all node as admin

아래 쉘을 모든 노드에 등록하여, admin이 항상 관리할 수 있도록 한다. 보통 .bashrc에 등록하여 사용함.

All node

echo "export OS\_TENANT\_NAME=admin" > keystonerc\_admin echo "export OS\_USERNAME=admin" >> keystonerc\_admin echo "export OS\_PASSWORD=\$ADMIN\_PWD" >> keystonerc\_admin echo "export OS\_AUTH\_URL=http://\$CONTROLLER\_IP:35357/v2.0">> keystonerc\_admin source keystonerc\_admin

keystone user-list
keystone user-role-list
keystone tenant-list
keystone token-get

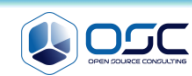

#### glance-api / glance-registry / Database / Storage repository for image files

- Glance는 인스턴스의 운영제제 이미지 파일을 관리한다.
- yum -y install openstack-glance python-glanceclient

```
keystone user-create --name glance --pass $SERVICE_PWD
keystone user-role-add --user glance --tenant service --role admin
keystone service-create --name glance --type image \
    --description "OpenStack Image Service"
keystone endpoint-create \
    --service-id $ (keystone service-list | awk '/ image / {print $2}') \
    --publicurl http://$CONTROLLER_IP:9292 \
    --internalurl http://$CONTROLLER_IP:9292 \
    --adminurl http://$CONTROLLER_IP:9292 \
    --region regionOne
```

#edit /etc/glance/glance-api.conf

```
sed -i.bak "/\[database\]/a \
                                                     [DEFAULT]
connection =
                                                     [database]
mysql://glance:$SERVICE PWD@$CONTROLLER IP/glance"
                                                     connection =
/etc/glance/glance-api.conf
                                                     mysql://glance:service@192.168.32.181/glance
sed -i "/\[keystone authtoken\]/a \
                                                     [keystone authtoken]
auth uri = http://$CONTROLLER IP:5000/v2.0\n\
                                                     auth uri = http://192.168.32.181:5000/v2.0
identity uri = http://$CONTROLLER IP:35357\n\
                                                     identity uri = http://192.168.32.181:35357
admin tenant name = service\n\
                                                     admin tenant name = service
admin_user = glance\n\
                                                     admin user = glance
admin password = $SERVICE PWD" /etc/glance/glance-
                                                     admin password = service
api.conf
                                                     [paste deploy]
sed -i "/\[paste deploy\]/a \
flavor = keystone" /etc/glance/glance-api.conf
                                                     flavor = keystone
sed -i "/\[glance store\]/a \
                                                     [glance store]
default store = file \ 
                                                     default store = file
filesystem store datadir = /var/lib/glance/images/"
                                                     filesystem store datadir=/var/lib/glance/im
/etc/glance/glance-api.conf
                                                     ages/ # Cluster native mount point
```

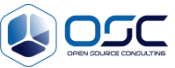

## glance-api / glance-registry / Database / Storage repository for image files

● 이미지 등록을 담당하는 glance-registry 세팅 /

#edit /etc/glance/glance-registry.conf

| <pre>sed -i.bak "/\[database\]/a \ connection = mysql://glance:\$SERVICE_PWD@\$CONTROLLER_IP/glance" /etc/glance/glance-registry.conf sed -i "/\[keystone_authtoken\]/a \ auth_uri = http://\$CONTROLLER_IP:5000/v2.0\n\ identity_uri = http://\$CONTROLLER_IP:35357\n\ admin_tenant_name = service\n\ admin_user = glance\n\ admin_password = \$SERVICE_PWD" /etc/glance/glance- registry.conf sed -i "/\[paste_deploy\]/a \ flavor = keystone" /etc/glance/glance-registry.conf</pre> | <pre>[DEFAULT]<br/>[database]<br/>connection =<br/>mysql://glance:service@192.168.32.181/glance<br/>[keystone_authtoken]<br/>auth_uri = http://192.168.32.181:5000/v2.0<br/>identity_uri = http://192.168.32.181:35357<br/>admin_tenant_name = service<br/>admin_user = glance<br/>admin_user = glance<br/>admin_password = service<br/>[paste_deploy]<br/>flavor = keystone<br/>[profiler]</pre> |
|----------------------------------------------------------------------------------------------------|----------------------------------------------------------------------------------------------------|
|----------------------------------------------------------------------------------------------------|----------------------------------------------------------------------------------------------------|

#start glance su -s /bin/sh -c "glance-manage db\_sync" glance systemctl enable openstack-glance-api.service openstack-glance-registry.service systemctl start openstack-glance-api.service openstack-glance-registry.service #upload the cirros image to glance yum -y install wget wget http://cdn.download.cirros-cloud.net/0.3.3/cirros-0.3.3-x86\_64-disk.img glance image-create --name "cirros-0.3.3-x86\_64" --file cirros-0.3.3-x86\_64-disk.img \ --disk-format qcow2 --container-format bare --is-public True --progress glance image-create --name 'centos7' --disk-format qcow2 --container-format bare --is-public true \--copyfrom http://cloud.centos.org/centos/7/images/CentOS-7-x86\_64-GenericCloud-20141129\_01.qcow2

glance image-list

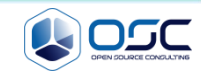

#### nova-api / nova-compute /nova-scheduler /nova-conductor module

인스턴스 생성 및 삭제를 책임지는 nova 설치

```
keystone user-create --name nova --pass $SERVICE_PWD
keystone user-role-add --user nova --tenant service --role admin
keystone service-create --name nova --type compute \
    --description "OpenStack Compute"
keystone endpoint-create \
    --service-id $(keystone service-list | awk '/ compute / {print $2}') \
    --publicurl http://$CONTROLLER_IP:8774/v2/%\(tenant_id\)s \
    --internalurl http://$CONTROLLER_IP:8774/v2/%\(tenant_id\)s \
    --adminurl http://$CONTROLLER_IP:8774/v2/%\(tenant_id\)s \
    --region regionOne
```

```
#install the nova controller components (To install and configure Compute controller components)
yum -y install openstack-nova-api openstack-nova-cert openstack-nova-conductor \
    openstack-nova-console openstack-nova-novncproxy openstack-nova-scheduler \
    python-novaclient
```

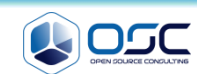

#### nova-api / nova-compute /nova-scheduler /nova-conductor module

#### Nova.conf 파일 구성

#### #edit /etc/nova/nova.conf

```
sed -i.bak "/\[database\]/a \
connection = mysql://nova:$SERVICE PWD@$CONTROLLER IP/nova"
/etc/nova/nova.conf
sed -i "/\[DEFAULT\]/a \
rpc backend = rabbit\n
rabbit host = $CONTROLLER IP\n\
auth strategy = keystonen
my ip = $CONTROLLER IP\n\
vncserver listen = \overline{CONTROLLER} IP\n\
vncserver proxyclient address = $CONTROLLER IP\n\
network api class = nova.network.neutronv2.api.API\n\
security group api = neutron\n\
linuxnet interface driver =
nova.network.linux_net.LinuxOVSInterfaceDriver\n\
firewall driver = nova.virt.firewall.NoopFirewallDriver"
/etc/nova/nova.conf
sed -i "/\[keystone authtoken\]/i \
[database]\nconnection = mysql://nova:$SERVICE PWD@$CONTROLLER IP/nova"
/etc/nova/nova.conf
sed -i "/\[keystone authtoken\]/a \
auth uri = http://$CONTROLLER IP:5000/v2.0\n\
identity uri = http://$CONTROLLER IP:35357\n\
admin tenant name = service\n\
admin user = nova\n\
admin password = $SERVICE PWD" /etc/nova/nova.conf
sed -i "/\[glance\]/a host = $CONTROLLER IP" /etc/nova/nova.conf
sed -i "/\[neutron\]/a \
url = http://$CONTROLLER IP:9696\n\
auth strategy = keystone\n
admin auth url = http://$CONTROLLER IP:35357/v2.0\n\
admin tenant name = service\n\
admin username = neutron\n\
admin password = SERVICE PWD \n
service metadata proxy = True\n\
metadata proxy shared secret = $META PWD" /etc/nova/nova.conf
```

/ egrep -v "^#|^\$" /etc/nova/nova.conf

# [DEFAULT] rpc\_backend = rabbit rabbit\_host = 192.168.32.181 auth\_strategy = keystone my\_ip = 192.168.32.181 vncserver\_listen = 192.168.32.181 vncserver proxyclient address = 192.168.32.181

```
network api class = nova.network.neutronv2.api.API
security group api = neutron
linuxnet interface driver =
nova.network.linux net.LinuxOVSInterfaceDriver
firewall driver = nova.virt.firewall.NoopFirewallDriver
[baremetal]
[glance]
host = 192.168.32.181
[hyperv]
[database]
connection = mysql://nova:service@192.168.32.181/nova
[keystone authtoken]
auth uri = http://192.168.32.181:5000/v2.0
identity uri = http://192.168.32.181:35357
admin tenant name = service
admin user = nova
admin password = service
[neutron]
url = http://192.168.32.181:9696
auth strategy = keystone
admin auth url = http://192.168.32.181:35357/v2.0
admin tenant name = service
admin username = neutron
admin password = service
service metadata proxy = True
metadata proxy shared secret = meta123
```

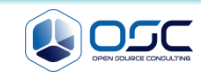

```
nova-api / nova-compute /nova-scheduler /nova-conductor module
```

● nova 서비스 구동

#start nova
su -s /bin/sh -c "nova-manage db sync" nova

```
systemctl enable openstack-nova-api.service openstack-nova-cert.service \
    openstack-nova-consoleauth.service openstack-nova-scheduler.service \
    openstack-nova-conductor.service openstack-nova-novncproxy.service
```

```
systemctl start openstack-nova-api.service openstack-nova-cert.service \
    openstack-nova-scheduler.service openstack-nova-novncproxy.service
```

#### openstack-neutron /openstack-neutron-ml2 / python-neutronclient

Neutron 서버 설치

```
#create keystone entries for neutron
keystone user-create --name neutron --pass $SERVICE_PWD
keystone user-role-add --user neutron --tenant service --role admin
keystone service-create --name neutron --type network \
    --description "OpenStack Networking"
keystone endpoint-create \
    --service-id $(keystone service-list | awk '/ network / {print $2}') \
    --publicurl http://$CONTROLLER_IP:9696 \
    --internalurl http://$CONTROLLER_IP:9696 \
    --adminurl http://$CONTROLLER_IP:9696 \
    --region regionOne
```

#install neutron

yum -y install openstack-neutron openstack-neutron-ml2 python-neutronclient

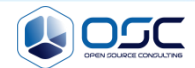

#### openstack-neutron /openstack-neutron-ml2 / python-neutronclient Neutron 서버를 설치함 / egrep -v "^#|^\$" /etc/neutron/neutron.conf #edit /etc/neutron/neutron.conf sed -i.bak "/\[database\]/a \ [DEFAULT] rpc backend = rabbit connection = mysql://neutron:\$SERVICE PWD@\$CONTROLLER IP/neutron" rabbit host = 192.168.32.181 /etc/neutron/neutron.conf auth strategy = keystone core plugin = ml2SERVICE TENANT ID=\$ (keystone tenant-list | awk '/ service service plugins = router allow overlapping ips = True / {print \$2}') sed -i '0,/\[DEFAULT\]/s//\[DEFAULT\]\ notify nova on port status changes = True rpc backend = rabbit\ notify nova on port data changes = True rabbit host = '"\$CONTROLLER IP"'\ nova url = http://192.168.32.181:8774/v2 auth strategy = keystone $\setminus$ nova admin auth url = http://192.168.32.181:35357/v2.0 core plugin = $ml2 \setminus$ nova region name = regionOne service plugins = router\ nova admin username = nova nova admin tenant id = 2ec220d040994c4589fb60afc98fc5c3 allow overlapping ips = True notify nova on port status changes = True\ nova admin password = service notify nova on port data changes = True [matchmaker redis] nova url = $\overline{http:}//\overline{'"$CONTROLLER IP"':8774//v2}$ [matchmaker ring] nova admin auth url = [quotas] http:////"\$CONTROLLER IP"':35357\/v2.0\ [agent] nova region name = regionOne\ [keystone authtoken] auth uri = http://192.168.32.181:5000/v2.0 nova admin username = nova nova\_admin\_tenant id = '"\$SERVICE\_TENANT\_ID"'\ identity uri = http://192.168.32.181:35357 nova admin password = '"\$SERVICE PWD"'/' admin tenant name = service admin user = neutron /etc/neutron/neutron.conf admin password = service sed -i "/\[keystone authtoken\]/a \ [database] auth uri = http://\$CONTROLLER IP:5000/v2.0\n\ connection = mysql://neutron:service@192.168.32.181/neutron identity uri = http://\$CONTROLLER IP:35357\n\ connection = mysql://neutron:service@192.168.32.181/neutron admin tenant name = service\n\ connection = mysql://neutron:service@192.168.32.181/neutron admin\_user = neutron\n\ admin password = \$SERVICE PWD" /etc/neutron/neutron.conf

#### 22

#### openstack-neutron /openstack-neutron-ml2 / python-neutronclient

- Neutron 기본 plug-in인 ML2 사용 / GRE/Openvswitch 사용
- / egrep -v "^#|^\$" /etc/neutron/plugins/ml2/ml2\_conf.ini

#edit /etc/neutron/plugins/ml2/ml2 conf.ini

| <pre>#edit /etc/neutron/plugins/ml2/ml2_conf.ini and i "()[ml2)]/a )</pre> | [ml2]                                                       |
|----------------------------------------------------------------------------|-------------------------------------------------------------|
| sed -i "/([miz/]/a (                                                       | cype_drivers - riac, gre                                    |
| type_drivers = flat,gre\n\                                                 | tenant_network_types = gre                                  |
| <pre>tenant_network_types = gre\n\</pre>                                   | mechanism_drivers = openvswitch                             |
| mechanism drivers = openvswitch"                                           | [ml2 type gre]                                              |
| /etc/neutron/plugins/ml2/ml2 conf.ini                                      | tunnel id ranges = 1:1000                                   |
| _                                                                          | [securitygroup]                                             |
| sed -i "/\[ml2_type_gre\]/a \                                              | <pre>enable_security_group = True</pre>                     |
| <pre>tunnel_id_ranges = 1:1000"</pre>                                      | enable_ipset = True                                         |
| /etc/neutron/plugins/ml2/ml2 conf.ini                                      | firewall driver =                                           |
| _                                                                          | neutron.agent.linux.iptables firewall.OVSHybridIptablesFire |
| sed -i "/\[securitygroup\]/a \                                             | wallDriver                                                  |
| enable security group = True\n\                                            |                                                             |
| enable ipset = True\n\                                                     |                                                             |
| firewall driver =                                                          |                                                             |
| neutron.agent.linux.iptables firewall.OVSHvbridIptablesFir                 |                                                             |
| ewallDriver" /etc/neutron/plugins/ml2/ml2 conf.ini                         |                                                             |
|                                                                            |                                                             |

#start neutron ln -s /etc/neutron/plugins/ml2/ml2\_conf.ini /etc/neutron/plugin.ini su -s /bin/sh -c "neutron-db-manage --config-file /etc/neutron/neutron.conf \ --config-file /etc/neutron/plugins/ml2/ml2\_conf.ini upgrade juno" neutron systemctl restart openstack-nova-api.service openstack-nova-scheduler.service \ openstack-nova-conductor.service systemctl enable neutron-server.service systemctl start neutron-server.service

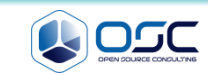

egrep -v "^#|^\$" /etc/openstack-dashboard/local\_settings

0

#### openstack-dashboard httpd mod wsgi memcached python-memcached

● 웹기반 인터페이스인 dashboard 설치

yum -y install openstack-dashboard httpd mod wsgi memcached python-memcached

| <pre>#edit /etc/openstack-dashboard/local_settings</pre>                                                                                                    |                                                            |
|----------------------------------------------------------------------------------------------------|------------------------------------------------------------|
| <pre>sed -i.bak "s/ALLOWED_HOSTS = \['horizon.example.com', 'localhost'\]/ALLOWED_HOSTS = ['*']/" /etc/openstack- dashbased(local_settimes)</pre>                        | ALLOWED_HOSTS = ['*']<br>OPENSTACK_HOST = "192.168.32.181" |
| <pre>dashboard/local_settings<br/>sed -i 's/OPENSTACK_HOST = "127.0.0.1"/OPENSTACK_HOST =<br/>"'"\$CONTROLLER_IP"'"/' /etc/openstack-<br/>dashboard/local_settings</pre> |                                                            |
| <pre>#start dashboard setsebool -P httpd_can_network_connect on chown -B_apache.apache_(usr/share/openstack-dashboard/</pre>                                             | static                                                     |

systemctl enable httpd.service memcached.service

systemctl start httpd.service memcached.service

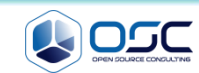

openstack-cinder/ python-cinderclient / python-oslo-db

```
인스턴스 블록스토리지를 관제를 cinder controller 설치
```

```
#create keystone entries for cinder
keystone user-create --name cinder --pass $SERVICE PWD
keystone user-role-add --user cinder --tenant service --role admin
keystone service-create --name cinder --type volume \
 --description "OpenStack Block Storage"
keystone service-create --name cinderv2 --type volumev2 \
 --description "OpenStack Block Storage"
keystone endpoint-create \
 --service-id $(keystone service-list | awk '/ volume / {print $2}') \
 --publicurl http://$CONTROLLER IP:8776/v1/%\(tenant id\)s \
 --internalurl http://$CONTROLLER IP:8776/v1/%\(tenant id\)s \
 --adminurl http://$CONTROLLER IP:8776/v1/%\(tenant id\)s \
 --region regionOne
keystone endpoint-create \
 --service-id $(keystone service-list | awk '/ volumev2 / {print $2}') \
 --publicurl http://$CONTROLLER IP:8776/v2/%\(tenant id\)s \
 --internalurl http://$CONTROLLER IP:8776/v2/%\(tenant id\)s \
```

```
--adminurl http://$CONTROLLER_IP:8776/v2/%\(tenant_id\)s \
```

```
--region regionOne
```

#install cinder controller
yum -y install openstack-cinder python-cinderclient python-oslo-db

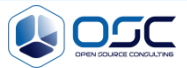

```
openstack-cinder/ python-cinderclient / python-oslo-db
                                            / egrep -v "^#|^$" /etc/cinder/cinder.conf
    cinder controller 설치
#edit /etc/cinder/cinder.conf
sed -i.bak "/\[database\]/a connection =
                                                       [DEFAULT]
mysql://cinder:$SERVICE PWD@$CONTROLLER IP/cinde
                                                       rpc backend = rabbit
r" /etc/cinder.conf
                                                       rabbit host = 192.168.32.181
                                                       auth strategy = keystone
                                                       my ip = 192.168.32.181
sed -i "0,/\[DEFAULT\]/a \
rpc backend = rabbit\n\
                                                       database
rabbit host = CONTROLLER IP\n
                                                       connection = mysql://cinder:service@192.168.32.181/cinder
auth strategy = keystone\langle n \rangle
my ip = $CONTROLLER IP" /etc/cinder.conf
                                                       [keystone authtoken]
                                                       auth uri = http://192.168.32.181:5000/v2.0
sed -i "/\[keystone authtoken\]/a \
                                                       identity uri = http://192.168.32.181:35357
auth uri = http://$CONTROLLER IP:5000/v2.0\n\
                                                       admin tenant name = service
                                                       admin user = cinder
identity uri = http://$CONTROLLER IP:35357\n\
                                                       admin password = service
admin tenant name = service\n\
admin user = cindern
admin password = $SERVICE PWD"
/etc/cinder/cinder.conf
```

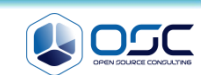

openstack-cinder/ python-cinderclient / python-oslo-db

cinder controller start

#### #start cinder controller

su -s /bin/sh -c "cinder-manage db sync" cinder systemctl enable openstack-cinder-api.service openstack-cinder-scheduler.service systemctl start openstack-cinder-api.service openstack-cinder-scheduler.service

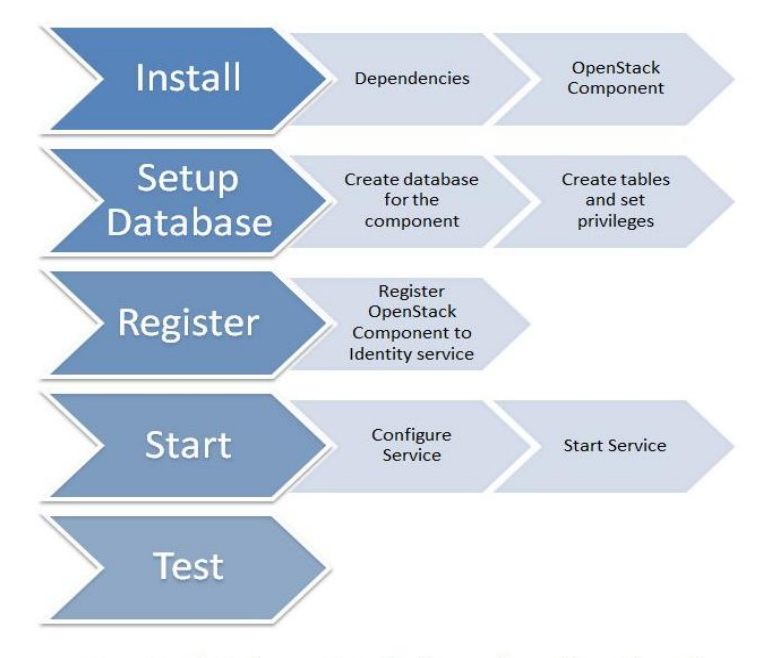

**OpenStack Icehouse Installation and Configuration Flow** 

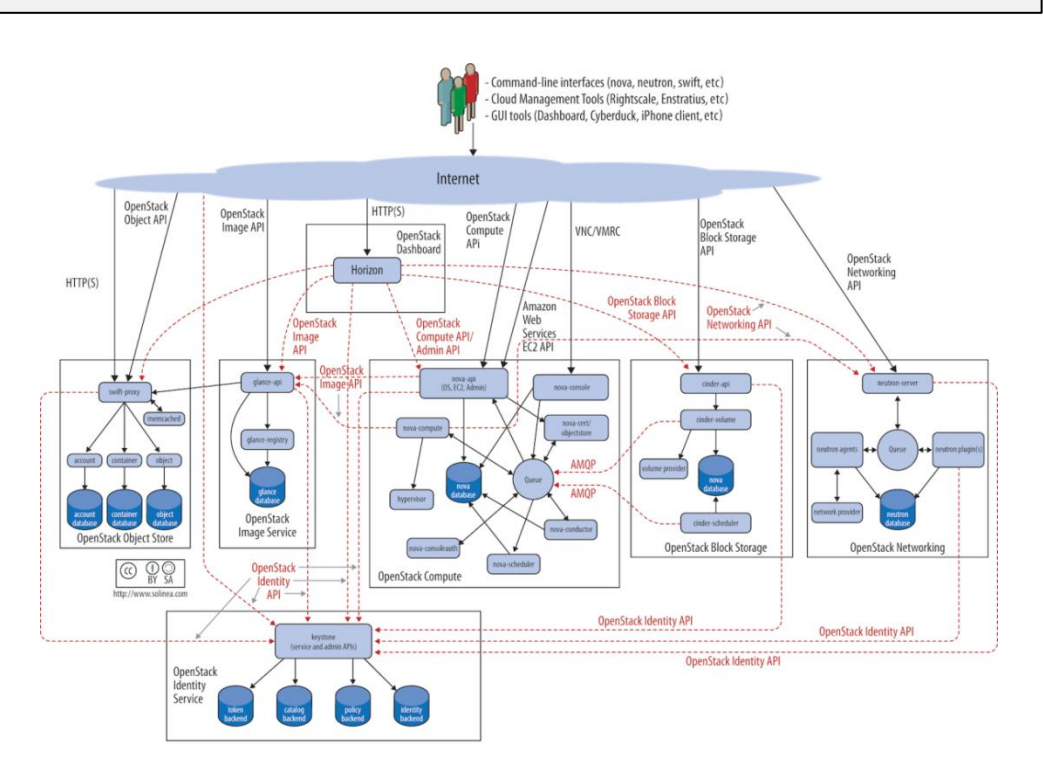

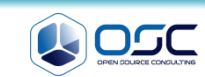

#### openstack-neutron neutron-ml2 neutron-openvswitch

echo 'net.ipv4.ip\_forward=1' >> /etc/sysctl.conf echo 'net.ipv4.conf.all.rp\_filter=0' >> /etc/sysctl.conf echo 'net.ipv4.conf.default.rp\_filter=0' >> /etc/sysctl.conf sysctl -p

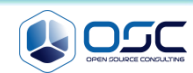

#### openstack-neutron neutron-ml2 neutron-openvswitch

- Controller에 openvswitch와 L3 부분이 추가된다고 생각하면 된다. 다른 부분은 진한 글씨체임
- egrep -v "^#|^\$" /etc/neutron/neutron.conf / egrep -v "^#|^\$" /etc/neutron/l3\_agent.ini

yum -y install openstack-neutron openstack-neutron-ml2 openstack-neutron-openvswitch

```
#edit /etc/neutron/neutron.conf
```

```
sed -i '0,/\[DEFAULT\]/s//\[DEFAULT\]\
rpc_backend = rabbit\
rabbit_host = '"$CONTROLLER_IP"'\
auth_strategy = keystone\
core_plugin = ml2\
service_plugins = router\
allow_overlapping_ips = True/'
/etc/neutron/neutron.conf
sed -i "/\[keystone_authtoken\]/a \
auth_uri = http://$CONTROLLER_IP:5000/v2.0\n\
identity_uri = http://$CONTROLLER_IP:35357\n\
admin_tenant_name = service\n\
admin_user = neutron\n\
admin_password = $SERVICE_PWD"
/etc/neutron/neutron.conf
```

#edit /etc/neutron/l3 agent.ini

```
sed -i "/\[DEFAULT\]/a \
interface_driver =
neutron.agent.linux.interface.OVSInterfaceDriver\n\
use_namespaces = True\n\
external_network_bridge = br-ex"
/etc/neutron/13_agent.ini
```

#### [DEFAULT]

```
rpc_backend = rabbit
rabbit_host = 192.168.0.181
auth_strategy = keystone
core_plugin = ml2
service_plugins = router
allow_overlapping_ips = True
```

```
[matchmaker_redis]
```

#### [keystone\_authtoken]

```
auth_uri = http://192.168.0.181:5000/v2.0
identity_uri = http://192.168.0.181:35357
admin_tenant_name = service
admin_user = neutron
admin_password = service
```

```
[DEFAULT]
```

interface\_driver =
neutron.agent.linux.interface.OVSInterfaceDriver
use\_namespaces = True
external network bridge = br-ex

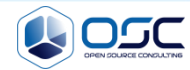

```
openstack-neutron neutron-ml2 neutron-openvswitch
    Openvswitch setting
                                             / egrep -v "^#|^$" /etc/neutron/plugins/ml2/ml2_conf.ini
#edit
      /etc/neutron/plugins/ml2/ml2 conf.ini
sed -i "/\[ml2\]/a \
                                                       [ml2]
type drivers = flat, qre \ 
                                                      type drivers = flat, gre
tenant network types = gre \ 
                                                       tenant network types = gre
mechanism drivers = openvswitch"
                                                      mechanism drivers = openvswitch
 /etc/neutron/plugins/ml2/ml2 conf.ini
                                                       [ml2 type flat]
sed -i "/\[ml2 type flat\]/a \
                                                      flat networks = external
flat networks = external"
                                                       [ml2 type vlan]
 /etc/neutron/plugins/ml2/ml2 conf.ini
                                                       [ml2 type gre]
sed -i "/\[ml2 type gre\]/a \overline{\setminus}
                                                      tunnel id ranges = 1:1000
tunnel id ranges = \overline{1:1000"}
                                                       [ml2 type vxlan]
/etc/neutron/plugins/ml2/ml2 conf.ini
                                                       [securitygroup]
sed -i "/\[securitygroup\]/a \
                                                      enable security group = True
enable security group = True\n\
                                                      enable ipset = True
enable ipset = True\n\
                                                      firewall driver =
firewall driver =
                                                      neutron.agent.linux.iptables firewall.OVSHybridIp
neutron.agent.linux.iptables firewall.OVSHybridI
                                                      tablesFirewallDriver
ptablesFirewallDriver\n\
                                                       [ovs]
 [ovs]\n\
                                                      local ip = 192.168.33.182
local ip = $THISHOST TUNNEL IP\n\
                                                      enable tunneling = True
enable tunneling = True \setminus n \setminus
                                                      bridge mappings = external:br-ex
bridge mappings = external:br-ex\n\
 [agent]\n\
                                                       [agent]
tunnel types = gre"
                                                      tunnel types = gre
 /etc/neutron/plugins/ml2/ml2 conf.ini
```

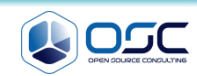

interface driver =

use namespaces = True"

/etc/neutron/dhcp agent.ini

dhcp driver =

\n\

openstack-neutron neutron-ml2 neutron-openvswitch

neutron.agent.linux.interface.OVSInterfaceDriver

neutron.agent.linux.dhcp.Dnsmasq\n\

| Openvswitch setting                                                                                                    | <pre>egrep -v "^# ^\$" / etc/neutron/dhcp_agent.ini</pre>                                                                                                    |
|----------------------------------------------------------------------------------------------------|----------------------------------------------------------------------------------------------------|
|                                                                                                    |                                                                                                    |
| <pre>#edit /etc/neutron/dhcp_agent.ini</pre>                                                                                                    |                                                                                                    |
| <pre>sed -i "/\[DEFAULT\]/a \ interface_driver = neutron.agent.linux.interface.OVSInterfaceDriver \n\ use_namespaces = True\n\ external_network_bridge = br-ex" /etc/neutron/13_agent.ini</pre> | <pre>[root@juno-network neutron]# egrep -v<br/>"^# ^\$" /etc/neutron/13_agent.ini<br/>[DEFAULT]<br/>interface_driver =<br/>neutron.agent.linux.interface.OVSInterface<br/>Driver<br/>use_namespaces = True</pre> |
| sed -i "/\[DEFAULT\]/a \                                                                                                    | external network bridge = br-ex                                                                                                    |

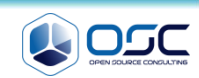

interface driver =

use namespaces = True

external network bridge = br-ex

Driver

neutron.agent.linux.interface.OVSInterface

```
openstack-neutron neutron-ml2 neutron-openvswitch
    metadata_agent 정보 입력
#edit
      /etc/neutron/metadata agent.ini
sed -i "s/auth url/#auth url/g"
                                                     [DEFAULT]
 /etc/neutron/metadata agent.ini
                                                     auth url = http://192.168.32.181:5000/v2.0
sed -i "s/auth region/#auth region/g"
                                                     auth region = regionOne
 /etc/neutron/metadata agent.ini
                                                     admin tenant name = service
 sed -i
                                                     admin user = neutron
 "s/admin tenant name/#admin tenant name/g"
                                                     admin password = service
 /etc/neutron/metadata agent.ini
                                                     nova metadata ip = 192.168.32.181
 sed -i "s/admin user/\overline{\#}admin user/q"
                                                     metadata proxy shared secret = meta123
 /etc/neutron/metadata agent.ini
 sed -i "s/admin password/#admin password/q"
/etc/neutron/metadata agent.ini
sed -i "/\[DEFAULT\]/a \
auth url = http://$CONTROLLER IP:5000/v2.0\n\
auth region = regionOne\n
admin tenant name = service\n\
admin user = neutronn
admin password = $SERVICE PWD\n\
nova metadata ip = $CONTROLLER IP\n\
metadata proxy shared secret = $META PWD"
 /etc/neutron/metadata agent.ini
```

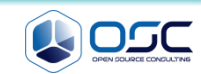

openstack-neutron neutron-ml2 neutron-openvswitch

NIC 외부네트웍 연결

```
#get external NIC info
for i in $(ls /sys/class/net); do
    if [ "$(cat /sys/class/net/$i/ifindex)" == '4' ]; then
        NIC=$i
        MY_MAC=$(cat /sys/class/net/$i/address)
        echo "$i ($MY_MAC)"
        fi
    done
    systemctl enable openvswitch.service
    systemctl start openvswitch.service
    ovs-vsctl add-br br-ex
    ovs-vsctl add-port br-ex $NIC
    ethtool -K $NIC gro off
```

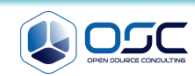

openstack-neutron neutron-ml2 neutron-openvswitch

| <ul> <li>외부 nework setting</li> </ul>                                                                                                    |                                                                                                    |
|----------------------------------------------------------------------------------------------------|----------------------------------------------------------------------------------------------------|
| <pre>[root@net01 network-scripts]# cat ifcfg-br-ex<br/>TYPE=OVSIntPort<br/>OVS_BRIDGE=br-ex<br/>DEVICETYPE=ovs<br/>BOOTPROTO=none<br/>IPADDR0=192.168.0.182<br/>PREFIX0=24<br/>DEFROUTE=yes<br/>IPV4_FAILURE_FATAL=no<br/>IPV6INIT=yes<br/>IPV6_AUTOCONF=no<br/>IPV6_DEFROUTE=yes<br/>IPV6_FAILURE_FATAL=no<br/>NAME=br-ex<br/>#UUID=33d13b63-9eba-4414-996a-75391a71fc6a<br/>DEVICE=br-ex<br/>ONBOOT=yes<br/>GATEWAY=192.168.0.1<br/>DNS1=8.8.8</pre> | <pre>[root@net01 network-scripts]# cat ifcfg-eth2 #HWADDR=00:19:99:D5:AA:D0 TYPE=OVSPort DEVICETYPE=ovs OVS_BRIDGE=br-ex BOOTPROTO=none NAME=eth2 #UUID=33d13b63-9eba-4414-996a-75391a71fc6a DEVICE=eth2 ONBOOT=yes</pre> |

ln -s /etc/neutron/plugins/ml2/ml2\_conf.ini /etc/neutron/plugin.ini
cp /usr/lib/systemd/system/neutron-openvswitch-agent.service \
 /usr/lib/systemd/system/neutron-openvswitch-agent.service.orig
sed -i 's,plugins/openvswitch/ovs\_neutron\_plugin.ini,plugin.ini,g' \
 /usr/lib/systemd/system/neutron-openvswitch-agent.service

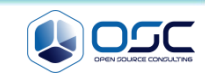

#### openstack-neutron neutron-ml2 neutron-openvswitch

## • 서비스 활성화

systemctl enable neutron-openvswitch-agent.service neutron-l3-agent.service \
 neutron-dhcp-agent.service neutron-metadata-agent.service \
 neutron-ovs-cleanup.service
systemctl start neutron-openvswitch-agent.service neutron-l3-agent.service \
 neutron-dhcp-agent.service neutron-metadata-agent.service

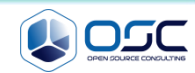

# **COMPUTE NODE**

nova-compute sysfsutils libvirt-daemon-config-nwfilter

Compute 클라우드 컴퓨팅을 위한 nova 설치

echo 0 > /sys/fs/selinux/enforce echo 'net.ipv4.conf.all.rp\_filter=0' >> /etc/sysctl.conf echo 'net.ipv4.conf.default.rp\_filter=0' >> /etc/sysctl.conf sysctl -p

yum -y install openstack-nova-compute sysfsutils libvirt-daemon-config-nwfilter

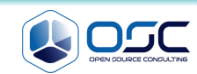
#### nova-compute sysfsutils libvirt-daemon-config-nwfilter

#### /etc/nova/nova.conf

```
sed -i.bak "/\[DEFAULT\]/a \
rpc backend = rabbitn
rabbit host = CONTROLLER IP\n
auth strategy = keystone\n
my ip = THISHOST IP n
vnc enabled = True \langle n \rangle
vncserver listen = 0.0.0 \ N
vncserver proxyclient address = $THISHOST IP\n\
novncproxy base url =
http://$CONTROLLER IP:6080/vnc auto.html\n\
network api class =
nova.network.neutronv2.api.API\n\
security group api = neutron\n\
linuxnet interface driver =
nova.network.linux net.LinuxOVSInterfaceDriver\n
firewall driver =
nova.virt.firewall.NoopFirewallDriver"
/etc/nova/nova.conf
sed -i "/\[keystone authtoken\]/a \
auth uri = http://$CONTROLLER IP:5000/v2.0\n\
identity uri = http://$CONTROLLER IP:35357\n\
admin tenant name = service\n\
admin user = nova\n\
admin password = $SERVICE PWD"
/etc/nova/nova.conf
sed -i "/\[glance\]/a host = CONTROLLER IP"
/etc/nova/nova.conf
```

/ egrep -v "^#|^\$" /etc/nova/nova.conf

#### [DEFAULT]

```
rpc backend = rabbit
rabbit host = 192.168.32.181
auth strategy = keystone
my ip = 192.168.32.183
vnc enabled = True
vncserver listen = 0.0.0.0
vncserver proxyclient address = 192.168.32.183
novncproxy base url =
http://192.168.32.181:6080/vnc auto.html
network api class = nova.network.neutronv2.api.API
security group api = neutron
linuxnet interface driver =
nova.network.linux net.LinuxOVSInterfaceDriver
firewall driver =
nova.virt.firewall.NoopFirewallDriver
[glance]
host = 192.168.32.181
[keystone authtoken]
auth uri = http://192.168.32.181:5000/v2.0
identity uri = http://192.168.32.181:35357
admin tenant name = service
admin user = nova
admin password = service
[neutron]
url = http://192.168.32.181:9696
auth strategy = keystone
admin auth url = http://192.168.32.181:35357/v2.0
admin tenant name = service
admin username = neutron
admin password = service
```

#### openstack-neutron-ml2 openstack-neutron-openvswitch

neutron seetting

/ egrep -v "^#|^\$" /etc/neutron/neutron.conf

#### #install neutron

yum -y install openstack-neutron-ml2 openstack-neutron-openvswitch

#edit /etc/neutron/neutron.conf

```
sed -i '0,/\[DEFAULT\]/s//\[DEFAULT\]\
rpc_backend = rabbit\n\
rabbit_host = '"$CONTROLLER_IP"'\
auth_strategy = keystone\
core_plugin = ml2\
service_plugins = router\
allow_overlapping_ips = True/'
/etc/neutron/neutron.conf
sed -i "/\[keystone_authtoken\]/a \
auth_uri = http://$CONTROLLER_IP:5000/v2.0\n\
identity_uri = http://$CONTROLLER_IP:35357\n\
admin_tenant_name = service\n\
admin_user = neutron\n\
admin_password = $SERVICE_PWD"
/etc/neutron/neutron.conf
```

#### [DEFAULT]

```
rpc_backend = rabbit
rabbit_host = 192.168.32.181
auth_strategy = keystone
core_plugin = ml2
service_plugins = router
allow_overlapping_ips = True
```

#### [keystone authtoken]

auth\_uri = http://192.168.32.181:5000/v2.0
identity\_uri = http://192.168.32.181:35357
admin\_tenant\_name = service
admin\_user = neutron
admin\_password = service

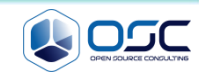

```
openstack-neutron-ml2 openstack-neutron-openvswitch
                                                 / egrep -v "^#|^$" /etc/neutron/plugins/ml2/ml2_conf.ini
    ml2 conf.ini 수정
#edit /etc/neutron/plugins/ml2/ml2 conf.ini
                                                     [m12]
sed -i "/\[ml2\]/a \
                                                     type drivers = flat, gre
type drivers = flat, qre \n
                                                     tenant network types = gre
tenant network types = gre n
                                                     mechanism drivers = openvswitch
mechanism drivers = openvswitch"
                                                     [ml2 type gre]
/etc/neutron/plugins/ml2/ml2 conf.ini
                                                     tunnel id ranges = 1:1000
sed -i "/\[ml2 type gre\]/a \
                                                     [securityqroup]
tunnel id ranges = \overline{1:1000"}
                                                     enable security group = True
/etc/neutron/plugins/ml2/ml2 conf.ini
                                                     enable ipset = True
sed -i "/\[securitygroup\]/a \
                                                     firewall driver =
enable security group = True\n\
                                                     neutron.agent.linux.iptables firewall.OVSHybridIp
enable ipset = True\n\
                                                     tablesFirewallDriver
firewall driver =
                                                     [ovs]
neutron.agent.linux.iptables firewall.OVSHybridI
                                                     local ip = 192.168.33.183
ptablesFirewallDriver\n\
                                                     enable tunneling = True
[ovs]\n\
local ip = $THISHOST TUNNEL IP\n\
                                                     [agent]
enable tunneling = True \n
                                                     tunnel types = gre
[agent] \ n \
tunnel types = gre"
/etc/neutron/plugins/ml2/ml2 conf.ini
```

systemctl enable openvswitch.service systemctl start openvswitch.service

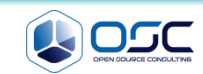

| o nova-compute node 구성                                                                                                    |                                                                                                    |
|----------------------------------------------------------------------------------------------------|----------------------------------------------------------------------------------------------------|
| /etc/nova/nova.conf                                                                                                    |                                                                                                    |
| #edit /etc/nova/nova.conf                                                                                                    |                                                                                                    |
| <pre>sed -i "/\[neutron\]/a \ url = http://\$CONTROLLER_IP:9696\n\ auth_strategy = keystone\n\ admin_auth_url = http://\$CONTROLLER_IP:35357/v2.0\n\ admin_tenant_name = service\n\ admin_username = neutron\n)</pre> | <pre>[neutron]<br/>url = http://192.168.32.181:9696<br/>auth_strategy = keystone<br/>admin_auth_url = http://192.168.32.181:35357/v2.0<br/>admin_tenant_name = service<br/>admin_username = neutron<br/>admin_password = service</pre> |
| admin_password = \$SERVICE_PWD"<br>/etc/nova/nova.conf                                                                                                    |                                                                                                    |

```
ln -s /etc/neutron/plugins/ml2/ml2_conf.ini /etc/neutron/plugin.ini
cp /usr/lib/systemd/system/neutron-openvswitch-agent.service \
    /usr/lib/systemd/system/neutron-openvswitch-agent.service.orig
sed -i 's,plugins/openvswitch/ovs_neutron_plugin.ini,plugin.ini,g' \
    /usr/lib/systemd/system/neutron-openvswitch-agent.service
```

systemctl enable libvirtd.service openstack-nova-compute.service systemctl start libvirtd.service systemctl start openstack-nova-compute.service systemctl enable neutron-openvswitch-agent.service systemctl start neutron-openvswitch-agent.service

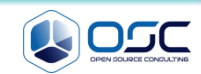

#### openstack-cinder targetcli python-oslo-db MySQL-python

● Cinder 디스크추가

#cinder storage node

#### pvcreate /dev/sdb

vgcreate cinder-volumes /dev/sdb

yum -y install openstack-cinder targetcli python-oslo-db MySQL-python

#edit /etc/cinder/cinder.conf

```
sed -i.bak "/\[database\]/a connection =
mysql://cinder:$SERVICE PWD@$CONTROLLER IP/cinde
r" /etc/cinder.conf
sed -i '0,/\[DEFAULT\]/s//\[DEFAULT\]\
rpc backend = rabbit\
rabbit host = '"$CONTROLLER IP"'\
auth strategy = keystone \setminus
my ip = '"$THISHOST IP"'\
iscsi helper = lioadm/' /etc/cinder.conf
sed -\overline{i} "/\[keystone authtoken\]/a \
auth uri = http://$CONTROLLER IP:5000/v2.0\n\
identity uri = http://$CONTROLLER IP:35357\n\
admin tenant name = service\n\
admin user = cindern
admin password = $SERVICE PWD"
/etc/cinder/cinder.conf
```

#### [DEFAULT]

```
rpc_backend = rabbit
rabbit_host = 192.168.32.181
auth_strategy = keystone
my_ip = 192.168.32.183
iscsi_helper = lioadm
[database]
connection =
mysql://cinder:service@192.168.32.181/cinder
[keystone_authtoken]
auth_uri = http://192.168.32.181:5000/v2.0
identity_uri = http://192.168.32.181:35357
admin_tenant_name = service
admin_user = cinder
admin_password = service
```

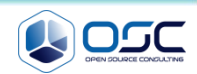

## openstack-cinder targetcli python-oslo-db MySQL-python

● Cinder 디스크추가

```
sed -i 's/filter/#filter/g ' /etc/lvm/lvm.conf
sed -i "/devices {/a \
filter = [\"a/sd/\",\"a/sdb/\", \"r/.*/\"] "
/etc/lvm/lvm.conf
```

[root@juno-controller lvm]# grep filter lvm.conf filter = [ "a/sda/", "a/sdb/", "r/.\*/"]

cinder create --display\_name test3 2

| <pre>[root@juno-compute cinder]# cinder list</pre>                                                                                                    | ·                                 |                            |            | ·                       | ·         |                 |
|----------------------------------------------------------------------------------------------------|-----------------------------------|----------------------------|------------|-------------------------|-----------|-----------------|
| ID                                                                                                    | Status   Display ]                |                            | Size       | Volume Type             | Bootable  | Attached to     |
| 35e69e09-015b-472e-a77c-a06f307beb92                                                                                                    | available                         | test3                      | 2          | None                    | false     | ++              |
| <pre>[root@juno-compute cinder]# vgs<br/>VG  #PV #LV #SN Attr VSize VFree<br/>centos  1 2 0 wzn- 19.51g 0<br/>cinder-volumes 1 1 0 wzn- 50.00g 48.00g</pre> |                                   |                            |            |                         |           |                 |
| [root@juno-compute cinder]# lvs<br>LV<br>Convert                                                                                                    | VG                                | Att                        | L          | Size Pool Orig          | gin Data% | Move Log Cpy%Sy |
| root<br>swap<br>volume-35e69e09-015b-472e-a77c-a06f30                                                                                                    | centos<br>centos<br>7beb92 cinder | -wi<br>-wi<br>-volumes -wi | ao 1<br>ao | 7.51g<br>2.00g<br>2.00g |           |                 |

| systemctl | enable | openstack-cinder-volume.service target.service |  |
|-----------|--------|------------------------------------------------|--|
| systemctl | start  | openstack-cinder-volume.service target.service |  |

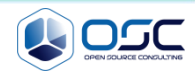

# Contents

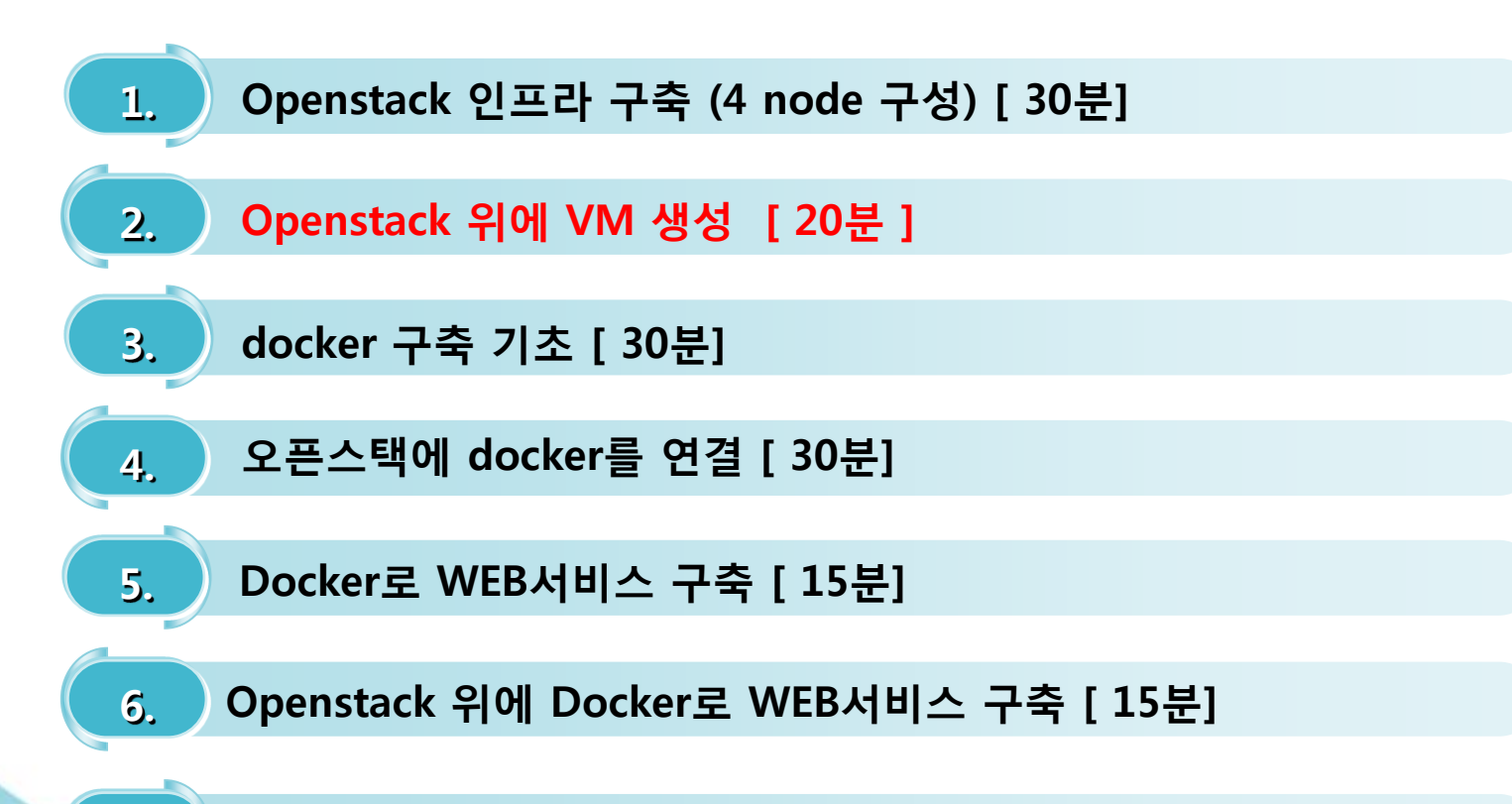

7. Docker로 jenkins 구현 [30분]

# What to do during 20 min.

## OpenStack vm 생성

- 기본적인 vm 생성 방법
  - neturon network 생성
  - 라우터 생성
  - 게이트웨이 설정
  - 내부 인터페이스 추가
  - 인스턴스 생성

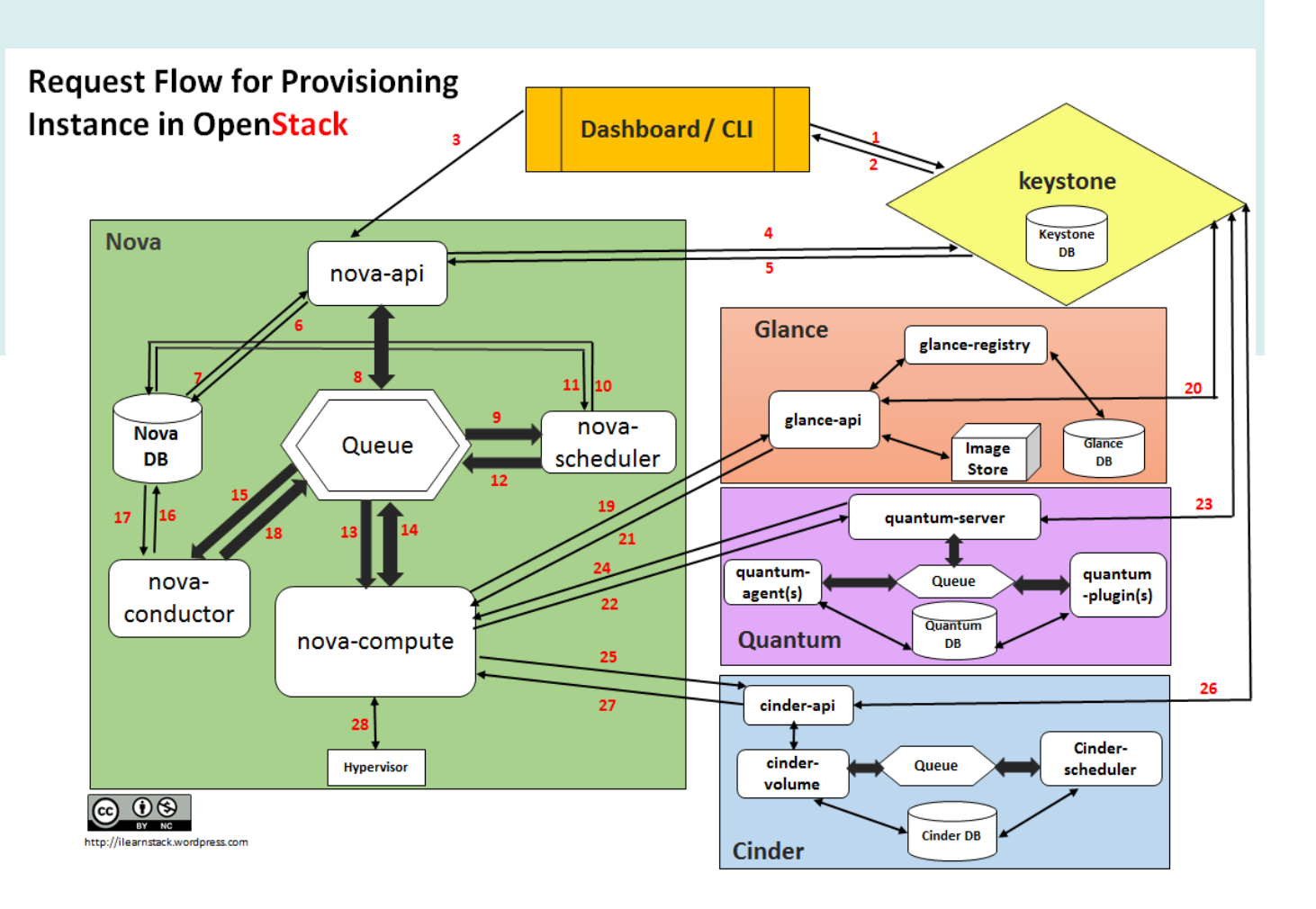

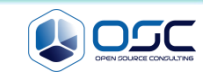

#### Network 생성 / 외부 subnet 생성

#### neutron net-create ext-net --shared --router:external True

| [root@juno-controller ~]# Created a new network:                                                                                    |                                                                                                    |  |
|----------------------------------------------------------------------------------------------------|----------------------------------------------------------------------------------------------------|--|
| Field                                                                                                    | Value                                                                                                    |  |
| <pre>admin_state_up id name provider:network_type provider:physical_network provider:external shared status subnets tenant_id</pre> | True         74cea9a5-434c-4bff-89b7-a1e503b43d39         ext-net         gre         2         True         True         ACTIVE         e7cb7856091d4d839031d79582c93a76 |  |
| +                                                                                                    | ++                                                                                                    |  |

| 아름                   |                   |                                                                         |  |  |
|----------------------|-------------------|-------------------------------------------------------------------------|--|--|
| ext_net              | 설명                |                                                                         |  |  |
|                      | 원하는               | 원하는 프로젝트에 새로운 네트워크를 생성합니다.                                              |  |  |
| 프로젝트 *               | 프로바이              | I더 지정 네트워크를 생성할 수 있습니다. 새로운                                             |  |  |
| 프로젝트 선택              | · 가상 네!<br>GRE, V | 트워크베 대한 물리석 네트워크 타입(Flat, VLAN,<br>KLAN과 같은)과 segmentation id 또는 물리적 네! |  |  |
| Provider 네트워크 타입 * 🔕 | 워크이               | 몸을 지정할 수 있습니다.                                                          |  |  |
| GRE                  | · 또한, 외<br>핵하여 (  | 부 네트워크나 공유 네트워크를 해당 확인란을 선<br>생성할 수 있습니다.                               |  |  |
| 구분 10 * 😧            |                   |                                                                         |  |  |
| 2                    |                   |                                                                         |  |  |
| 관리자 상태 *             |                   |                                                                         |  |  |
| UP                   | *                 |                                                                         |  |  |
| . 공유                 |                   |                                                                         |  |  |
| 💷 외부 네트워크            |                   |                                                                         |  |  |

neutron subnet-create ext-net --name ext-subnet --allocation-pool start=192.168.0.200,end=192.168.0.220 ₩

#### --disable-dhcp --gateway 192.168.0.1 192.168.0.0/24

| Created a new subnet:                                                                                                    |                                                                                                    | 서브넷 생성                                                                                                    |                                            | ×                                                                                                    |                       |
|----------------------------------------------------------------------------------------------------|----------------------------------------------------------------------------------------------------|----------------------------------------------------------------------------------------------------|--------------------------------------------|----------------------------------------------------------------------------------------------------|-----------------------|
| Field                                                                                                    | Value                                                                                                    | 서보빗 - 서보빗 제:                                                                                                    | 부정보                                        |                                                                                                    |                       |
| <pre>+   allocation_pools   cidr   dns_nameservers   enable_dhcp   gateway_ip   host_routes   id   ip_version   ipv6_address_mode   ipv6_ra_mode   name   network_id   tenant_id</pre> | <pre>++   {"start": "192.168.0.200", "end": "192.168.0.220"}   192.168.0.0/24     False   192.168.0.1     d84f7826-ae27-420f-9f1d-da7261c76e0f   4     ext-subnet   74cea9a5-434c-4bff-89b7-a1e503b43d39   e7cb7856091d4d839031d79582c93a76</pre> | 서보섯 01급         ext-subnet         네트워크 주소 ●         192.168.0.024         IP 버젼 *         IP 네 전         192.168.0.1         게이트웨이 비탈성 | 네트워크에 연결된 세브넷을 만듭니<br>넷 세부 정보" 현을 클릭하여 사용함 | 서 브 넷 생성<br>▲ 11년 세계 월 월<br>□ DHCP A문<br>Poole 월 달 ●<br>192 168 0 200, 192 168 0 220<br>DHS 1월 13 AH ●<br>호스트 라우터 ● | 서반섯해 대한 추가 속성을 중시하세요. |
| +                                                                                                    | ++                                                                                                    |                                                                                                    |                                            | <pre>c</pre>                                                                                                    | -<br>뒤로 생성            |

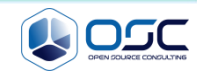

#### 내부 network 생성 / 내부 subnet 생성

#### neutron net-create admin-net

| Created a new network:                                                                                                    |                                                                                                    |
|----------------------------------------------------------------------------------------------------|----------------------------------------------------------------------------------------------------|
| Field                                                                                                    | Value                                                                                                    |
| <pre>admin_state_up id name provider:network_type provider:physical_network provider:segmentation_id router:external shared status subnets tenant id</pre> | True         666c4f98-2a42-46a0-838c-0a82f7335585         admin-net         gre         1         False         ACTIVE         e7cb7856091d4d839031d79582c93a76 |

| 네트워크 생성                                                                                                    |   | ×                                                                                                    |
|----------------------------------------------------------------------------------------------------|---|----------------------------------------------------------------------------------------------------|
| 01 등<br>admin_net<br>프로젝트 *<br>admin<br>Provider 내트워크 단업 * ●<br>ORE<br>구분 ID * ●<br>1<br>관리자 상태 *<br>UP<br>UP<br>클 유유 | • | 성 명 :<br>최하는 로릭특에 새로운 네트워크를 상성합니다.<br>프로바이디 자정 네트워크를 상성합수 있습니다. 새로운<br>가상 네트워크에 대한 물리적 네트워크 타입마ል, VAA<br>GRE, VAA, 사업 같은)과 segmentation, Jd 또는 물리락 네<br>특워그 데를 귀정할 수 있습니다.<br>또한, 외부 네트워크나 공유 네트워크를 해당 확인란을 선<br>해하여 상상할 수 있습니다. |
| U 파주 내도워그                                                                                                    |   | 취소 네트워크 생성                                                                                                    |

#### • neutron subnet-create admin-net --name admin-subnet --gateway 10.0.1.1 10.0.1.0/24

| Field                    | Value                                                       |
|--------------------------|-------------------------------------------------------------|
| allocation_pools<br>cidr | {"start": "10.0.1.2", "end": "10.0.1.254"}<br>  10.0.1.0/24 |
| dns_nameservers          |                                                             |
| enable_dhcp              | True                                                        |
| gateway_ip               | 10.0.1.1                                                    |
| host routes              |                                                             |
| id -                     | 768d888e-9fee-46ac-9c98-bf2ba82d8a44                        |
| ip version               | 4                                                           |
| ipv6 address mode        |                                                             |
| ipv6 ra mode             |                                                             |
| name                     | admin-subnet                                                |
| network id               | 666c4f98-2a42-46a0-838c-0a82f7335585                        |
| tenant id                |                                                             |

| 서브넷 * 서브넷 세부 정보                                    |                                                                |
|----------------------------------------------------|----------------------------------------------------------------|
| 서브몃 이름<br>admin-subnet<br>네트워크 주소 ❹<br>10.0.1.0/24 | 네트워크에 연결된 서브넷을 만듭니다. 고급 구성 "서브<br>넷 세부 정보" 캡을 클릭하여 사용할 수 있습니다. |
| IP 내전 *<br>IPv4<br>게이트웨이 IP ❹                      | •                                                              |
| 10.0.1.1<br>- 게이트웨이 비활성                            |                                                                |

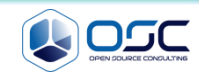

## 라우터 생성 / 외부라우터 연결

#### neutron router-create admin-router

| Created a new router:                                      |                                                               |
|------------------------------------------------------------|---------------------------------------------------------------|
| Field                                                      | Value                                                         |
| admin_state_up<br>  distributed<br>  external gateway info | True  <br>False                                               |
| ha<br>  id<br>  name                                       | False<br>14e32baa-bab5-4f72-9f19-ebd00f5d3671<br>admin-router |
| routes<br>  status<br>  tenant_id                          | ACTIVE<br>e7cb7856091d4d839031d79582c93a76                    |

| 라우터 생성                   | ×         |
|--------------------------|-----------|
| 라우터 이름 *<br>admin_router |           |
|                          | 취소 라우터 생성 |

#### neutron router-interface-add admin-router admin-subnet

Added interface b5913593-5e66-44cb-8d4a-88ae7c803162 to router admin-router.  ${\tt I\!I}$ 

| 인터페이스 추가                                                                                  | ×                                                                                                    |
|-------------------------------------------------------------------------------------------|----------------------------------------------------------------------------------------------------|
| 서브몃 *<br>admin-net 10.0.1.0/24 (admin-subnet)<br>IP 주소 (옵션) ♥<br>라우터 이름 *<br>admin-router | ▲ 설명:<br>라우터에 지정된 서브넷을 연결할 수 있습니다.<br>생성된 인터페이스의 기본 IP 주소는 선택된 서브넷의 게<br>이트웨이입니다. 안터페이스의 다룬 IP 주소를 지정할 수<br>있습니다. 위의 목록 속하는 지정된 IP 주소를 서브넷에서<br>선택해야 합니다. |
| 감우터 ID *<br>14e32baa-bab5-4f72-9f19-ebd00f5d3671                                          |                                                                                                    |
|                                                                                           | 취소 인터페이스 추가                                                                                                    |

| 네트워크 토폴로지            |
|----------------------|
| 작음 기본                |
| estenet<br>1921/2024 |

| 게이트웨이 설정                                                                                            | ×                                                                                            |
|----------------------------------------------------------------------------------------------------|----------------------------------------------------------------------------------------------|
| 외부네트워크 *<br>ext-net<br>라우터 이를 *<br>admin-router<br>라우터 ID *<br>14e32baa-bab5-4f72-9f19-ebd00f5d3671 | ▲ 성명:<br>라우터에 지정된 외부 네트워크를 연결할 수 있습니다. 외<br>부 네트워크는 라우터의 기본 경로와 외부 연결을 위한 게<br>이트웨이 역할을 합니다. |
|                                                                                                    | 취소 게이트웨이 설정                                                                                  |

neutron router-gateway-set admin-router ext-net

Set gateway for router admin-router

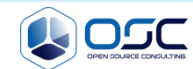

#### Vm생성

• neutron router-interface-add admin-router admin-subnet

#### 시큐리티 그룹 룰 관리:default

| 시           | 취리티 그룹    | 물        |        |           |                  | + 중 수가 ★ 중 삭제 |  |
|-------------|-----------|----------|--------|-----------|------------------|---------------|--|
|             | Direction | Ether 타입 | IP프로토콜 | 포트 범위     | 원격               | 작업            |  |
|             | 내보범       | IPv4     | 어디든    | -         | 0.0.0.0/0 (CIDR) | 풍 삭제          |  |
|             | 내보범       | IPv6     | 어디든    | -         | ::/0 (CIDR)      | 중 삭제          |  |
|             | 들어옴       | IPv6     | 어디든    | -         | default          | 중 삭제          |  |
|             | 들어옴       | IPv4     | 어디든    | -         | default          | 중 삭제          |  |
|             | 들어용       | IPv4     | ICMP   | -         | 0.0.0.0/0 (CIDR) | 중 삭제          |  |
|             | 들어옴       | IPv4     | TCP    | 22 (SSH)  | 0.0.0.0/0 (CIDR) | 풍 삭제          |  |
|             | 들어옴       | IPv4     | TCP    | 80 (HTTP) | 0.0.0.0/0 (CIDR) | 중 삭제          |  |
| 7 항목을 보여줍니다 |           |          |        |           |                  |               |  |

| 시큐리  | 티그룹 키페어  | 유동IP API엑세스                                     |           |               |         |           |
|------|----------|-------------------------------------------------|-----------|---------------|---------|-----------|
| ЭI   | 패어       |                                                 | + 캐 패어 생성 | <b>⊙</b> 9  I | H어 가져오기 | 🗶 키 페어 삭제 |
|      | 키 페머 이름  | Fingerprint                                     |           |               | 작업      |           |
|      | keypair  | 42:3b:01:76:a4:4c:5c:d4:70:65:86:2e:89:2d:e7:   | õf        |               | 키 페어 삭) | a         |
|      | test-key | 0a:ca:b2:d3:f9:92:42:71:9e:4a:b8:8f:c6:49:60:61 | I         |               | 키페어 삭기  | 8         |
| 2 평목 | 을 보여줍니다  |                                                 |           |               |         |           |

| 사큐리티 그룹 - 키 패어 | 유동IP API액체스             |            |                    |
|----------------|-------------------------|------------|--------------------|
| 위S IP          |                         | ▲ 프로       | 객트에 P할당 ▲ 유동 P 릴리즈 |
| 🔲 IP 주소        | 고정 IP 주소 맵핑함            | 유동 IP Pool | 작업                 |
| 192.168.0.202  | test_instance2 10.0.1.4 | ext-net    | 연결 해제 👻            |
| 1 항목을 보여줍니다    |                         |            |                    |

#### 인스턴스

인스턴스

| 인스턴스 이름 💌 필터 |  |                |                             | 필터                        | • 6     | 빈스턴스 /   | 막작     | 인스턴스 소리   | 프트 패시작 🛛 🔿 인스턴스 종료 |                  |               |          |
|--------------|--|----------------|-----------------------------|---------------------------|---------|----------|--------|-----------|--------------------|------------------|---------------|----------|
|              |  | 인스턴스 이름        | 이미지<br>이름                   | 노주 ¶                      | 크기      | 키 패<br>어 | 상<br>태 | 가용<br>성 존 | 작업                 | 전<br>원<br>상<br>태 | 생성된 미<br>후 시간 | 작업       |
|              |  | test_instance2 | cirros-<br>0.3.3-<br>x86_64 | 10.0.1.4<br>192.168.0.202 | m1.tiny | keypair  | 작 동 중  | nova      | None               | 실행               | 4 minutes     | 스냅샷 생성 🔻 |
| 1 판국을 보여줍니다  |  |                |                             |                           |         |          |        |           |                    |                  |               |          |

| cirros 등록 정보                                     | C 14 H- 8                                                 | - <b>-</b>                                                        | 8 23                                 |
|--------------------------------------------------|-----------------------------------------------------------|-------------------------------------------------------------------|--------------------------------------|
| 분류(C):                                           |                                                           |                                                                   |                                      |
|                                                  | 연결 > 사용자 인종                                               | <u>K</u> 0                                                        |                                      |
| - 프롤프트<br>로그인 스크립트<br>로그인 스크립트<br>               | 사용자 인증 방법과 (<br>로그인 과정의 편의)<br>에 접속하는 경우에는<br>정보도 입력하지 않는 | 관련 내용들을 지정하십시<br>를 위해서 제공됩니다. 보연<br>든 이 페이지에 사용자 인형<br>든 편이 좋습니다. | 오. 이 페이지는<br>안이 중요한 호스트<br>증과 관련된 아무 |
| SFTP                                             | 인증 방법(M): Pu                                              | blic Key 👻                                                        | ~                                    |
| TELNET<br>RLOGIN                                 | 사용자 이름(U): cin                                            | ros                                                               | 22                                   |
| SERIAL                                           | 비밀 번호(P);                                                 |                                                                   |                                      |
| ·····································            | 사용자 키(K): 🛛 🗽 ke                                          | ypair 🗸                                                           | 찾아보기(B)                              |
| 고급                                               | 암호(E):                                                    |                                                                   |                                      |
| - 교급<br>금 고급<br>- 고급<br>- 로 <b>그</b><br>- ZMODEM | 참고: Public Key 및<br>SSH/SFTP 프로토콜                         | Keyboard Interactive 사<br>에서만 사용 가능합니다.                           | 용자 인증은                               |
|                                                  |                                                           |                                                                   |                                      |
|                                                  |                                                           | 확인                                                                | 취소                                   |

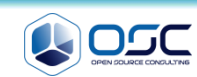

# Contents

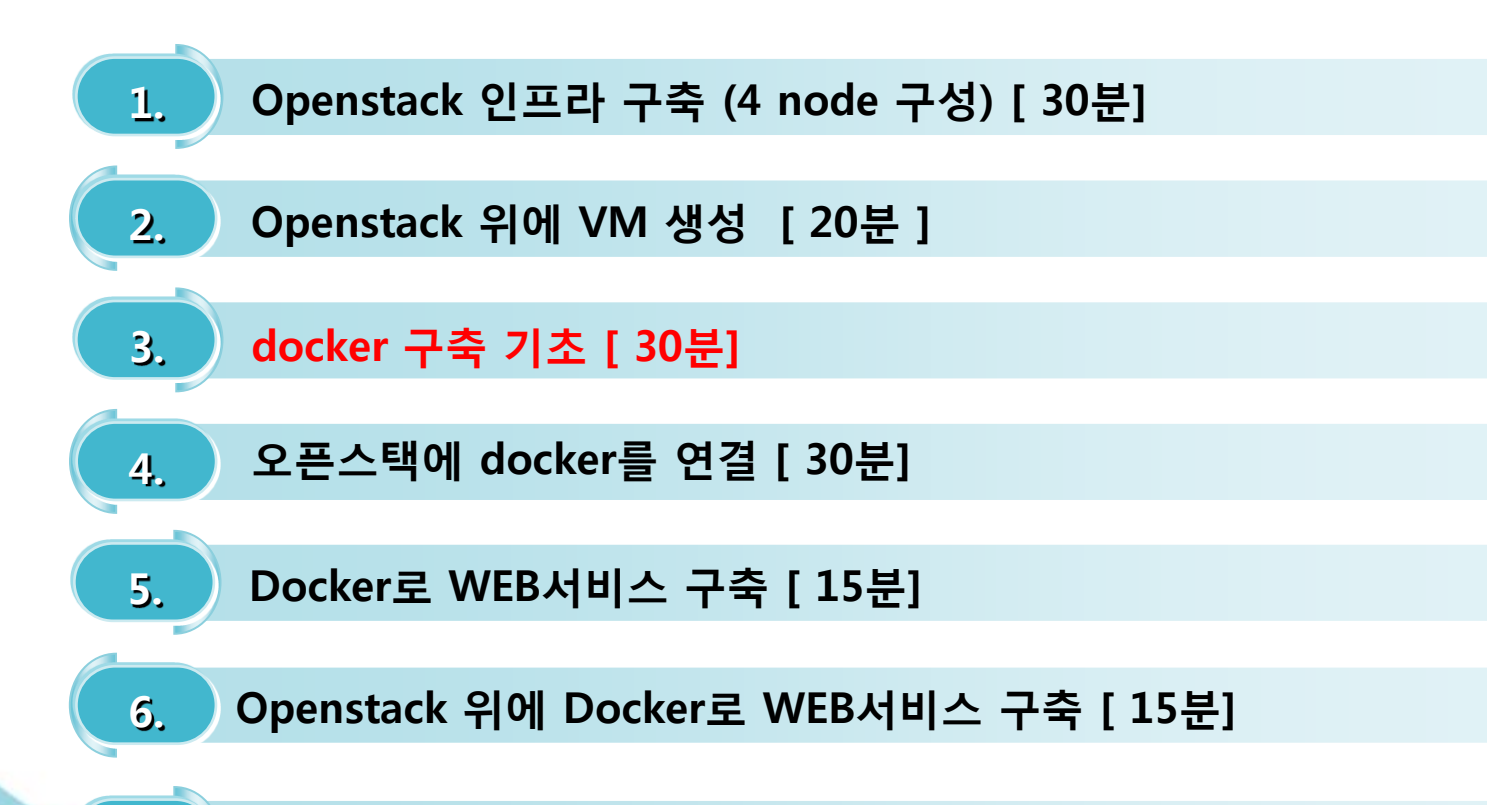

7. Docker로 jenkins 구현 [30분]

# What to do during 30 min.

#### Docker / Container / Openstack / CI

- Docker는 개발자와 시스템 관리자가 어플리케이션을 개발하고, 배포하고, 운영하는 플랫폼
- Docker는 이미지 기반(애플리케이션과 그 환경까지를 모두 포함) / 그 이미지를 기반으로 컨테이너 형태로 구현
- 30분 동안 우리가 할 것 (시스템 인스톨 / 애플리케이션 구축 / 구성 / 도커 이미지 관리 / 업로드 )

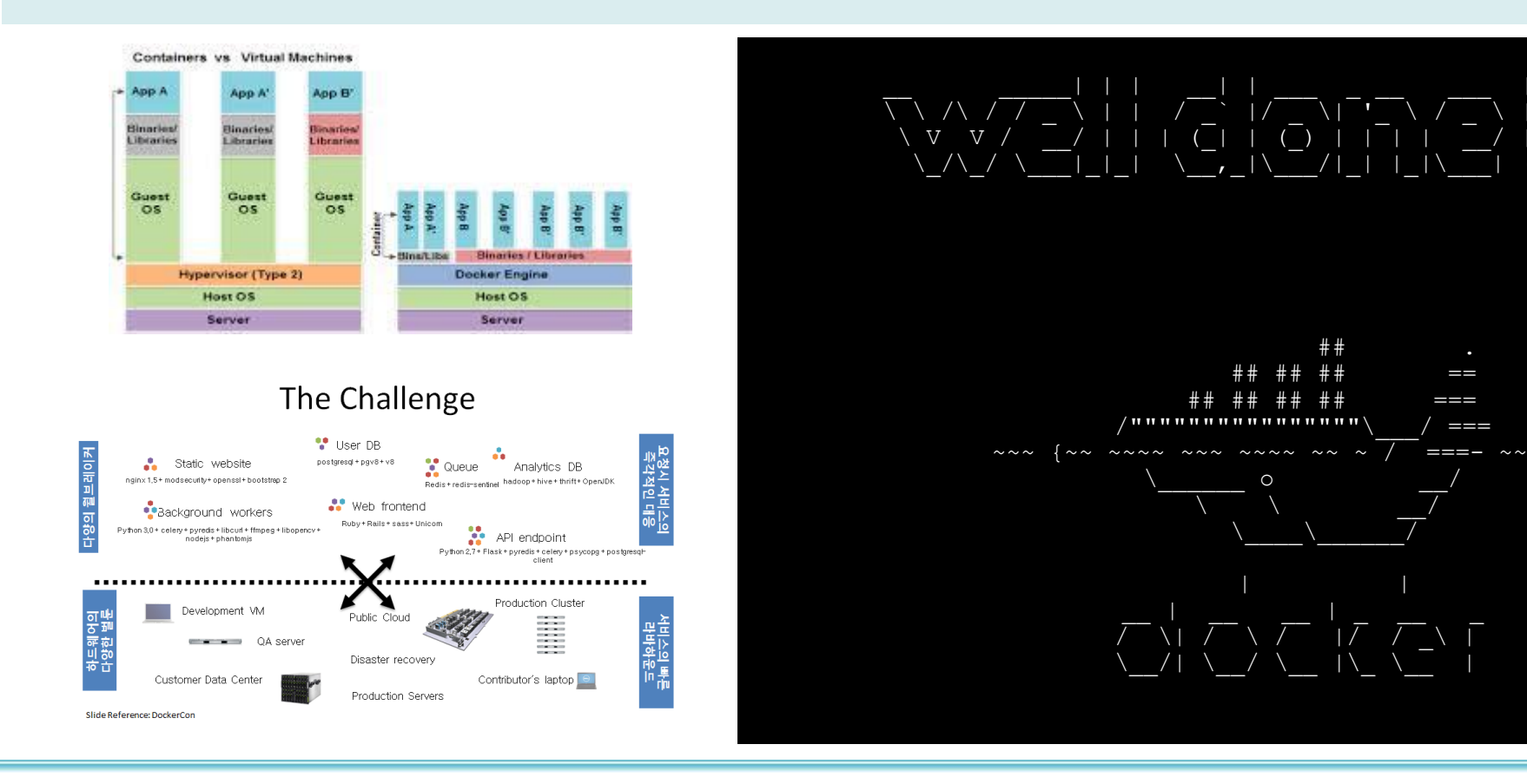

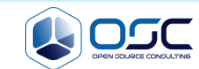

## Containers vs Virtual Machines

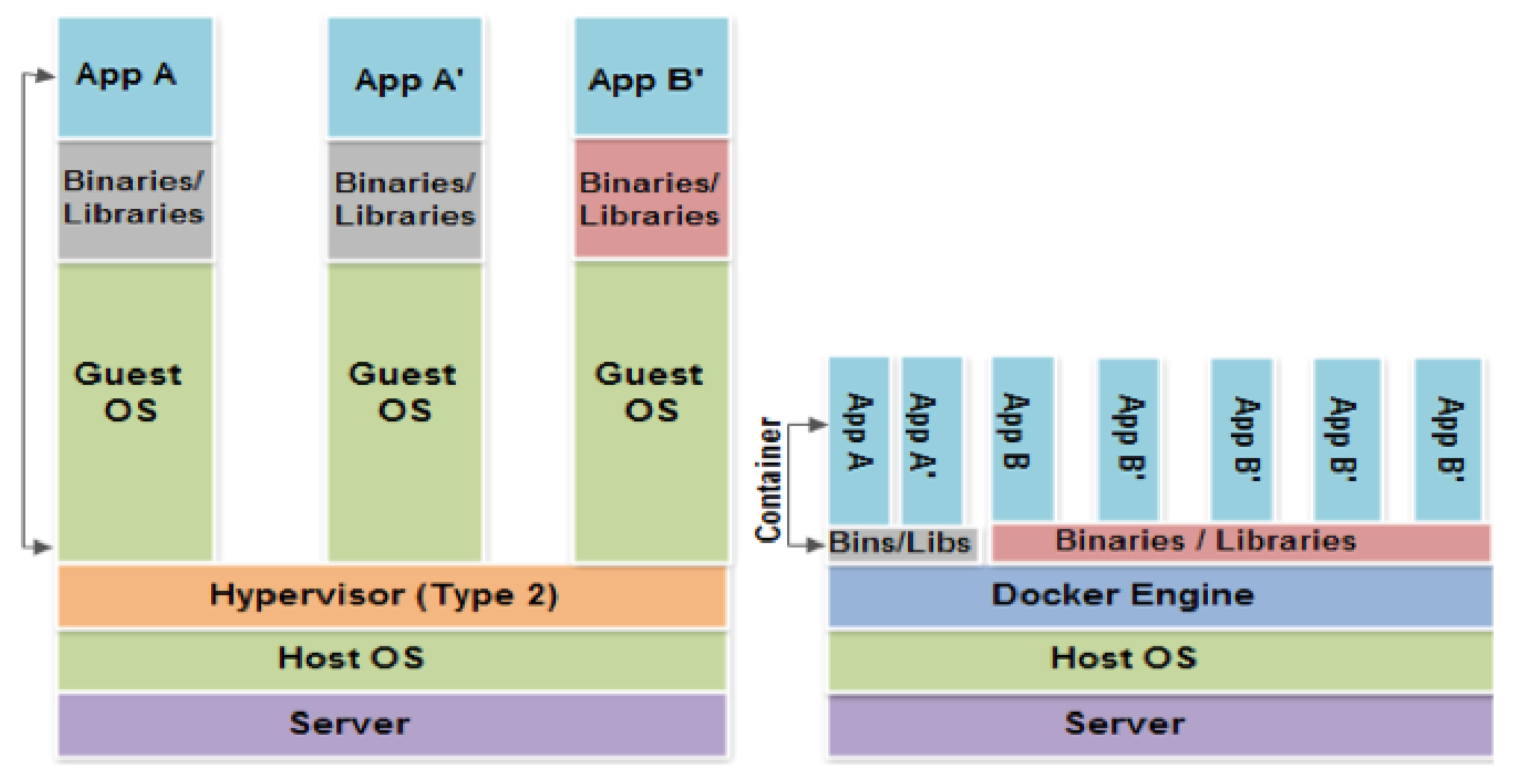

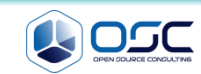

# The Challenge

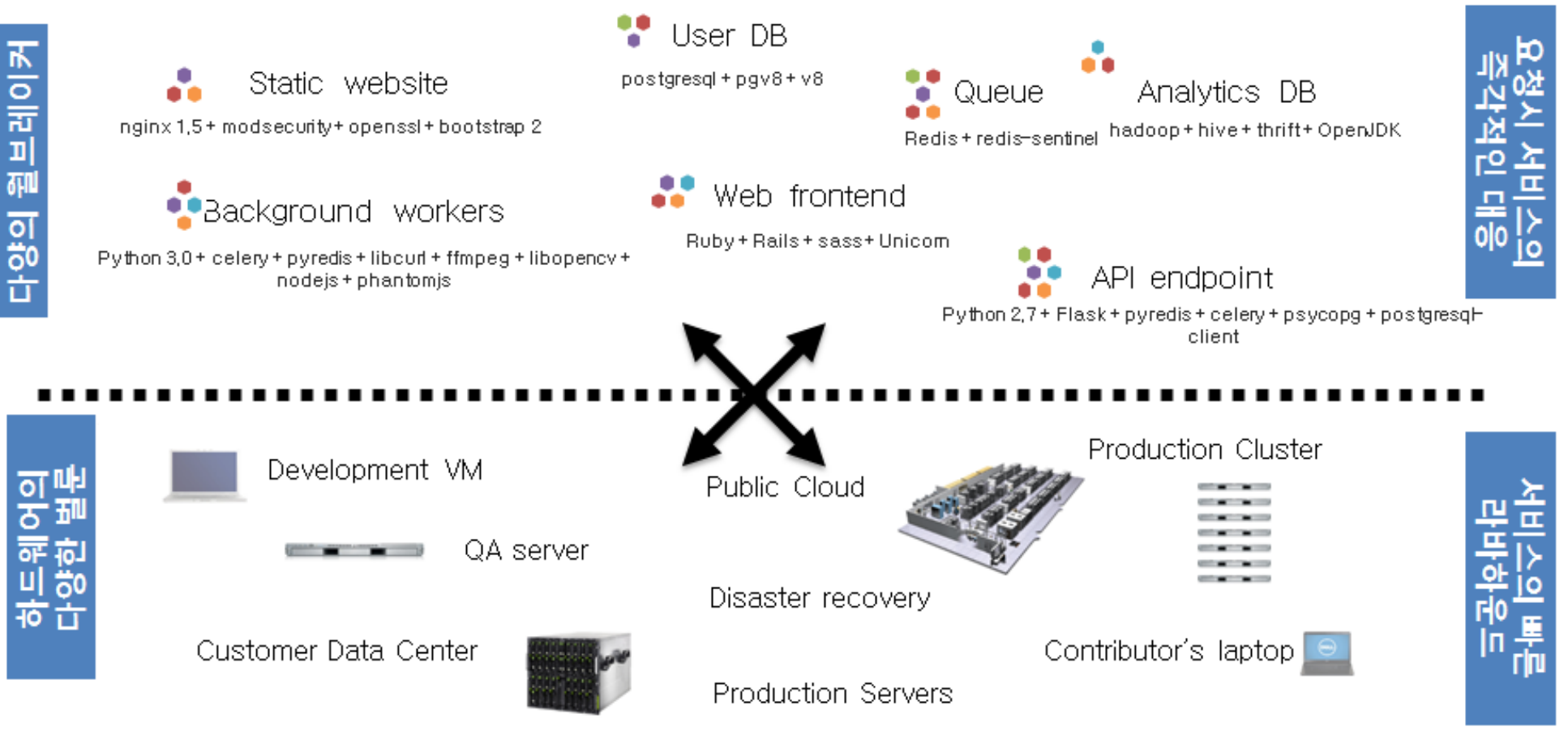

Slide Reference: DockerCon

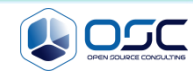

# **Getting Started with Docker Hub.**

#### Docker Hub

- 먼저 docker site에 가입 (history 관리)
- Hub.docker.com

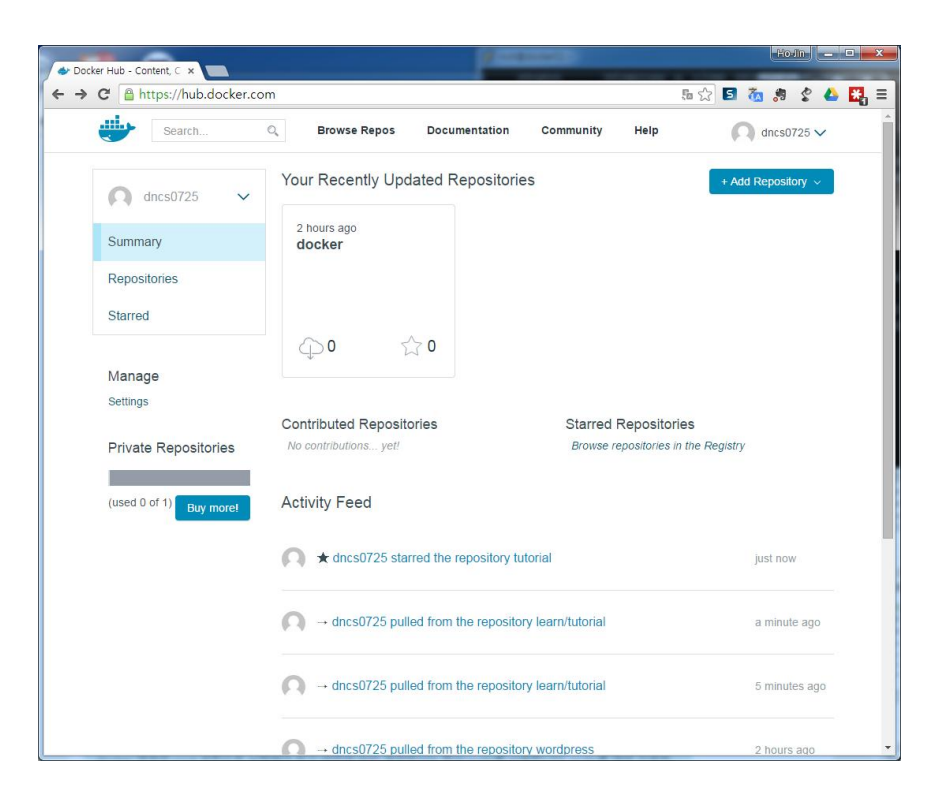

[root@Tiger ~]# docker login Username: oscinfra Password: Email: khoj@osci.kr Login Succeeded

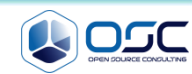

# **Installing Docker on CentOS 7**

0

- Hostname setting
- Docker install / Docker start 등록 / 최신버전 update

```
#env setting
export LANG=en US.UTF-8;
#hostname setting
yes | cp -f /dev/null /etc/hostname;echo "docker" > /etc/hostname; hostname;
systemctl disable firewalld; systemctl stop firewalld
#repo copy
scp 192.168.0.220:/etc/yum.repos.d/osc.repo /etc/yum.repos.d/osc.repo
#docker installation/setting
yum -y install update > /dev/null ; yum -y install docker; systemctl enable docker;
systemctl start docker; systemctl status docker | grep Active
#update docker to latest version
#wget https://get.docker.com/builds/Linux/x86 64/docker-latest -O $(type -P docker)
# check the version
docker version
```

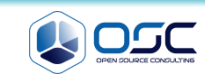

# **Downloading container images & Running Docker Containers**

| Docker 로 할 수 있는 일                                                                                                    | Docker command                                                                                                    |  |  |  |  |  |
|----------------------------------------------------------------------------------------------------|----------------------------------------------------------------------------------------------------|--|--|--|--|--|
| <ul> <li>Image 가지고 오기</li> <li>새로운 container 만들기</li> <li>파일시스템 할당하여, read-wirte layer 마운트 하기</li> <li>네트웍과 브릿지 인터페이스 할당하기</li> <li>IP 주소 할당하기</li> <li>프로세스 실행하기</li> <li>프로세스/어플리케이션 output 보여주기</li> </ul>                                                                                                    | <ul> <li>docker ps -</li> <li>docker logs -</li> <li>docker stop -</li> <li>docker build</li> <li>docker commit</li> <li>docker cp</li> <li>docker diff -</li> </ul> |  |  |  |  |  |
| Image: constraint of the optimization of the optimization of the optim |                                                                                                    |  |  |  |  |  |
| [root@juno-compute ~]# docker pull centos<br>Pulling repository centos<br>88f9454e60dd: Download complete<br>Status: Image is up to date for centos:latest                                                                                                    |                                                                                                    |  |  |  |  |  |
| [root@juno-compute ~] # docker imagesREPOSITORYTAGIMAGE IDCREATEDVIRTUAL SIZEcentos788f9454e60dd4 days ago223.9 MBcentoscentos788f9454e60dd4 days ago223.9 MBcentoslatest88f9454e60dd4 days ago223.9 MB                                                                                                    |                                                                                                    |  |  |  |  |  |
| Hello World                                                                                                    |                                                                                                    |  |  |  |  |  |

# **Downloading container images & Running Docker Containers**

#### **Docker info**

```
[root@docker /]# docker info
Containers: 6
Images: 18
Storage Driver: devicemapper
Pool Name: docker-253:1-67220484-pool
Pool Blocksize: 65.54 kB
Data file:
/var/lib/docker/devicemapper/devicemappe
r/data
Metadata file:
/var/lib/docker/devicemapper/devicemappe
r/metadata
Data Space Used: 831.9 MB
Data Space Total: 107.4 GB
Metadata Space Used: 1.696 MB
Metadata Space Total: 2.147 GB
Library Version: 1.02.84-RHEL7 (2014-
03 - 26)
Execution Driver: native-0.2
Kernel Version: 3.10.0-
123.20.1.el7.x86 64
Operating System: CentOS Linux 7 (Core)
```

```
[root@docker ~]# docker info
Containers: 15
Images: 43
Storage Driver: devicemapper
 Pool Name: docker-253:1-67220484-pool
 Pool Blocksize: 65.54 kB
 Data file:
/var/lib/docker/devicemapper/devicemapper/
data
 Metadata file.
/var/lib/docker/devicemapper/devicemapper/
metadata
 Data Space Used: 2.682 GB
 Data Space Total: 107.4 GB
 Metadata Space Used: 4.174 MB
 Metadata Space Total: 2.147 GB
Library Version: 1.02.84-RHEL7 (2014-03-
26)
Execution Driver: native-0.2
Kernel Version: 3.10.0-123.20.1.el7.x86 64
Operating System: CentOS Linux 7 (Core)
Username: oscinfra
Registry: [https://index.docker.io/v1/]
```

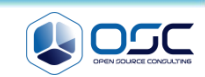

# Run your new image [Dockerizing Applications]

#### : A "Hello world" / An Interactive Container

- 컨테이너를 상자 안의 프로세스라고 비유할 수 있습니다.
- 상자는 프로세스가 필요로 하는 모든 것, 파일 시스템, 시스템 라이브러리, 쉘 등을 가지고 있지만, 기본적으로 아무것도 실행하고 있지 않습니다.
- 그 프로세스들을 실행함으로써, 컨테이너를 시작합니다.

[root@docker ~]# docker run centos echo "Hellow world"
Hellow world

```
[root@docker01 ~]# docker run -i -t --name osc centos /bin/bash # i,--
interacitve . -t,--tty
```

```
[root@6cfe2306796b /]# ip a | grep eth0
11: eth0: <BROADCAST, UP, LOWER UP> mtu 1500 qdisc pfifo fast state UP qlen 1000
   inet 172.17.0.4/16 scope global eth0
[root@6cfe2306796b /]# yum install -y wget > /dev/null ; exit
[root@docker ~]# docker ps -a
CONTAINER ID IMAGE
                       COMMAND
                                  CREATED
                                               STATUS
                                                                  PORTS
                                                                           NAMES
6cfe2306796b centos:7 "/bin/bash" 5 minutes ago Exited (0) 46 seconds ago
                                                                           OSC
[root@docker ~] # docker start osc ; docker ps ; docker attach osc
OSC
[root@6cfe2306796b /]# rpm -qa wget
wget-1.14-10.el7 0.1.x86 64
[root@6cfe2306796b /]# ctrl+p , ctrl+q # shell 종료없이 호스트로 복귀
```

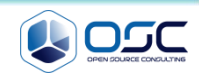

## Run your new image [Dockerizing Applications]

```
A Daemonized Hello world
• 컨테이터를 데몬처럼 돌리기
[root@docker ~] # docker images
REPOSITORY
                 TAG
                                  IMAGE ID
                                                    CREATED
                                                                      VIRTUAL SIZE
                                                    2 days ago
                                 88f9454e60dd
centos
                                                                     223.9 MB
                                                                     223.9 MB
               centos7
                                                    2 days ago
centos
                                 88f9454e60dd
                                                    2 days ago
                                                                     223.9 MB
                latest
                                 88f9454e60dd
centos
[root@docker ~] # docker run --name osc -d centos /bin/bash \
                -c "while true; do echo Hello world; sleep 1; done"
61fe6bea107205c3ba9bfe998e506297797f0491d6bbe32664f5db261641c5ee
[root@docker01 ~] # ps -ef | grep -v grep | grep true
       5338 3689 0 16:18 ? 00:00:00 /bin/bash -c while true;do echo Hello world;sleep 1;done
root
root 5357 3525 0 16:18 pts/0 00:00:00 grep --color=auto true
[root@docker ~] # docker logs --tail=10 -ft osc
2015-03-07T11:07:18.655548350Z Hello world
[root@docker ~]# docker top osc
UID
               PID
                              PPID
                                                            STIME TTY TIME
                                                                               CMD
                                             С
               3408
                              983
                                             0
                                                                    00:00:00 /bin/bash -c
root
                                                            06:02 ?
while true; do echo Hello world; sleep 1; done
                                                           06:08 ? 00:00:00 sleep 1
               3827
                              3408
                                             0
root
[root@docker ~] # docker inspect osc / docker stop osc / docker kill osc
```

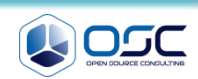

# **Think/Think/Think**

#### We met some errors as below / where is the docker definition file?

[root@docker01 ~]# docker run -i -t --name test learn/tutorial /bin/bash
 FATA[0000] Error response from daemon: Conflict. The name "test" is already in use by container c4803f88e5c4. You have to delete (or rename) that container to be able to reuse that name.

```
[root@docker01 ~]# docker rm c4803f88e5c4
c4803f88e5c4
[root@docker01 ~]# docker run -i -t --name test learn/tutorial /bin/bash
root@ldbb3af8ec20:/#
```

• Where is the docker definition file?

```
[root@docker ~]# docker inspect osc # docker inspect -f '{{.Name}}'
[{
    "AppArmorProfile": "",
    "Args": [
        "-c",
        "while true;do echo Hello world;sleep 1;done" ]
#images /var/lib/docker/conatiner
[root@docker docker]# cd conatainers/61fe6bea107205c3ba9bfe9*
61fe6bea107205c3ba9bfe998e506297797f0491d6bbe32664f5db261641c5ee]# ls
61feXX-json.log config.json hostconfig.json hostname hosts resolv.conf
secrets
```

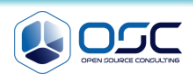

# **Running a Web Application in Docker**

#### training/webapp

```
[root@docker01 ~]# docker run -d -P training/webapp python app.py # -d, --
detach=false /
[root@docker01 ~]# docker ps -l
CONTAINER ID IMAGE COMMAND CREATED
STATUS PORTS NAMES
489160dbba6b training/webapp:latest "python app.py" 5 minutes
ago Up 5 minutes 0.0.0.0:49154->5000/tcp serene_heisenberg
[root@docker01 ~]# docker logs -f cocky_hopper
* Running on http://0.0.0.0:5000/
192.168.0.4 - - [28/Feb/2015 22:14:54] "GET / HTTP/1.1" 200 -
192.168.0.4 - - [28/Feb/2015 22:14:55] "GET /favicon.ico HTTP/1.1" 404 -
```

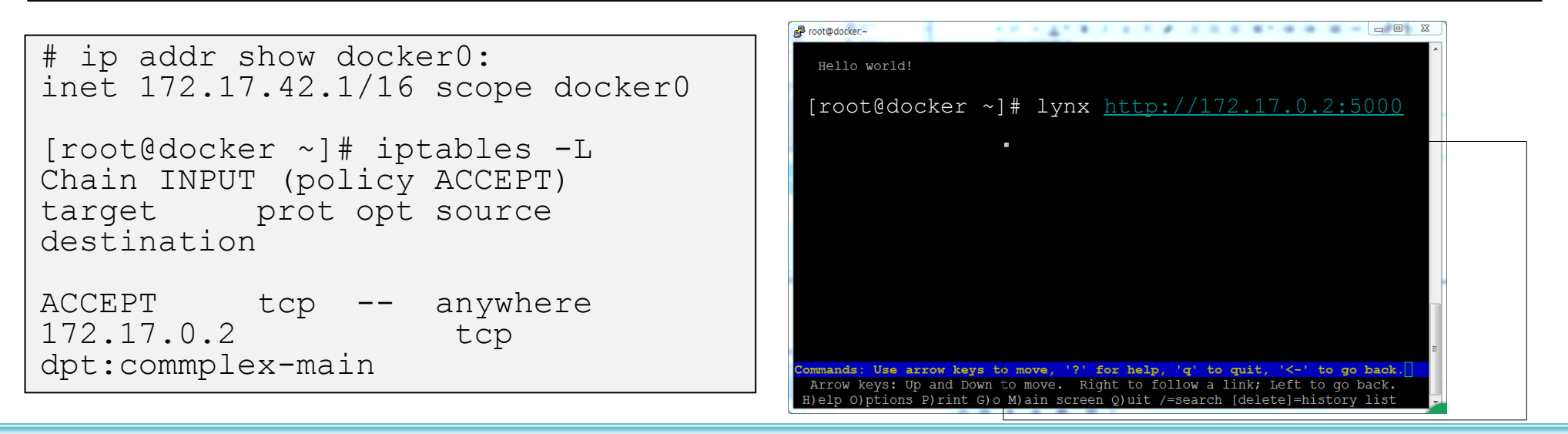

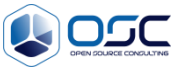

# **Running a Web Application in Docker**

#### Inspect training/webapp

```
[root@docker01 ~]# docker top cocky hopper
                                                                С
UID
                     PTD
                                          PPTD
                                                                CMD
STIME
                     ͲͲϒ
                                          TTME
                     7544
                                          3689
                                                                \cap
root
17:12
                     ?
                                          00:00:00
                                                                python app.py
[root@docker01 ~] # docker inspect cocky hopper
"Cmd": [
             "python",
             "app.py"
        "ExposedPorts": {
             "5000/tcp": {}
        "Hostname": "999cdee2c894",
        "Image": "training/webapp",
"Name": "/cocky hopper",
    "NetworkSettings": {
        "Gateway": "172.17.42.1",
        "IPAddress": "172.17.0.19",
        "IPPrefixLen": 16,
        "Ports": {
             "5000/tcp":
                        "HostIp": "0.0.0.0",
                        "HostPort": "49154"
```

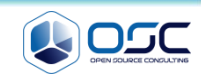

## **Managing Data in Containers**

#### Mount a Host Directory as a Data Volume

```
[root@docker01 ~]# docker run -d -P --name web -v /webapp training/webapp
python app.py
# -v, --volume=[] Bind mount a volume (e.g., from the host: -v
/host:/con-tainer, from Docker: -v /container)
191388a413d843a9e6ae020b9bf051698b8755e7081e2d9eeab77a2dbb72bdd1
```

[root@docker ~]# docker run -d -P --name web -v /src/webapp:/opt/webapp training/webapp python app.py

[root@docker ~]# cd /src;ls
webapp

#### Mount a Host File as a Data Volume

[root@docker]# docker run --rm -it -v ~/.bash\_history:/.bash\_history centos
/bin/bash

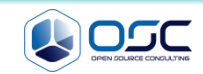

## Making images (2 methods)

#### From container

```
[root@docker01 ~]# docker run -t -i training/sinatra /bin/bash
Status: Downloaded newer image for training/sinatra:latest
root@62f680cfd5a4:/# gem install json ;exit
Fetching: json-1.8.2.gem (100%)
exit
[root@docker01 ~]# docker ps -1
CONTAINER
                                                              CREATED
ТD
           TMAGE
                                        COMMAND
                                                                                     STATUS
                        PORTS
                                               NAMES
62f680cfd5a4 training/sinatra:latest "/bin/bash" 9 minutes
ago Exited (0) About a minute ago
                                                                     angry yonath
[root@docker01 ~] # docker commit -m "Added json gem" -a "Kate
Smith" 62f680cfd5a4 ouruser/sinatra:v2
52 \text{fc} 4 \text{c} f3 \text{a} 3 \text{d} \text{c} 049 \text{e} \text{c} \text{d} 43 \text{f} 0626 \text{b} 53 \text{c} 4480305 \text{f} 8463461 \text{b} \text{d} 519 \text{c} 338 \text{f} 99 \text{a} 4 \text{c} 2743 \text{b}
[root@docker01 ~] # docker images
REPOSITORY
                   TAG
                                      IMAGE ID
                                                         CREATED
                                                                              VIRTUAL SIZE
                                      52fc4cf3a3dc About a minute ago 451.9 MB
ouruser/sinatra v2
[root@docker01 ~]# docker run -t -i ouruser/sinatra:v2 /bin/bash
root@215d1f67558b:/#
```

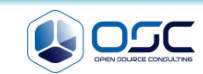

## Making images (2 methods)

#### From Dockerfile

[root@docker wget]# cat Dockerfile
# for the technet seminar by hojin kim
FROM oscinfra/centos:tool
MAINTAINER hojin kim "khoj@osci.kr"
RUN yum install -y wget
RUN mkdir /root/wget
EXPOSE 22 # default port

| [root@docker]#  | docker images  |          |
|-----------------|----------------|----------|
| REPOSITORY      | TAG            | IMAGE ID |
| CREATED         | VIRTUAL SIZE   |          |
| oscinfra/centos | intall_wgeet   |          |
| c945ac8f8743    | 19 seconds ago | 379.9 MB |
| oscinfra/centos | tool           |          |
| 1f06057f9152    | 24 minutes ago | 366.5 MB |
| oscinfra/centos | latest         |          |
| 403871a8320a    | 26 minutes ago | 366.5 MB |
|                 |                |          |

[root@docker ~]# docker push oscinfra/centos:tool The push refers to a repository [oscinfra/centos] (len: 1) Sending image list Pushing repository oscinfra/centos (1 tags)

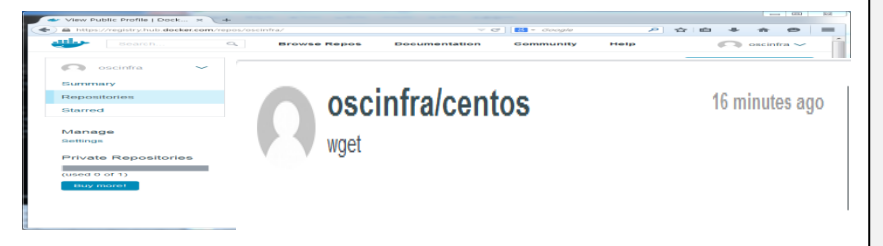

#### [root@docker wget]# docker build t="oscinfra/centos:intall wget" . Sending build context to Docker daemon 2.56 kB Sending build context to Docker daemon Step 0 : FROM oscinfra/centos:latest ---> 403871a8320a Step 1 : MAINTAINER hojin kim "khoj@osci.kr" ---> Running in 4c4bc393c67e ---> 8cc5127c853a Removing intermediate container 4c4bc393c67e Step 2 : RUN yum install -y wget ---> Running in 2ca7b10b283a Loaded plugins: fastestmirror Installed: wget.x86 64 0:1.14-10.el7 0.1 Complete! ---> 3bbded5a9761 Removing intermediate container 2ca7b10b283a Step 3 : RUN mkdir /root/wget ---> Running in 2de6060b4562 ---> 6ba1987b89a7 Removing intermediate container 2de6060b4562 Step 4 : EXPOSE 22 ---> Running in 59d051bb382d ---> c945ac8f8743 Removing intermediate container 59d051bb382d Successfully built c945ac8f874

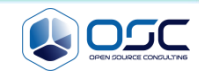

# Push your image to the Docker Hub Registry

Uploading image file to Docker Hub

you@tutorial:~\$ docker push learn/ping
The push refers to a repository [learn/ping] (len: 1)
Processing checksums
Sending image list

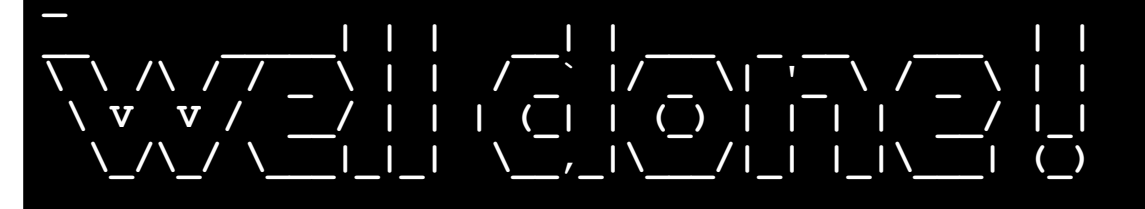

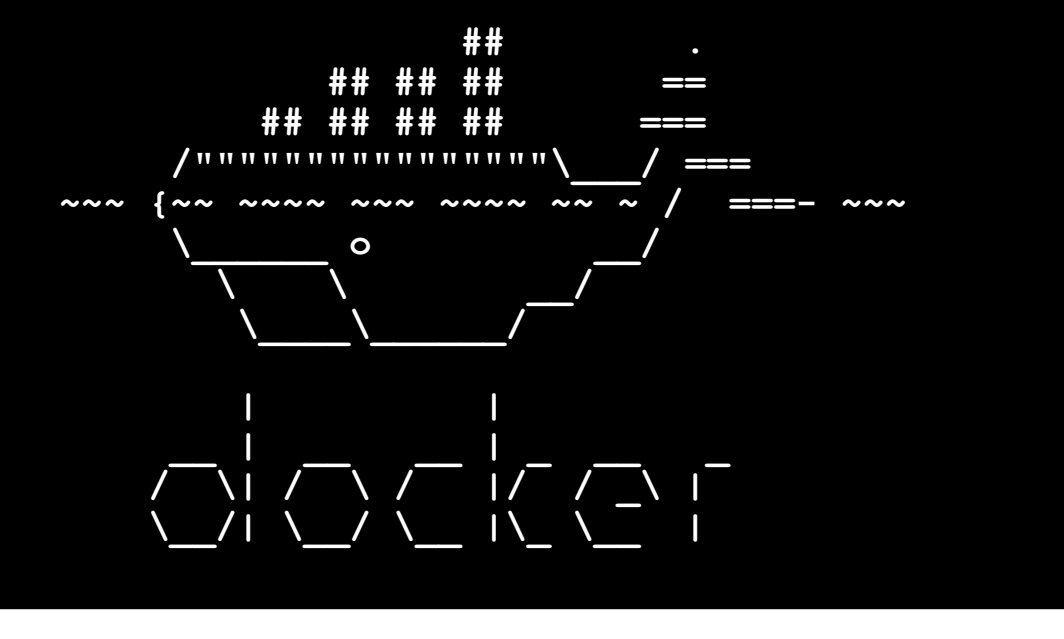

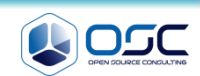

#### **Docker Compose**

## Docker compose 구성 예 (뒤에 자세히 나옴)

February 26, 2015

# ANNOUNCING DOCKER COMPOSE

Today we're excited to announce that Docker Compose is available for download. Docker Compose is an orchestration tool that makes spinning up multi-container applications effortless. <u>Head to the install docs to</u> <u>download it.</u>

With Compose, you define your application's components – their containers, their configuration, links, volumes, and so on – in a single file, then you can spin everything up with a single command that does everything that needs to be done to get your application running.

If you've used Fig before, this will sound familiar – in fact, Compose is based directly on the Fig codebase and is backwards-compatible with Fig applications. Fig's been hugely successful as a tool for development environments, with almost 5,000 stars on GitHub, 80,000 downloads, and users including Yelp, Spotify, Mozilla, Facebook and the UK Government. Fig will continue to receive critical maintenance updates, but is now deprecated in favour of Compose – check the <u>release</u> <u>notes</u> for how to upgrade (spoiler: it's very simple).

you@tutorial:~\$ cat docker-compose.yml web: build: . links: - db ports: - "8000:8000" db: image: postgres you@tutorial:~\$ cat Dockerfile FROM python:2.7 WORKDIR /code ADD requirements.txt /code/ RUN pip install -r requirements.txt ADD . /code CMD python app.py [root@docker01 wordpress]# docker-compose up [root@docker01 ~] # docker ps -a CONTAINER ID IMAGE COMMAND CREATED STATUS PORTS NAMES wordpress web:latest "php -S 0.0.0.0:8000 7ddf0f0dec20 Up 4 minutes 0.0.0.0:8000->8000/tcp 4 minutes ago wordpress web 1 83ddc6ea784c orchardup/mysql:latest "/usr/local/bin/run" 4 minutes ago Up 4 minutes 3306/tcp wordpress db 1

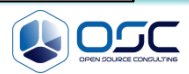

# Contents

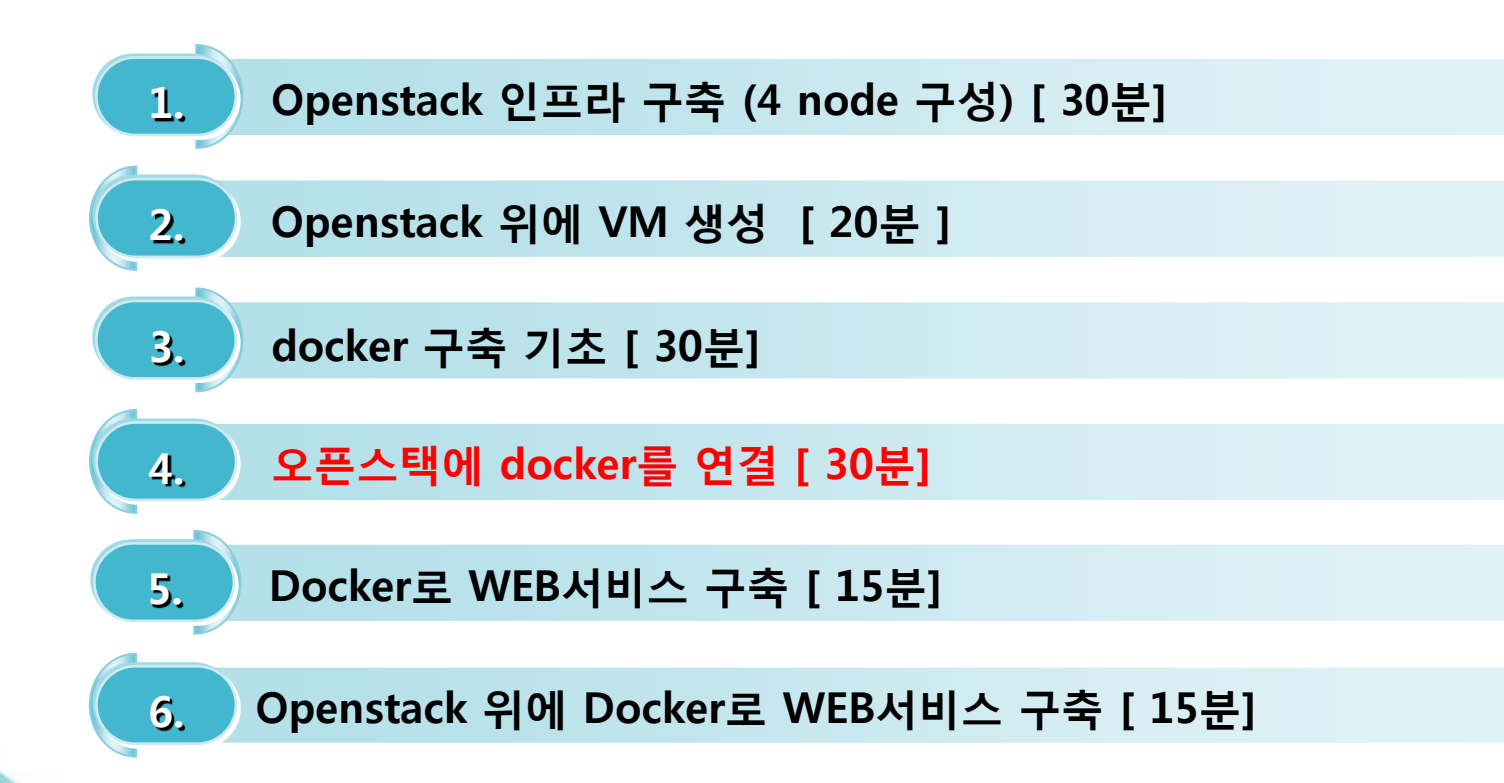

7. Docker로 jenkins 구현 [30분]

# What to do during 20 min.

#### Docker + openstack

- Docker와 openstack의 연동 필요성
- Docker와 openstack을 연동하기

# nova-docker virt driver

# docker heat plugin

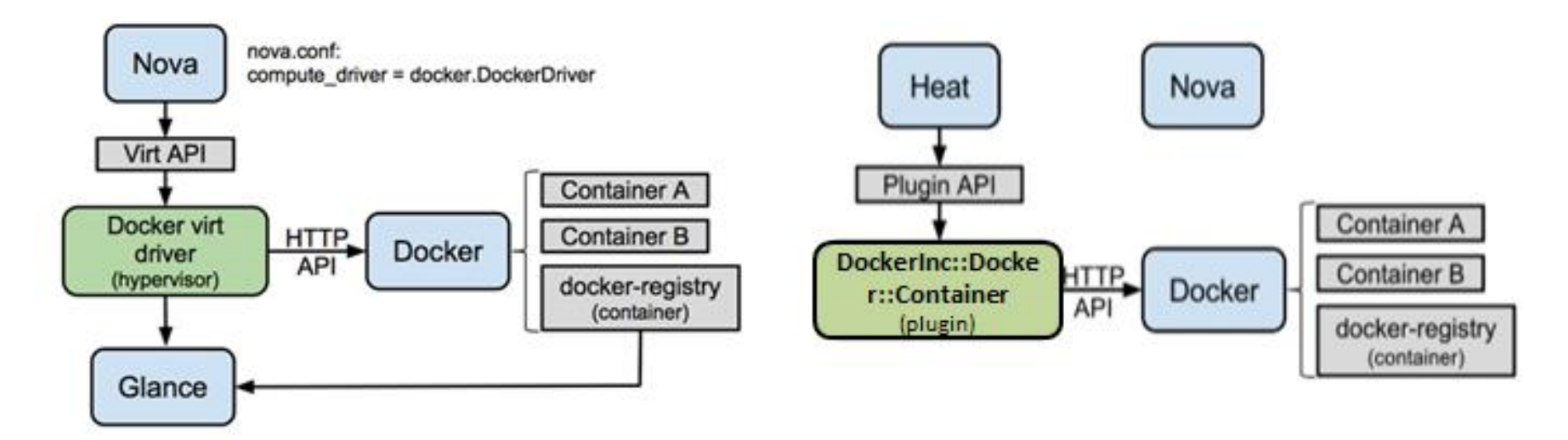

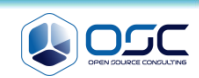

# **Connect to Openstack**

#### Docker prerequsite

- Install python-pip/git/gcc/wget/lynx
- Install Oslo.log

```
yum install -y python-pip git gcc wget
yum install -y docker
usermod -G docker nova
service openstack-nova-compute restart
pip install pbr
wget https://pypi.python.org/packages/source/o/oslo.log/oslo.log-
0.4.0.tar.gz#md5=e02b6feebe849c8bae50b5c329f7a9e0
tar -xvf oslo.log-0.4.0.tar.gz
cd ./oslo.log-0.4.0
python setup.py install ; pip install pbr
```

#### Nova-docker

- Install nova-docker
- git checkout stable/juno

```
git clone https://github.com/stackforge/nova-docker.git
cd nova-docker/
```

```
git checkout stable/juno
```

python setup.py install

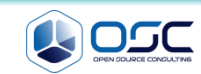

# **Change openstack setting**

#### Setting env

- chmod 666 /var/run/docker.sock
- mkdir /etc/nova/rootwrap.d

```
cat /etc/nova/rootwrap.d/docker.filters
# nova-rootwrap command filters for setting up network in the docker driver
# This file should be owned by (and only-writeable by) the root user
[Filters]
# nova/virt/docker/driver.py: 'ln', '-sf', '/var/run/netns/.*'
ln: CommandFilter, /bin/ln, root
service docker start
chmod 660 /var/run/docker.sock
mkdir /etc/nova/rootwrap.d
cat /etc/nova/nova.conf # compute dirver 바꾸기
compute driver = novadocker.virt.docker.DockerDriver
cat /etc/glance/glance-api.conf # container 형식으로 지원변경
container formats=ami, ari, aki, bare, ovf, ova, docker
service openstack-glance-api restart
service openstack-nova-compute restart
```

# Make glance image

#### Setting env

- check docker
- Check the openstack

```
$ docker pull busybox
$ docker save busybox | glance image-create --is-public=True --container-
format=docker --disk-format=raw --name busybox
nova keypair-add mykey > mykey.pem
nova boot --flavor m1.small --image cirros --key-name mykey test1
nova list
ssh -i ../devstack/mykey.pem cirros@<IP ADDRESS>
```

```
docker pull busybox:latest
cd source keystonerc_admin
docker save busybox | glance image-create --is-public=True --container-
format=docker --disk-format=raw --name busybox
glance image-list
nova boot --image busybox --flavor m1.tiny --nic net-id a937454d-a905-
43d2-818d-8fc5a920d8f2 busybox
docker ps -a
docker attach <CONTAINER ID from command above>
```

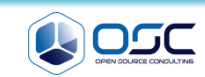

#### Check the status

#### Setting env

Docker 상태를 먼저 살펴본다.

\$[root@juno-compute nova-docker]# docker run -i -t fedora /bin/bash
Pulling repository fedora
834629358fe2: Download complete
Status: Downloaded newer image for fedora:latest
bash-4.3#

• 간단한 이미지를 만들어본다.

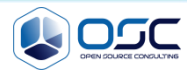
# Check the status

## Gui 화면에서 만들어 보기

## [root@juno-compute ~]# docker ps

| CONTAINER ID      | IMAGE                | COMMAND                 | CREATED            |
|-------------------|----------------------|-------------------------|--------------------|
| STATUS            | PORTS NA             | MES                     |                    |
| 148ef2905e65      | larsks/thttpd:latest | "/thttpd -D -l /dev/    | About a minute ago |
| Up About a minute | no                   | va-flaeble3-d395-4138-a | 92e-73c77e854709   |
| b122f9046020      | larsks/thttpd:latest | "/thttpd -D -l /dev/    | 2 minutes ago      |
| Up 2 minutes      | no                   | va-ac8d4a33-776b-4a13-b | e49-6b8bcfa87ec6   |
| e8dc72cd6a65      | larsks/thttpd:latest | "/thttpd -D -l /dev/    | 9 minutes ago      |
| Up 9 minutes      | no                   | va-d16b6bfe-4daa-48e5-a | 790-a9be088412ac   |

## Instances

| Inst    | tances           | [             | Instance Name             | ∍ ▼ Fi  | lter        | Filter 🔷 |                      |      | aunch Instance | Soft Reboot Insta     | nces C Terminate Instances |
|---------|------------------|---------------|---------------------------|---------|-------------|----------|----------------------|------|----------------|-----------------------|----------------------------|
|         | Instance<br>Name | lmage<br>Name | IP Address                | Size    | Key<br>Pair | Status   | Availability<br>Zone | Task | Power<br>State | Time since<br>created | Actions                    |
|         | test03           | larsks/thttpd | 10.0.1.7<br>192.168.0.204 | m1.tiny | keypair     | Active   | nova                 | None | Running        | 0 minutes             | Create Snapshot 👻          |
|         | test02           | larsks/thttpd | 10.0.1.6<br>192.168.0.202 | m1.tiny | keypair     | Active   | nova                 | None | Running        | 1 minute              | Create Snapshot 👻          |
|         | test01           | larsks/thttpd | 10.0.1.5<br>192.168.0.203 | m1.tiny | test-key    | Active   | nova                 | None | Running        | 9 minutes             | Create Snapshot 👻          |
| Display | ying 3 items     |               |                           |         |             |          |                      |      |                |                       |                            |

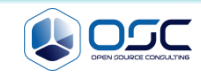

# Contents

- 1.
   Openstack 인프라 구축 (4 node 구성) [ 30분]

   2.
   Openstack 위에 VM 생성 [ 20분 ]

   3.
   docker 구축 기초 [ 30분]

   4.
   오픈스택에 docker를 연결 [ 30분]

   5.
   Docker로 WEB서비스 구축 [ 15분]
  - 6. Openstack 위에 Docker로 WEB서비스 구축 [15분]
  - 7. Docker로 jenkins 구현 [30분]

#### Install MySQL and WordPress Using Docker

- Mysql과 wordpress 로 부터 latest docker image 가지고 오기
- 간단한 setting으로 올리기
- ♥ 파일 수정후 image생성

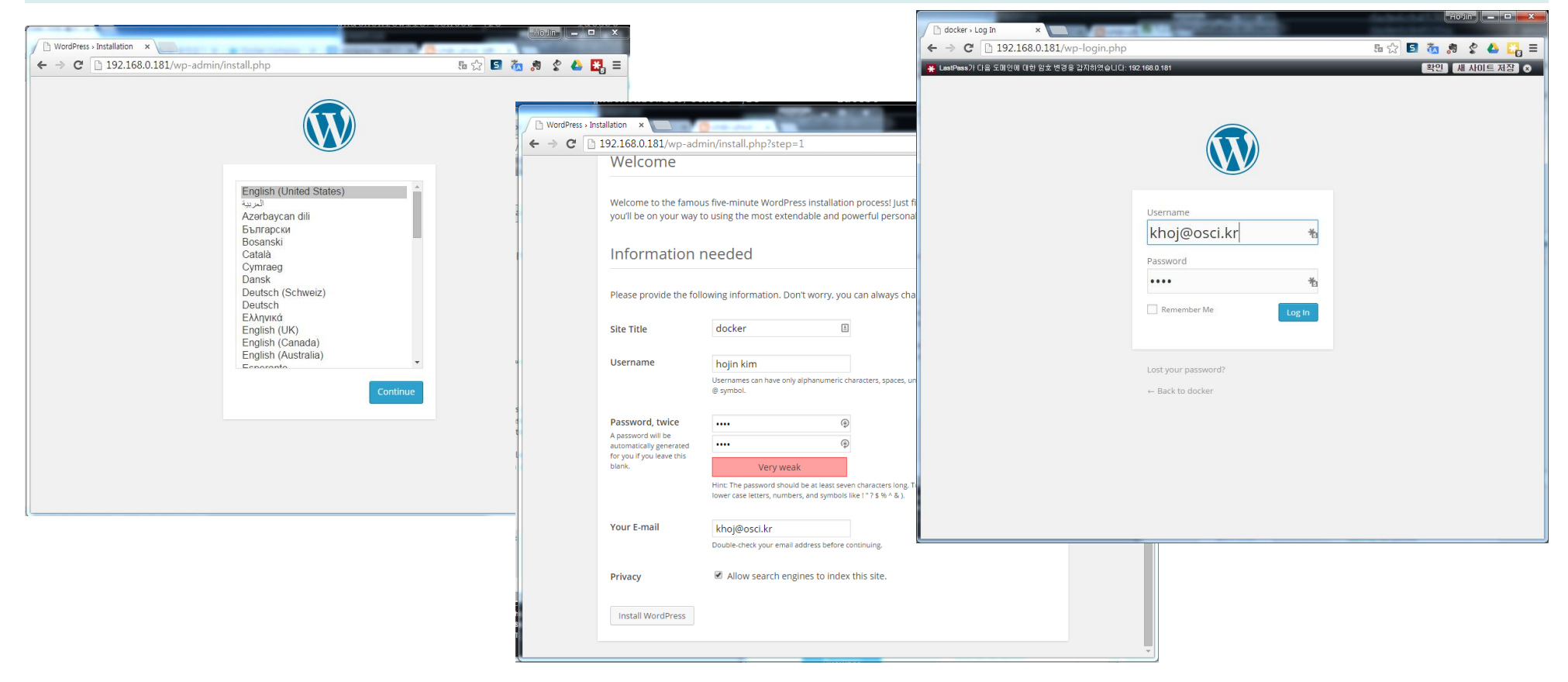

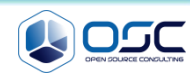

| Install MySQL                                         | and WordPres                              | s Using Doo                     | cker                     |                                             |                                       |                               |                        |     |
|-------------------------------------------------------|-------------------------------------------|---------------------------------|--------------------------|---------------------------------------------|---------------------------------------|-------------------------------|------------------------|-----|
| Mysql / wordpr                                        | ess image 가지                              | 고 오기                            |                          |                                             |                                       |                               |                        |     |
| [root@docker01<br>Pulling reposi<br>Obeee7f478c8:     | wordpress]#<br>tory mysql<br>Download com | docker p<br>plete               | ull mysq                 | l:latest                                    |                                       |                               |                        |     |
| Status: Downlo                                        | aded newer in                             | mage for i                      | mysql:la <sup>-</sup>    | test                                        |                                       |                               |                        |     |
| [root@docker01<br>REPOSITORY                          | wordpress]#                               | docker in<br>TAG                | mages<br>I               | MAGE ID                                     | CREAT                                 | ſED                           | VIRTUAL SI             | ZE  |
| mysql<br>[root@docker01<br>-d mysql<br>8f0c7c57b35a41 | wordpress]#                               | latest<br>docker r<br>ff891a282 | 0<br>unname<br>1776dd3fu | beee7f478c8<br>e test-mysql<br>075e02a12647 | <sup>3</sup> wee<br>-e MYS<br>5f94f41 | eks ago<br>QL_ROOT_PASS<br>db | 283.1 MB<br>SWORD='tes | st' |
| [root@docker01                                        | wordpress]#                               |                                 | I / / UQUOI ·            | J 7 9 C 0 Z U 1 Z 0 1 7 C                   |                                       |                               |                        |     |
| [root@docker01<br>CONTAINER ID<br>STATUS              | wordpress]#<br>IMAGE<br>PORTS             | docker p                        | s -l<br>Comi<br>NAMI     | MAND<br>ES                                  |                                       | CREATED                       |                        |     |
| 8f0c7c57b35a<br>27 seconds                            | mysql:<br>3306/tcp                        | 5                               | "/er<br>test-m           | ntrypoint.sh<br>ysql                        | mysq                                  | 28 seconds                    | ago                    | Up  |

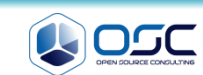

#### Install MySQL and WordPress Using Docker

Wordpress 실행

[root@docker01 wordpress]# docker pull wordpress:latest
Pulling repository wordpress
048e0caa51ac: Pulling dependent layers
511136ea3c5a: Download complete
Status: Downloaded newer image for wordpress:latest

[root@docker01 wordpress]# docker run --name test-wordpress --link test-mysql:mysql -p 80:80 -d
wordpress

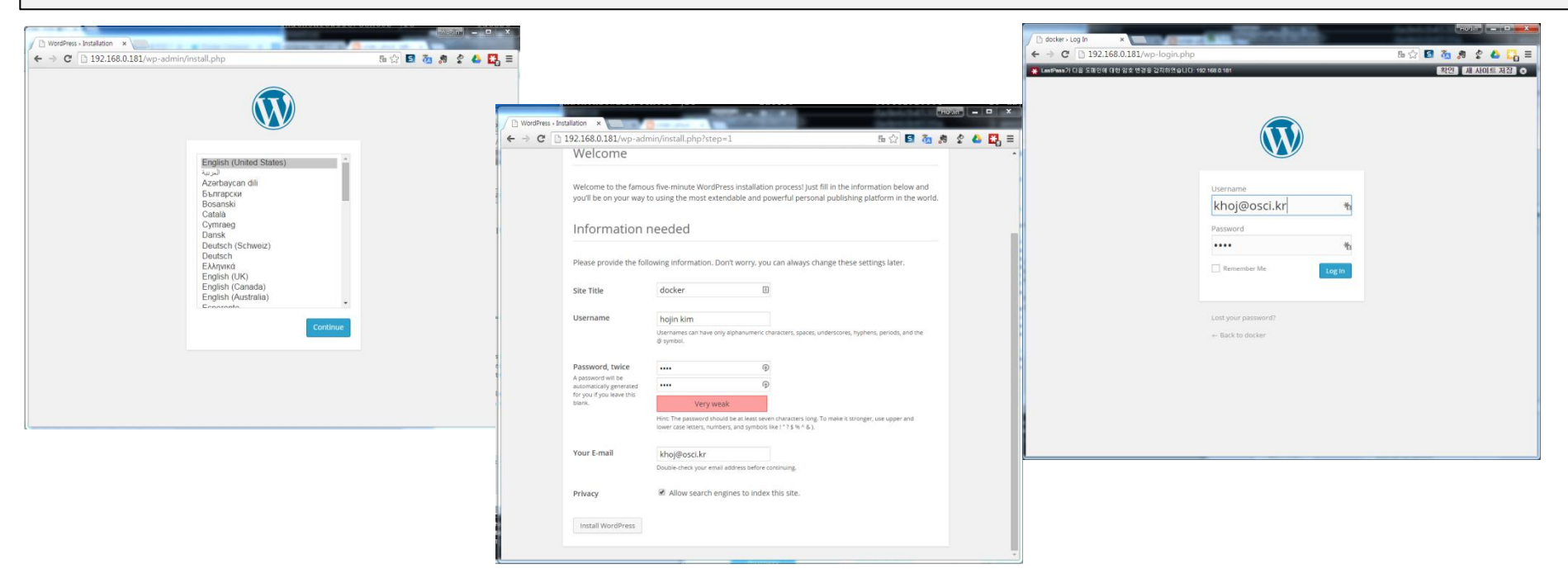

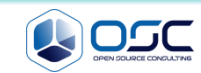

## Install MySQL and WordPress Using Docker

• 수정 후 이미지 commit하기

| [root@docker01  | wordpress]# docker ps     |                         |                      |   |
|-----------------|---------------------------|-------------------------|----------------------|---|
| CONTAINER ID    | IMAGE                     | COMMAND                 | CREATED              | S |
| TATUS           | PORTS                     | NAMES                   |                      |   |
| 981485e03a06    | wordpress:4               | "/entrypoint.sh apac    | 25 minutes ago       | U |
| p 25 minutes    | 0.0.0.0:80->80/tcp        | test-wordpress          |                      |   |
| 8f0c7c57b35a    | mysql:5                   | "/entrypoint.sh mysq    | 32 minutes ago       | U |
| p 32 minutes    | 3306/tcp                  | test-mysql              |                      |   |
| [root@docker01  | wordpress]# docker commi  | t 9814 osc_wordpress    |                      |   |
| -bash: docker:  | command not found         |                         |                      |   |
| [root@docker01  | wordpress]# docker commi  | t 9814 osc_wordpress    |                      |   |
| 10a6ed19d49729d | leeacf5c9bb6c91a6f0ef17c0 | 8d04664c6294e64b49b2c09 | d6                   |   |
| [root@docker01  | wordpress]# docker commi  | t 8f0c osc_mysql        |                      |   |
| C6b9d3708309f98 | 3304c547ab2d39924dc39741b | 7b62d9252ed062c25204155 | 4a                   |   |
|                 |                           |                         |                      |   |
| //docker stop c | locker stop `docker ps -q | a`                      |                      |   |
|                 |                           |                         |                      |   |
| [root@docker01  | ~]# docker runname o      | sc_mysql -e MYSQL_ROOT_ | PASSWORD='test' -d   |   |
| osc_mysql       |                           |                         |                      |   |
| fb2e1ee783747db | )f9c77f35648752a29735a982 | bf3bdb07cfdb7631b05a8bd | 28                   |   |
|                 |                           |                         |                      |   |
| docker runna    | ame osc_wordpress2link    | test-mysql:mysql -p 80  | :80 -d osc_wordpress |   |

#### Install MySQL and WordPress Using Docker

Docker-compose 구성

```
[root@docker01 dbdata]# curl -L
```

```
https://github.com/docker/compose/releases/download/1.1.0/docker-compose-`uname -s`-
`uname -m` > /usr/local/bin/docker-compose
 % Total
           % Received % Xferd Average Speed Time Time
                                                             Time Current.
                              Dload Upload Total Spent Left Speed
                                                    0:00:01 --:--:--
100
     407
            0
               407
                      0
                            0
                                376
                                         0 --:--:--
                                                                      376
                                                    0:00:04 --:-- 1760k
100 5134k 100 5134k
                   0
                           0 1135k
                                         0 0:00:04
[root@docker01 dbdata]# chmod +x /usr/local/bin/docker-compose
[root@docker01 dbdata]# docker-compose --version
docker-compose 1.1.0
```

[root@docker01 ~]# curl https://wordpress.org/latest.tar.gz | tar -xvzf % Total % Received % Xferd Average Speed Time Time Time Current
Dload Upload Total Spent Left Speed
0 6041k 0 3726 0 0 4094 0 0:25:11 --:-- 0:25:11 4094wordpress/
wordpress/wp-settings.php

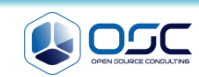

#### Install MySQL and WordPress Using Docker

♥ Dockerfile 구성과 compose 파일 구성

```
[root@docker01 wordpress]# cat Dockerfile
FROM orchardup/php5
ADD . /code
[root@docker01 wordpress]# cat docker-compose.yml
web:
 build: .
  command: php -S 0.0.0.0:8000 -t /code
  ports:
    - "8000:8000"
  links:
    - db
  volumes:
    - .:/code
db:
  image: orchardup/mysql
  environment:
    MYSQL DATABASE: wordpress
```

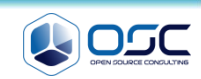

## Install MySQL and WordPress Using Docker

#### 간단 program

```
[root@docker01 wordpress]# cat wp-config.php
<?php
define('DB NAME', 'wordpress');
define('DB USER', 'root');
define('DB PASSWORD', '');
define('DB HOST', "db:3306");
define('DB CHARSET', 'utf8');
define('DB COLLATE', '');
define('AUTH KEY',
                           'test');
define('SECURE AUTH KEY',
                           'test');
define('LOGGED IN KEY',
                           'test');
define ('NONCE KEY',
                           'test');
define ('AUTH SALT',
                           'test');
define('SECURE AUTH SALT', 'test');
define('LOGGED IN SALT',
                           'test');
define ('NONCE SALT',
                           'test');
$table prefix = 'wp ';
define('WPLANG', '');
define('WP DEBUG', false);
if ( !defined('ABSPATH') )
    define('ABSPATH', dirname( FILE ) . '/');
require once(ABSPATH . 'wp-settings.php');
```

```
[root@docker01 wordpress]# cat router.php
<?php
$root = $ SERVER['DOCUMENT ROOT'];
chdir($root);
$path =
'/'.ltrim(parse url($ SERVER['REQUEST URI'])['p
ath'],'/');
set include path(get include path().':'. DIR
);
if(file exists($root.$path))
    if (is dir ($root.$path) &&
substr($path, strlen($path) - 1, 1) !== '/')
        $path = rtrim($path, '/').'/index.php';
    if(strpos($path,'.php') === false) return
false;
    else {
        chdir(dirname($root.$path));
        require once $root.$path;
}else include once 'index.php';
```

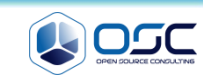

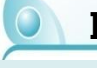

#### Install MySQL and WordPress Using Docker

#### ● 실행

```
[root@docker01 wordpress]# docker build -t
wordpress:v2 .
Sending build context to Docker daemon 19.26 MB
Sending build context to Docker daemon
Step 0 : FROM orchardup/php5
Pulling repository orchardup/php5
7113324d9d9e: Download complete
511136ea3c5a: Download complete
e2aa6665d371: Download complete
f0ee64c4df74: Download complete
2209cbf9dcd3: Download complete
5e019ab7bf6d: Download complete
Status: Downloaded newer image for
orchardup/php5:latest
---> 7113324d9d9e
Step 1 : ADD . /code
---> 3286cb3866e2
Removing intermediate container f43239d824e7
Successfully built 3286cb3866e2
[root@docker01 wordpress]# docker images
REPOSITORY
                   TAG
                                      IMAGE
                                VIRTUAL SIZE
ΤD
             CREATED
wordpress
                   v^2
                                      3286cb3866e2
     20 seconds ago
                       348.4 MB
orchardup/php5
                 latest
                                      7113324d9d9e
      9 months ago
                        330.1 MB
```

```
[root@docker01 wordpress]# docker-compose up
Creating wordpress db 1...
Pulling image orchardup/mysgl:latest...
Pulling repository orchardup/mysql
061b756f7e0d: Download complete
Status: Downloaded newer image for
orchardup/mysql:latest
Creating wordpress web 1...
Building web...
Step 0 : FROM orchardup/php5
---> 7113324d9d9e
db 1 | 150301 14:54:42 InnoDB: highest
supported file format is Barracuda.
db 1 | 150301 14:54:42 InnoDB: Waiting for
the background threads to start
db 1 | 150301 14:54:43 InnoDB: 5.5.38 started;
log sequence number 1595675
db 1 | 150301 14:54:43 [Note] Server hostname
(bind-address): '0.0.0.0'; port: 3306
db 1 | 150301 14:54:43 [Note] - '0.0.0.0'
resolves to '0.0.0.0';
db 1 | 150301 14:54:43 [Note] Server socket
created on IP: '0.0.0.0'.
```

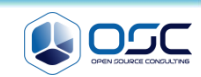

## Install MySQL and WordPress Using Docker

### • Commit new image

| [root@docker<br>6ac193d6121f<br>8c637330a125<br>[root@docker | 201 wordpress]# docker<br>2 wordpress_web_1_0301<br>5862362018c135139791e39<br>201 wordpress]# docker | commit -m "0301_stat<br>0d043babd3ae5aaaab358<br>images           | us" -a "khoj@osci<br>f99bbf60d1 | .kr"         |
|--------------------------------------------------------------|----------------------------------------------------------------------------------------------------|-------------------------------------------------------------------|---------------------------------|--------------|
| REPOSITORY                                                   | TAG                                                                                                   | IMAGE ID                                                          | CREATED                         | VIRTUAL SIZE |
| wordpress web                                                | 1 0301 latest                                                                                         | 8c637330a125                                                      | 9 seconds ago                   | 348.4 MB     |
| wordpress_web                                                | latest                                                                                                | 0e8891e3f841                                                      | 9 minutes ago                   | 348.4 MB     |
| wordpress                                                    | v2                                                                                                    | 3286cb3866e2                                                      | 12 minutes ago                  | 348.4 MB     |
| [root@docker0]                                               | l wordpress]# docker ps                                                                               |                                                                   |                                 |              |
| CONTAINER ID                                                 | IMAGE                                                                                                 | COMMAND                                                           | CREATED                         | STATUS       |
| PORTS                                                        | NAMES                                                                                                 |                                                                   |                                 |              |
| 75303b0dd2ed                                                 | wordpress_web:lates                                                                                   | t "php -S 0.0.0.0:8                                               | 000 32 seconds ago              | Up 31        |
| seconds<br>04f4f1e6b3a1<br>seconds                           | 0.0.0.0:8000->8000/tcp<br>orchardup/mysql:lat<br>3306/tcp                                             | <pre>wordpress_web_1 .est "/usr/local/bin/r" wordpress_db_1</pre> | un" 35 seconds ago              | Up 34        |

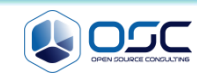

# Nginx website

# Nginx dockerfile

• Dockerfile

| #Dockerfile                                                                                                    | #global.conf                                                                                                   |
|----------------------------------------------------------------------------------------------------|----------------------------------------------------------------------------------------------------|
| FROM ubuntu:14.04<br>MAINTAINER hojin kim "khoj@osci.kr"<br>ENV REFRESHED_AT 2015-03-09                                 | <pre>server {     listen 0.0.0.0:80;     server_name _;</pre>                                                  |
| <b>RUN</b> apt-get update<br><b>RUN</b> apt-get -y -q install nginx                                                     | <pre>root /var/www/html/website;<br/>index index.html index.htm;</pre>                                         |
| <pre>RUN mkdir -p /var/www/html/website ADD nginx/global.conf /etc/nginx/conf.d/ ADD nginx/nginx.conf /etc/nginx/</pre> | <pre>access_log /var/log/nginx/default_access.log;<br/>error_log /var/log/nginx/default_error.log;<br/>}</pre> |
| EXPOSE 80                                                                                                    |                                                                                                    |

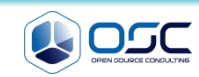

## Nginx website

#### Nginx dockerfile

#### nginx.conf

#### #nginx.conf

```
user www-data;
worker processes 4;
pid /run/nginx.pid;
daemon off;
events { }
dd
http {
  sendfile on;
  tcp nopush on;
  tcp nodelay on;
  keepalive timeout 65;
  types hash max size 2048;
  include /etc/nginx/mime.types;
  default type application/octet-stream;
  access log /var/log/nginx/access.log;
  error log /var/log/nginx/error.log;
  gzip on;
  gzip disable "msie6";
  include /etc/nginx/conf.d/*.conf;
```

#index.html
<head>
<title>Test website</title>
</head>
<body>
<h1>This is a test website</h1>
</body>

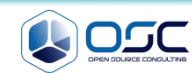

## Nginx website

#### Nginx dockerfile

nginx.conf

Dockerfile nginx: global.conf nginx.conf website: index.html

[root@docker nginx] # docker build -t oscinfra/nginx .

[root@docker nginx]#

docker run -d -p 80 --name website -v \$PWD/website:/var/www/html/website oscinfra/nginx nginx

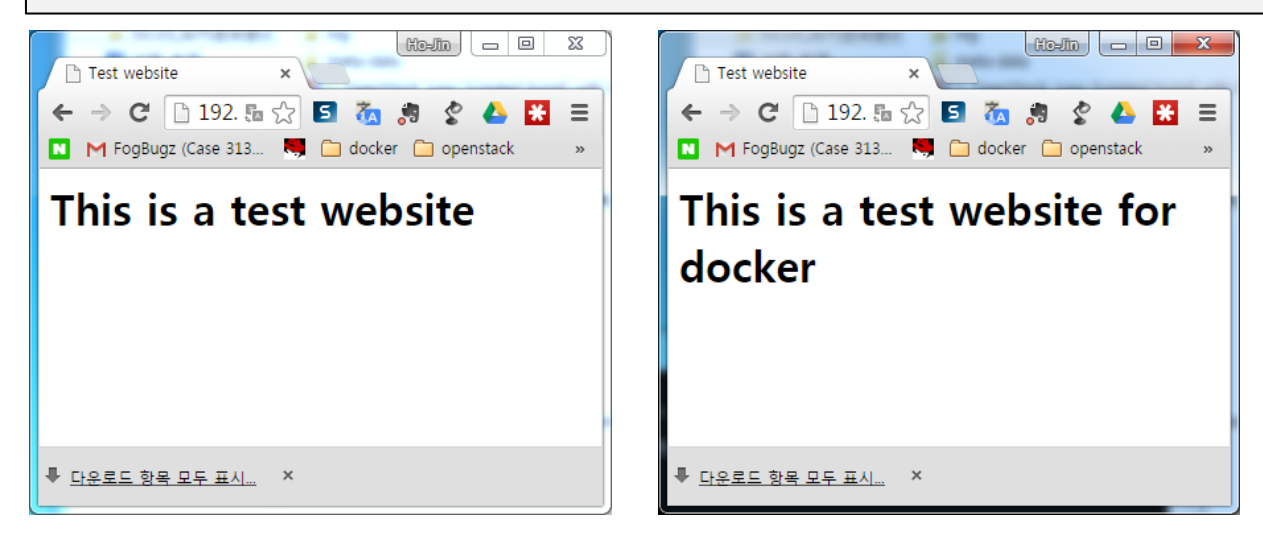

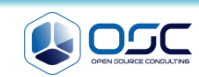

# Contents

- Openstack 인프라 구축 (4 node 구성) [ 30분]
   Openstack 위에 VM 생성 [ 20분 ]
   docker 구축 기초 [ 30분]
   오픈스택에 docker를 연결 [ 30분]
   Docker로 WEB서비스 구축 [ 15분]
  - 6. Openstack 위에 Docker로 WEB서비스 구축 [15분]
  - 7. Docker로 jenkins 구현 [30분]

#### docker image 가지고 와서 이미지 만들기

docker pull tutum/wordpress

#### [root@juno-compute ~]# docker pull tutum/wordpress

[root@juno-compute ~]# docker save tutum/wordpress | glance image-create --ispublic=True --container-format=docker --disk-format=raw --name tutum/wordpress

| Property                                                                                                    | Value                                                                                                    |
|----------------------------------------------------------------------------------------------------|----------------------------------------------------------------------------------------------------|
| <pre>checksum container_format created_at deleted_at deleted_at disk_format id is_public min_disk min_ram name owner protected size status updated_at virtual_size</pre> | <pre>c343cc7afce50d264640f3238943c6de<br/>docker<br/>2015-03-11T06:12:39<br/>False<br/>None<br/>raw<br/>570f59ed-a227-43b7-9be1-3ad9b85f49a7<br/>True<br/>0<br/>0<br/>tutum/wordpress<br/>3c402245243f443ebc2aa39605641be1<br/>False<br/>492773376<br/>active<br/>2015-03-11T06:14:19<br/>None</pre> |

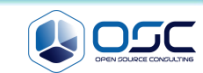

## docker image 가지고 와서 이미지 만들기

glance image

[root@juno-compute ~]# glance image-list

| [root@juno-compute ~]# glance image-lis                                                                                   | t<br>+                                                | L                         |                            |                                        | ·                              |
|----------------------------------------------------------------------------------------------------|-------------------------------------------------------|---------------------------|----------------------------|----------------------------------------|--------------------------------|
| ID                                                                                                    | Name<br>  Name                                        | Disk Format               | Container Format           | Size                                   | Status                         |
| <pre>707b9dfc-68e4-4a9c-b7bc-708127473a56 43d87a3d-e1da-4eac-86d3-33a8a4a0e62d 570f59ed-a227-43b7-9be1-3ad9b85f49a7</pre> | centos7<br>  cirros-0.3.3-x86_64<br>  tutum/wordpress | qcow2<br>  qcow2<br>  raw | bare<br>  bare<br>  docker | 989069312<br>  13200896<br>  492773376 | active<br>  active<br>  active |

| <pre>[root@juno-compute ~]# neutron net-list +</pre>                                                                            | L                                |                                                                                                    |
|----------------------------------------------------------------------------------------------------|----------------------------------|----------------------------------------------------------------------------------------------------|
| id                                                                                                    | name                             | subnets                                                                                                    |
| <pre>  00f8214c-fd7a-43f6-b469-6b78492adfff   39e1abb0-d9bf-4f78-8cc6-88f0267e2b09   ddba5520-bc65-4762-a531-b1bfacd1b11e</pre> | admin-net<br>  ext-net<br>  test | a16ec435-0daa-4959-82c9-b6b6f50b9627 10.0.1.0/24<br>b74b68c0-84e7-4506-9169-1a1ff72ceb6f 192.168.0.0/24<br>b9bfb210-7c24-4c3c-809f-75cde2e5dd6f 10.0.2.0/24 |

[root@juno-compute ~]# nova boot --image "tutum/wordpress" --flavor m1.tiny --key-name
osc --nic net-id=00f8214c-fd7a-43f6-b469-6b78492adfff WordPress

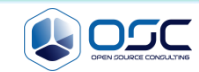

## 인스턴스 floating IP 주고, 연결하기

## 인스턴스

| 인    | 스턴스            |                     | 인스턴스                      | 이름 🔹     | 필터  |     |       | 필터   | 🔷 인스턴 | 스 시작 인스턴스 소개       | 프트 재시작 🛛 🔿 인스턴스 종료 |
|------|----------------|---------------------|---------------------------|----------|-----|-----|-------|------|-------|--------------------|--------------------|
|      | 인스턴스 이름        | 이미지 이름              | IP 주소                     | 크기       | 키패어 | 상태  | 가용성 존 | 작업   | 전원 상태 | 생성된 이후 시간          | 작업                 |
|      | WordPress      | tutum/wordpress     | 10.0.1.7<br>192.168.0.216 | m1.tiny  | OSC | 작동중 | nova  | None | 실행    | 29 minutes         | 스냅샷 생성 👻           |
|      | centos         | centos7             | 10.0.1.5<br>192.168.0.213 | m1.small | OSC | 정지됨 | nova  | None | 상태 아님 | 2 hours,59 minutes | 스냅샷 생성 👻           |
|      | test_instance3 | cirros-0.3.3-x86_64 | 10.0.1.2<br>192.168.0.211 | m1.tiny  | OSC | 작동중 | nova  | None | 상태 아님 | 7 hours,59 minutes | 스냅샷 생성 👻           |
| 3 랑북 | 을 보여줍니다        |                     |                           |          |     |     |       |      |       |                    |                    |

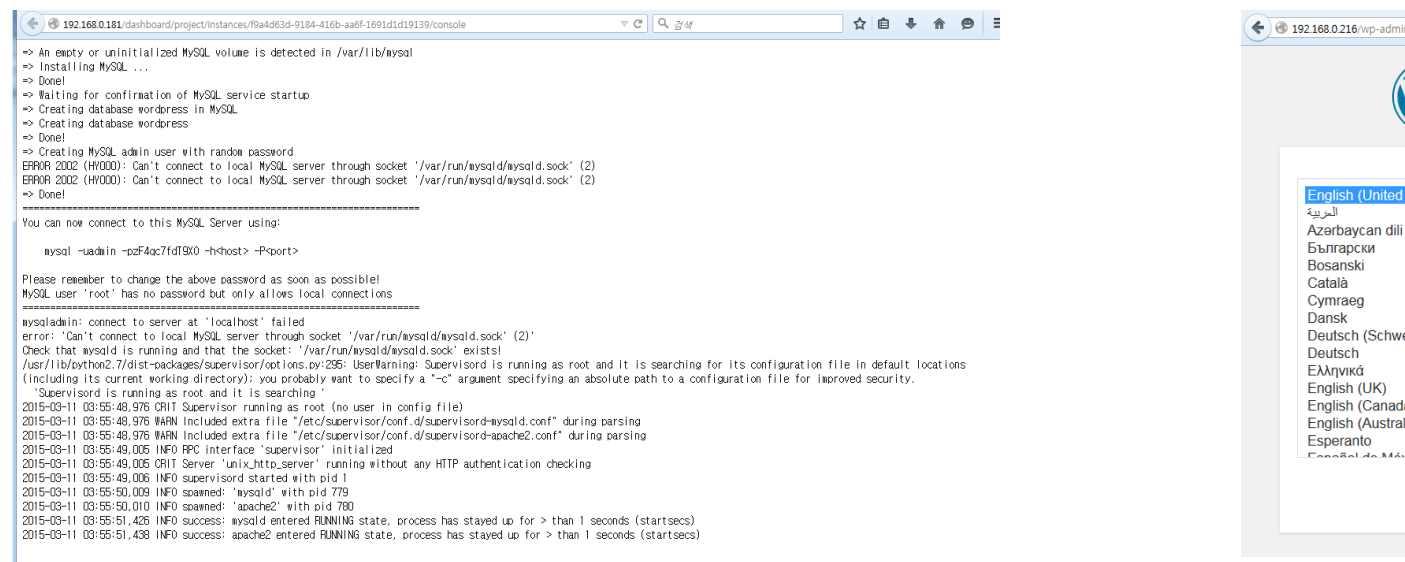

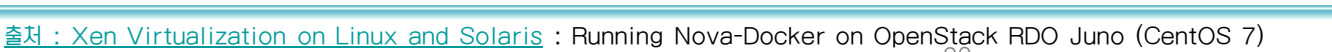

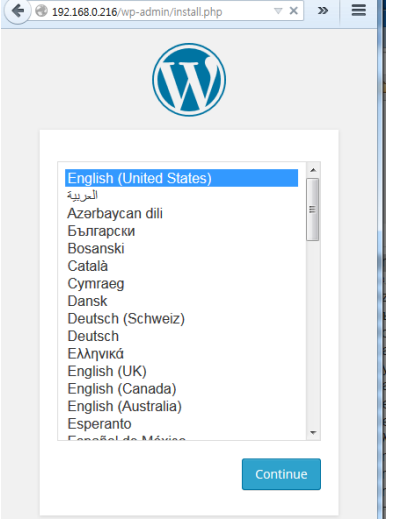

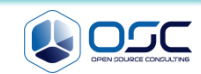

웹서비스 창

| 워드프레스 > 설치              | × +                                          | -                                                                                                 |   |   |   |   |   | X |
|-------------------------|----------------------------------------------|---------------------------------------------------------------------------------------------------|---|---|---|---|---|---|
| € € 192.168.0.216/wp-ar | dmin/install.php?step=1                      | ₹ C Q 24                                                                                          | ☆ | Ê | ÷ | A | 9 | Ξ |
|                         |                                              |                                                                                                   |   |   |   |   |   |   |
|                         | 환영합니다                                        |                                                                                                   |   |   |   |   |   |   |
|                         | 유명한 5분 워드프레스 성<br>고 강력한 개인 출판 플릿             | 설치 과정에 오신 것을 환영합니다 아래에서 정보를 입력만 하면 세계에서 가장 확장성<br>똠을 사용하는 길로 들어서게 됩니다.                            | ł |   |   |   |   |   |
|                         | 필요한 정보                                       |                                                                                                   |   |   |   |   |   |   |
|                         | 다음 정보들을 제공해주,                                | 네요. 나중에 다시 변경할 수 있으니 걱정하지 않아도 됩니다.                                                                |   |   |   |   |   |   |
|                         | 사이트 제목                                       | OSC                                                                                               |   |   |   |   |   |   |
|                         | 사용자명                                         | osc_khoj<br>사용자명은 알파벳, 숫자, 스페이스, 말했, 하이폰, 마침표, 응 심불만 가능합니다.                                       |   |   |   |   |   |   |
|                         | 비밀번호, 두번<br>빈한으로 놔둔다면 비밀번호<br>가 자동적으로 생성됩니다. |                                                                                                   |   |   |   |   |   |   |
|                         |                                              | 매구 약함<br>한도: 비탈번호는 최소한 가장 문자가 묘아 합니다. 더욱 경력한 비탈번호를 위해 대문자, 소문자, 숫자, 1*7<br>5 % % 8, 같은 기호를 사용하세요. |   |   |   |   |   |   |
|                         | 이메일 주소:                                      | khoj@osci.kr                                                                                      |   |   |   |   |   |   |
|                         | 프라이버시                                        | ☑ 검색엔진이 이 사이트를 검색목록에 포함하도록 허용합니다.                                                                 |   |   |   |   |   |   |
|                         | 워드프레스 설치하기                                   |                                                                                                   |   |   |   |   |   |   |
|                         |                                              |                                                                                                   |   | _ | _ | _ | _ |   |

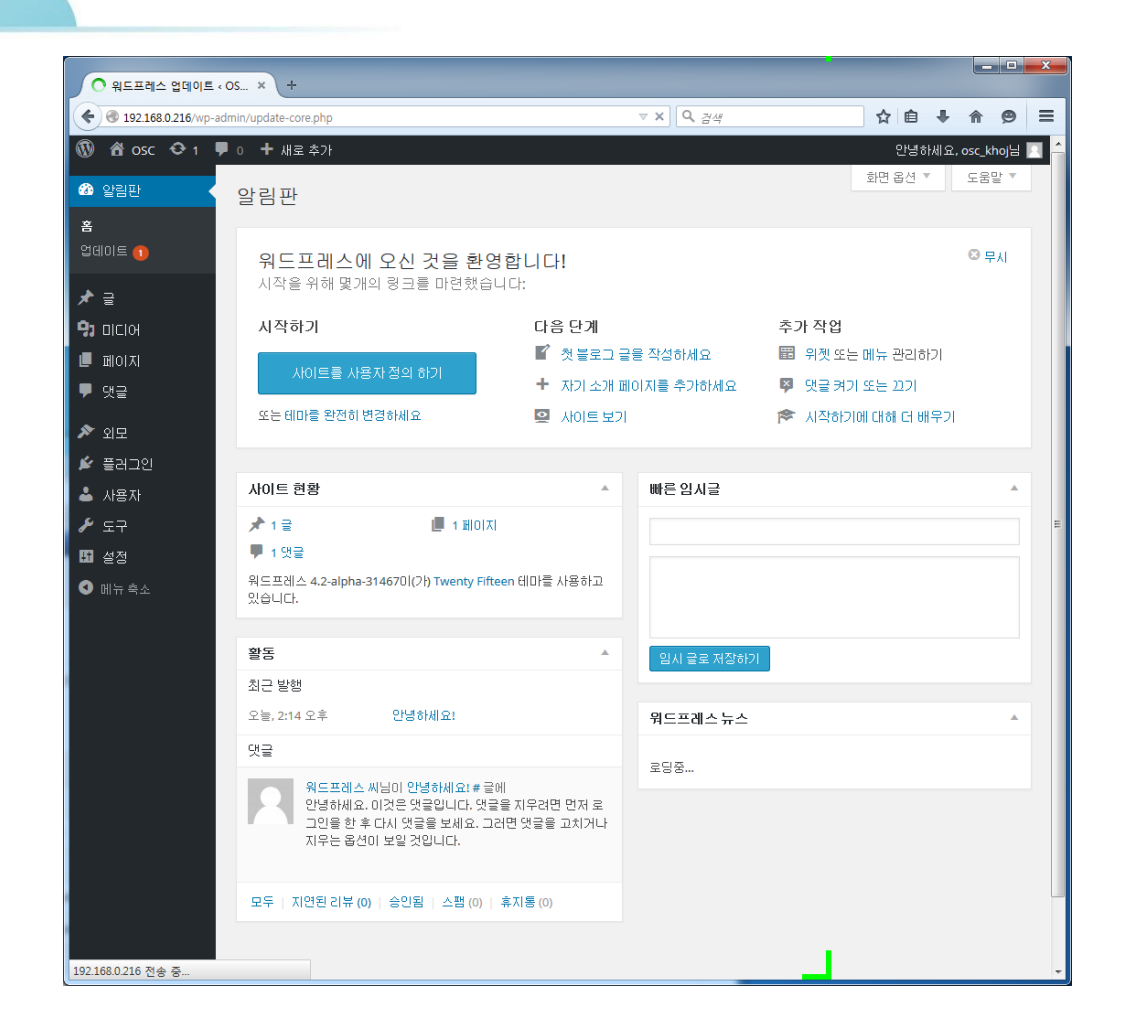

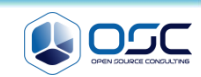

웹 서비스 창

| A 102 169 0 210 to | dmin/next-sha/next_10/action_adit                 | T C 0 7/4                         |                                       |          |
|--------------------|---------------------------------------------------|-----------------------------------|---------------------------------------|----------|
| 192.100.0.210/Wp-a | uniny postprip: post=1xaction=edit                | × v j × 89                        |                                       | w mosc 👽 |
| / 1 OSC ♀ 1        | ▶ 0 🛨 새로 추가 글보기                                   |                                   | 안녕하세요, osc_khoj님 🔼 🗕                  | 🆚 알림판    |
| ) 알림판              | 이 글 편집 새글쓰기                                       |                                   | 와면 습신 · 도움을 ·                         | ★ 글      |
| · 글 · ·            |                                                   |                                   |                                       | 모든 글     |
| <u>=</u> =         | 안영야세요!                                            |                                   | 승개야기 ^                                | 새 글 쓰기   |
| 는 글<br>글 쓰기        | 고유주소: http://192.168.0.216/index.php/2015/03/11/h | iello-world/ 편집 글 보기              | 변경내용 미리보기                             | 카테고리     |
| ଖାସ୍ଟର             | · 글쓰기 집중                                          |                                   | Ŷ 상태: 발행됨 <u>편집</u>                   | 태그       |
| ے<br>ا             | 93 미디어 추가                                         | 텍스트                               | ③ 가시성: 공개 편집                          | 🤧 वाटाल  |
| 미디어                | B I ₩ 듣 듣 66 글집중 모드를 활성화<br>기 주변의 모든 것이 사         | 하면 글자를 입력할 때 편집<br>관집니다. 마우스를 편집기 | 🏛 공개된 글: 2015-03-11 2:14 오후 <u>편집</u> | 📕 페이지    |
| 페이지                | 밖으로 미동하면 다시 내                                     | 나타납니다.                            |                                       | , ♥ 댓글   |
| 댓글                 | 워드프레스에 오신 것                                       | ◎ 무시                              | E E                                   |          |
|                    | 글을 고지거나 지운 ㅋ                                      |                                   | 그 혀시                                  | ~ 꼬리들이   |
| 외모                 |                                                   |                                   | 287                                   | ▶ 플러그인   |
| 플러그인               |                                                   |                                   | ◎ 📌 표준                                | 🍝 사용자    |
| 사용자                |                                                   |                                   | 이 물 수가 정보                             | ≁ 도구     |
| 도구                 |                                                   |                                   |                                       | 15 설정    |
| 설정                 |                                                   |                                   | <ul> <li>G 인용</li> </ul>              | 🔇 메뉴 축소  |
| 메뉴 축소              |                                                   |                                   | 이 🖉 링크                                |          |
|                    |                                                   |                                   | ◎ 🔄 갤러리                               |          |
|                    | 단어 수: 14 2015년 3                                  | 3월 11일, 2:14 오후에 마지막으로 편집됨        | <ul> <li>9 상태</li> </ul>              |          |
|                    |                                                   |                                   |                                       |          |
|                    |                                                   |                                   |                                       |          |
|                    |                                                   |                                   | भगवा 🔺                                |          |
|                    |                                                   |                                   |                                       |          |
|                    |                                                   |                                   | 모든 기미 꼬리 가장 많이 사용한 것                  |          |
|                    |                                                   |                                   | ☑ 미분류                                 |          |
|                    |                                                   |                                   | <u>+ 새 카테고리 추가</u>                    |          |
|                    |                                                   |                                   |                                       |          |

| 글 편집 < OSC — 워드프리    |                                                                                                    |                                                                                                    |
|----------------------|----------------------------------------------------------------------------------------------------|----------------------------------------------------------------------------------------------------|
| 192.168.0.216/wp-adm |                                                                                                    |                                                                                                    |
| 🏠 OSC 👽 1 🗭<br>알림판   | ○ + 새로조가 로보기<br>이 글 편집 새글쓰기                                                                                                    | 안녕하세요, osc_khoj님<br>화면 옵션 ▼ 도뭅말 ▼                                                                                              |
| 글                    | OSC 인프라팀 인력 충원 계획<br>교유주소: http://192.168.0.216/index.php/2015/03/11/hello-world/ 편집 홍보기<br>용은평크 개제요기<br>약, 미디어 추가 비주얼 텍스트<br>B I ~~ 는 는 데 ~ 는 는 는 군 군 양 않 프 圖 X                | 공개하기 ▲<br>변경내용 미리보기<br>♥ 상태: 발행용 프질<br>● 가시성: 공개 <u>편집</u><br>③ 기시성: 종기 <u>표집</u>                                              |
|                      | 오픈 소스 컨설팅은 기본적인 리눅스 지식을 가지고 있는 엔지니<br>어를 대상으로 , 새로운 오픈소스와 오픈소스 플랫폼을 공부하고<br>자 하는 인력을 충원하기로 하였다.<br>이를 위해서는 기본적으로 DEV-OPS 과정을 거치도록 할 예정이<br>며, 개발과정과 미들웨어, DB 교육과정을 따로 지원할 방침이다. | ☆ 공개된 글: 2015-03-11 2:14 오후 편집<br>후지통으로 이동<br>입데이트<br>로 형식<br>→ 표준<br>○ 중 추가 접보<br>○ 데이지<br>○ 데이지<br>○ 바디오<br>○ 상 일목<br>○ 중 길크 |
|                      | 단어 수: 34 2:53 오후, 2015년 3월 11일에 osc_khoj님이 마지막으로 편집할                                                                                                    | · · · · · · · · · · · · · · · · · · ·                                                                                          |

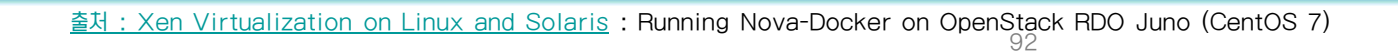

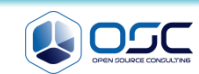

## docker image 가지고 와서 이미지 만들기

docker pull tutum/mysql

[root@juno-compute ~]# docker pull tutum/mysql

[root@juno-compute ~]# docker save tutum/mysql:latest | glance image-create --ispublic=True --container-format=docker --disk-format=raw --name tutum/mysql:latest

| +<br>  Property       | Value                                         |
|-----------------------|-----------------------------------------------|
| <pre>  checksum</pre> | <pre>  fa22fdac9cfda75cb9ecf67ed6d974c1</pre> |
| container_format      | docker                                        |
| created_at            | 2015-03-11T08:59:20                           |
| deleted               | False                                         |
| deleted_at            | None                                          |
| disk_format           | raw                                           |
| id                    | 54c5a2f8-e1ae-475d-9eb6-0be8c38315f4          |
| is_public             | True                                          |
| min_disk              | 0                                             |
| min_ram               | 0                                             |
| name                  | tutum/mysql:latest                            |
| owner                 | 3c402245243f443ebc2aa39605641be1              |
| protected             | False                                         |
| size                  | 332313600                                     |
| status                | active                                        |
| updated_at            | 2015-03-11T09:00:18                           |
| virtual_size          | None                                          |

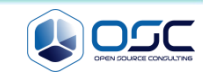

## docker image 가지고 와서 이미지 만들기

glance image

[root@juno-compute ~]# glance image-list

| +                                                                                                    | +                                                                                 | +                                  | +                                      | +                                               |                                      |
|----------------------------------------------------------------------------------------------------|-----------------------------------------------------------------------------------|------------------------------------|----------------------------------------|-------------------------------------------------|--------------------------------------|
| ID                                                                                                    | Name                                                                              | Disk Format                        | Container Format                       | Size                                            | Status                               |
| 707b9dfc-68e4-4a9c-b7bc-708127473a56<br>43d87a3d-e1da-4eac-86d3-33a8a4a0e62d<br>54c5a2f8-e1ae-475d-9eb6-0be8c38315f4<br>570f59ed-a227-43b7-9be1-3ad9b85f49a7 | centos7<br>  cirros-0.3.3-x86_64  <br>  tutum/mysql:latest  <br>  tutum/wordpress | qcow2<br>  qcow2<br>  raw<br>  raw | bare<br>  bare<br>  docker<br>  docker | 989069312<br>13200896<br>332313600<br>492773376 | active<br>active<br>active<br>active |

| [root@juno-compute ~]# neutron net-list                                                                                          |                              |                                                                                                    |
|----------------------------------------------------------------------------------------------------|------------------------------|----------------------------------------------------------------------------------------------------|
| id                                                                                                    | name                         | subnets                                                                                                    |
| <pre>00f8214c-fd7a-43f6-b469-6b78492adfff   39e1abb0-d9bf-4f78-8cc6-88f0267e2b09   ddba5520-bc65-4762-a531-b1bfacd1b11e   </pre> | admin-net<br>ext-net<br>test | a16ec435-0daa-4959-82c9-b6b6f50b9627 10.0.1.0/24  <br>b74b68c0-84e7-4506-9169-1a1ff72ceb6f 192.168.0.0/24  <br>b9bfb210-7c24-4c3c-809f-75cde2e5dd6f 10.0.2.0/24 |

[root@juno-compute ~]# nova boot --image "tutum/mysql:latest" --flavor m1.tiny --keyname osc --nic net-id=00f8214c-fd7a-43f6-b469-6b78492adfff WordPress

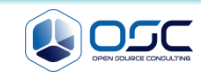

### docker image 가지고 와서 이미지 만들기

mysql contact

[root@juno-compute ~]# docker ps

| CONTAINER ID        | IMAGE                  | COMMAND   | CREATED       | STATUS       |
|---------------------|------------------------|-----------|---------------|--------------|
| PORTS               | NAMES                  |           |               |              |
| 5ba04d7d55c9        | tutum/mysql:latest     | "/run.sh" | 5 minutes ago | Up 5 minutes |
| nova-9b9de363-820a- | 459c-964f-ef1de66a5634 |           |               |              |
| 001aa14aa877        | tutum/wordpress:latest | "/run.sh" | 2 hours ago   | Up 2 hours   |
| nova-f9a4d63d-9184- | 416b-aa6f-1691d1d19139 |           |               |              |

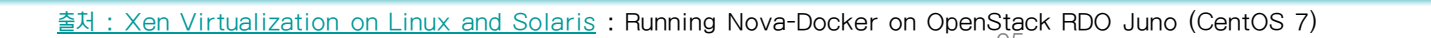

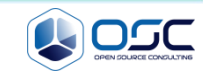

```
docker image 가지고 와서 이미지 만들기
```

mysql connect

```
[root@juno-controller rootwrap.d] # mysql -uadmin -pSXgwTukrk2fK -h 192.168.0.213 -P
3306
Welcome to the MariaDB monitor. Commands end with ; or q.
Your MySQL connection id is 1
Server version: 5.5.41-Oubuntu0.14.04.1 (Ubuntu)
Copyright (c) 2000, 2014, Oracle, MariaDB Corporation Ab and others.
Type 'help;' or '\h' for help. Type '\c' to clear the current input statement.
MySQL [(none)]>
MySQL [(none)]> show databases;
   _____+
 Database
 information schema
mysql
 performance schema
3 rows in set (0.00 sec)
```

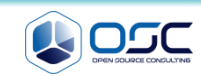

# Contents

- 1.
   Openstack 인프라 구축 (4 node 구성) [ 30분]

   2.
   Openstack 위에 VM 생성 [ 20분 ]

   3.
   docker 구축 기초 [ 30분]

   4.
   오픈스택에 docker를 연결 [ 30분]
  - 5. Docker로 WEB서비스 구축 [ 30분]
  - 6. Openstack 위에 Docker로 WEB서비스 구축 [15분]
  - 7. Docker로 jenkins 구현 [30분]

Docker + openstack + Jenkins

Jenkins /가상환경

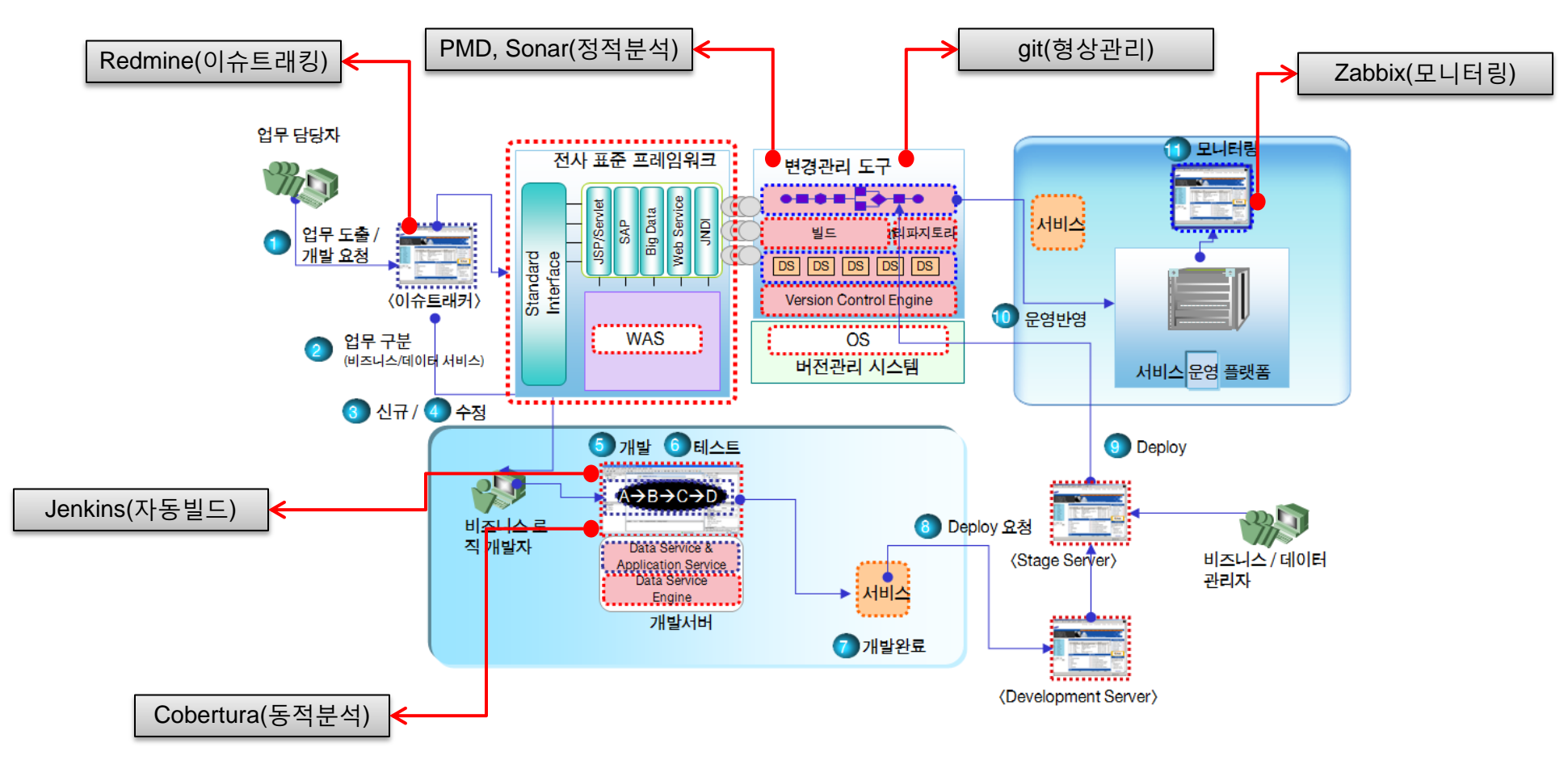

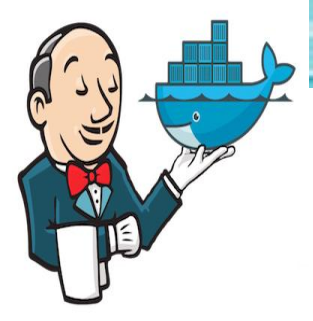

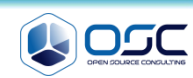

#### Dockfile - ubnutu 환경에서 직접 해 봄.

```
[root@docker01 jenkins]# cat Dockerfile
FROM ubuntu:14.04
MAINTAINER james@example.com
ENV REFRESHED AT 2014-06-01
RUN apt-get update -qq && apt-get install -qqy curl
RUN curl https://get.docker.io/gpg | apt-key add -
RUN echo deb http://get.docker.io/ubuntu docker main >
/etc/apt/sources.list.d/docker.list
RUN apt-get update -qq && apt-get install -qqy iptables ca-certificates lxc openjdk-6-
jdk git-core lxc-docker
ENV JENKINS HOME /opt/jenkins/data
ENV JENKINS MIRROR http://mirrors.jenkins-ci.org
RUN mkdir -p $JENKINS HOME/plugins
RUN curl -sf -o /opt/jenkins/jenkins.war -L $JENKINS MIRROR/war-
stable/latest/jenkins.war
RUN for plugin in chucknorris greenballs scm-api git-client git ws-cleanup ; \setminus
    do curl -sf -o $JENKINS HOME/plugins/${plugin}.hpi \
       -L $JENKINS MIRROR/plugins/${plugin}/latest/${plugin}.hpi ; done
ADD ./dockerjenkins.sh /usr/local/bin/dockerjenkins.sh
RUN chmod +x /usr/local/bin/dockerjenkins.sh
VOLUME /var/lib/docker
EXPOSE 8080
ENTRYPOINT [ "/usr/local/bin/dockerjenkins.sh" ]
```

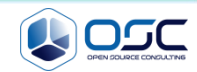

## 🔍 do

#### dockerjenkins.sh

```
root@ubuntu:~/jenkins# cat dockerjenkins.sh
#!/bin/bash
# First, make sure that cgroups are mounted
correctly.
CGROUP=/sys/fs/cqroup
[ -d $CGROUP ] ||
 mkdir $CGROUP
mountpoint -q $CGROUP ||
 mount -n -t tmpfs -o uid=0,gid=0,mode=0755
cgroup $CGROUP || {
    echo "Could not make a tmpfs mount. Did
you use -privileged?"
    exit 1
# Mount the cgroup hierarchies exactly as they
are in the parent system.
for SUBSYS in $(cut -d: -f2 /proc/1/cqroup)
do
  [ -d $CGROUP/$SUBSYS ] || mkdir
$CGROUP/$SUBSYS
 mountpoint -q $CGROUP/$SUBSYS ||
   mount -n -t cgroup -o $SUBSYS cgroup
$CGROUP/$SUBSYS
done
```

```
# Now, close extraneous file descriptors.
pushd /proc/self/fd
for FD in *
do
  case "$FD" in
  # Keep stdin/stdout/stderr
  [012])
    ;;
  # Nuke everything else
  *)
    eval exec "$FD>&-"
   ;;
  esac
done
popd
docker -d &
exec java -jar /opt/jenkins/jenkins.war
```

```
name error가 발생하여.
DEBIAN_FRONTEND=noninteractive 후
apt-get install lxc-docker 수행
```

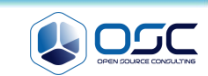

#### Build

| root@ubuntu:~/jenkins | s# docker build -t    | khoj/dockerjenki | ns .          | Sending      |
|-----------------------|-----------------------|------------------|---------------|--------------|
| DUIID CONCEXT TO DOCI | Ver udemon 4.090 KB   |                  |               |              |
| Sending build context | t to Docker daemon    |                  |               |              |
| Removing intermediate | e container 8b902e230 | 0d08             |               |              |
| Successfully built at | o6d4f9c8830           |                  |               |              |
| root@ubuntu:~/jenkins | s# docker image       |                  |               |              |
| docker: 'image' is no | ot a docker command.  | See 'dockerhelp' |               |              |
| root@ubuntu:~/jenkins | s# docker images      |                  |               |              |
| REPOSITORY            | TAG                   | IMAGE ID         | CREATED       | VIRTUAL SIZE |
| khoj/dockerjenkins    | latest                | ab6d4f9c8830     | 8 seconds ago | 581.2 MB     |
| ubuntu                | 14.04                 | 2d24f826cb16     | 8 days ago    | 188.3 MB     |
| ubuntu                | latest                | 2d24f826cb16     | 8 days ago    | 188.3 MB     |

root@ubuntu:~/jenkins# docker run -p 8080:8080 --name khoj -privileged -d
khoj/dockerjenkins

Warning: '-privileged' is deprecated, it will be replaced by '--privileged' soon. See usage. cb40bc62e8a56116e04b7c4d41f431da30ca1aeb1b4efab476c9bec6884de828

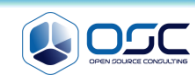

#### Build

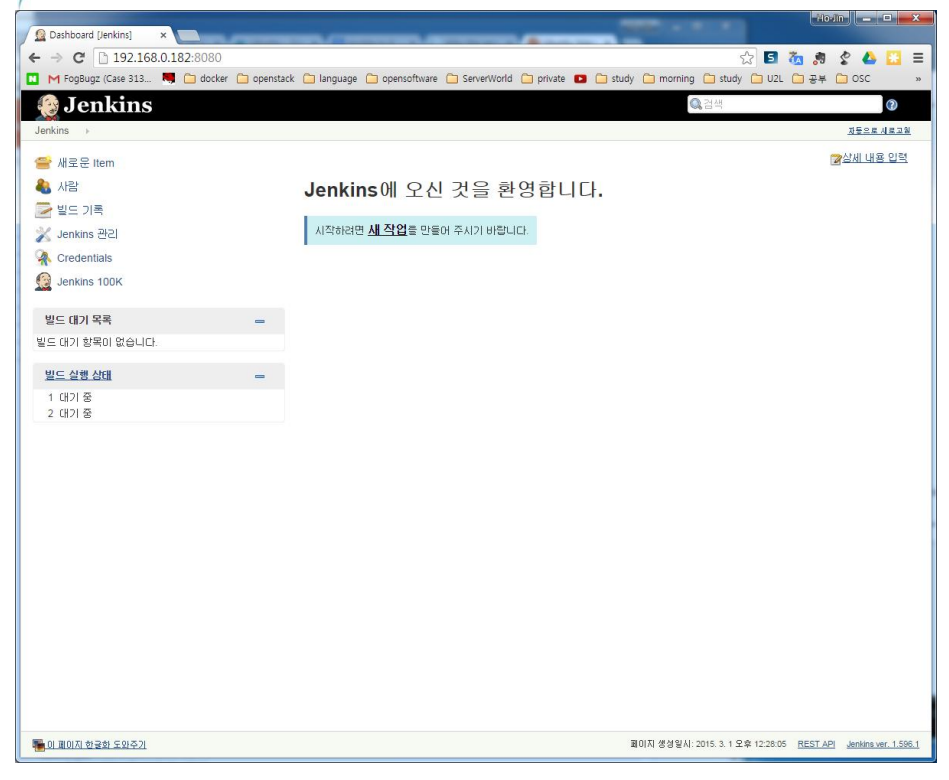

| <pre>root@ubuntu:~/jenkins#</pre> | docker | logs | khoj |
|-----------------------------------|--------|------|------|
| /proc/self/fd /                   |        |      |      |

| Item 미름 Docker_test_job b<br>● Freestyle project<br>미건은 Leaking의 주요 가는 안니다. Leaking은 데는 반드 시스템과 어떤 SCM/형상관된 NOP 문인 다신의                                                                                                    | 니 프로젝트를 빌드 |
|----------------------------------------------------------------------------------------------------|------------|
| ● Freestyle project                                                                                                    | 니프로젝트를 빌드  |
| 한 것이고, 소프트웨어 빌드보다 다른 어떤 것에 자주 사용될 수 있습니다.                                                                                                    |            |
|                                                                                                    |            |
| 이름 Docker_test_job                                                                                                    | à.         |
| 설명 docker test job                                                                                                    |            |
|                                                                                                    | 1          |
| [Escaped HTML] <u>미리보기</u>                                                                                                    |            |
| 이 오래된 일드 직체                                                                                                    |            |
| 이 방도는 매개변수가 있습니다                                                                                                    |            |
| <ul> <li>일도 안함 (프로젝트가 다시 일도를 할 때까지 새로운 일도가 실행되지 않습니다.)</li> <li>프 Official Control National National N</li></ul> |            |
| U 필요한 영구 concurrent 월드 설명                                                                                                    | U          |
| 고급 프로젝트 옵션                                                                                                    |            |
| Quiet period                                                                                                    | 0          |
| □ 재시도 횟수                                                                                                    | 0          |
| □ 업스트림 프로젝트가 빌드하는 동안 빌드 멈춤                                                                                                    | 0          |
| □ 다운스트림 프로젝트가 빌드하는 동안 빌드 멈춤                                                                                                    | 0          |
| ☑ 사용자 빌드 경로 사용                                                                                                    |            |
| /tmp/jenkins-buildenv/\${JOB_NAME}/workspace                                                                                                    |            |
| 표시 이름                                                                                                    | Ø          |
| Keep the build logs of dependencies                                                                                                    | Ø          |
|                                                                                                    |            |
| None     CVS     CVS Projectset     Git     Repositories     Repository URL https://github.com/jamtur01/docker-jenkins-sample.git                                                                                                    | Ø          |

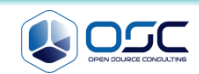

#### Excute shell

```
# Build the image to be used for this job.
IMAGE=$(docker build . | tail -1 | awk '{ print $NF }')
```

```
# Build the directory to be mounted into Docker.
MNT="$WORKSPACE/.."
```

# Execute the build inside Docker. CONTAINER=\$(docker run -d -v "\$MNT:/opt/project" \$IMAGE /bin/bash -c 'cd /opt/project/workspace && rake spec')

# Attach to the container so that we can see the output. docker attach \$CONTAINER

# Get its exit code as soon as the container stops. RC=\$(docker wait \$CONTAINER)

# Delete the container we've just used. docker rm \$CONTAINER

# Exit with the same value as that with which the process exited. exit \$RC

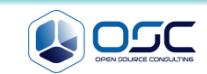

#### success

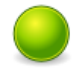

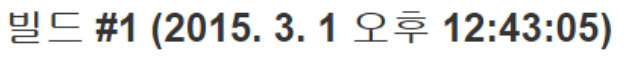

5 min 34 sec 전에 업데이드 됨. 소요 <u>2 min 9 sec</u>

(<u>) 상세 내용 입력</u>

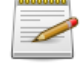

No changes.

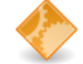

익명 사용자에 의해 시작됨

Revision: e4830a7c4a17b2614aee8c158ecd5da434c4412c 🚸 git

· refs/remotes/origin/master

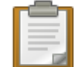

<u>Test Result</u> (실패가 없습니다)

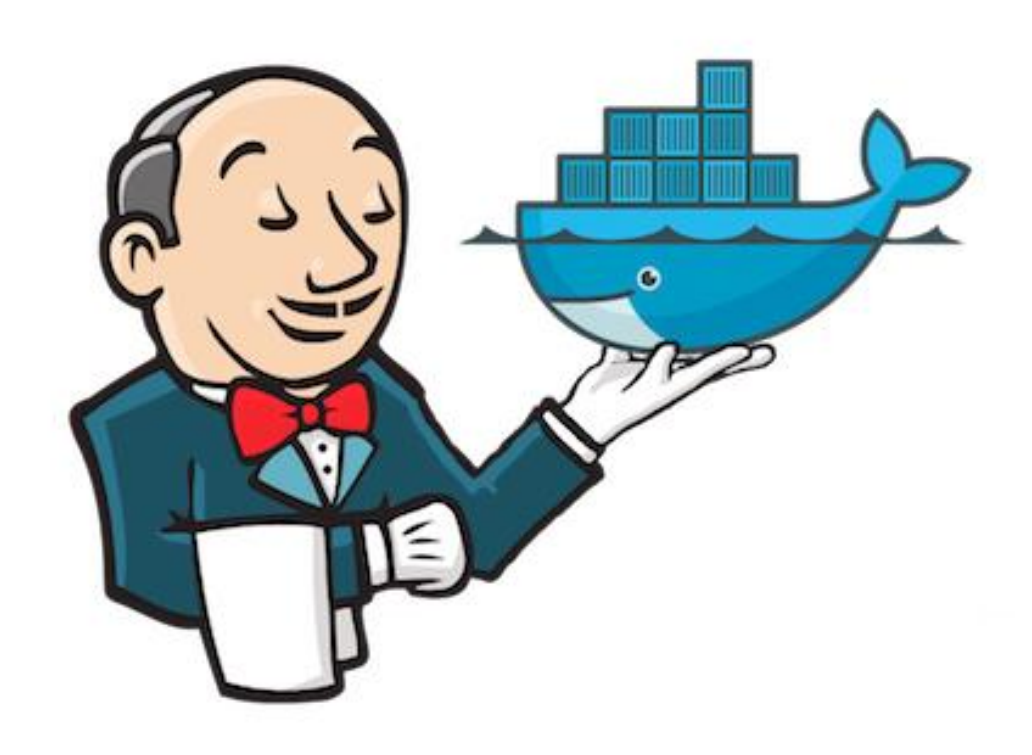

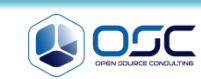

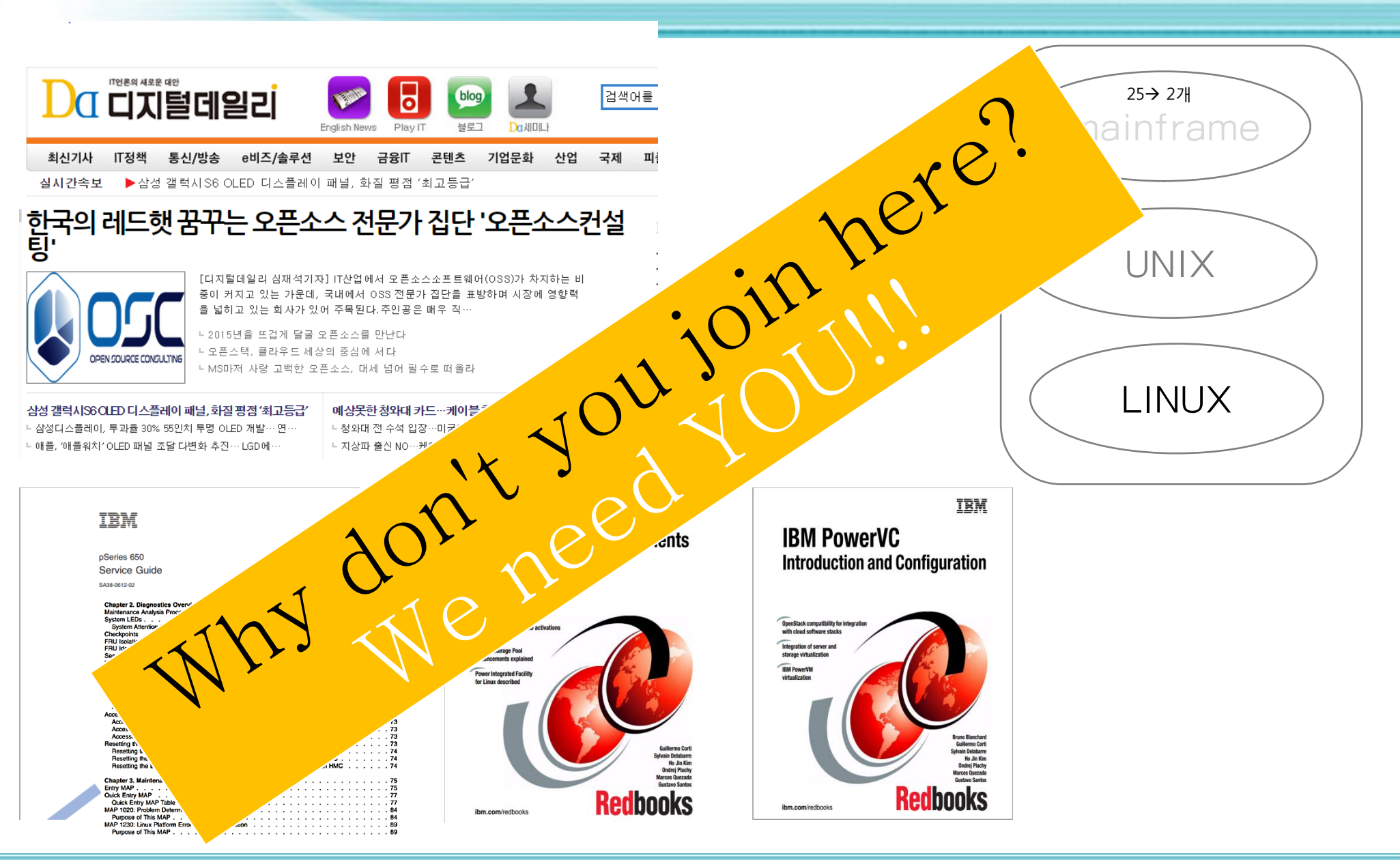

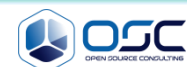

# 감사할니다